# НИС "ASL BELGISI" v.1.26.0. Руководство пользователя ЕЛК для УОТ и Оператора

HИC "ASL BELGISI"

Exported on Feb 10, 2023

# **Table of Contents**

| 4.1   | 3.1 Работа с главной страницей ЕЛК (УОТ)                          |    |
|-------|-------------------------------------------------------------------|----|
| 4.2   | 3.2 Работа со счетами                                             | 12 |
| 4.3   | 3.3 Профиль пользователя                                          | 14 |
| 4.3.1 | 3.3.1 Вкладка "Данные участника"                                  | 15 |
| 4.3.2 | 3.3.2 Вкладка "Пользователи"                                      | 16 |
| 4.3.3 | 3.3.3 Вкладка "Реквизиты"                                         | 17 |
| 4.3.4 | 3.3.4 Вкладка "Производство"                                      | 18 |
| 4.3.5 | 3.3.5 Вкладка "Пользователи мобильного приложения"                | 19 |
| 4.4   | 3.4 Документы от оператора                                        | 21 |
| 4.5   | 3.5 Работа с товарными группами                                   | 23 |
| 4.5.1 | 3.5.1 Начало работы с товарной группой                            | 23 |
| 4.5.2 | 3.5.2 Раздел "Коды" (УОТ)                                         | 24 |
| 4.5.3 | 3.5.3 Раздел "Документы"                                          | 32 |
| 4.5.4 | 3.5.4 Раздел "Товары" (УОТ)                                       | 63 |
| 4.5.5 | 3.5.5 Раздел "Отчеты" (УОТ)                                       | 67 |
| 5.1   | 4.1 Работа с главной страницей ЕЛК (Оператор)                     | 68 |
| 5.1.1 | 4.1.2 Раздел "Коды" (Оператор)                                    | 70 |
| 5.1.2 | 4.1.3 Раздел "Документы" (Оператор)                               | 71 |
| 5.1.3 | 4.1.4 Раздел "Товары" (Оператор)                                  | 72 |
| 5.1.4 | 4.1.5 Раздел "Участники" (Оператор)                               | 75 |
| 5.1.5 | 4.1.6 Раздел "Отчеты" (Оператор)                                  | 80 |
| 5.2   | 4.2 Раздел "ОГВ" (Оператор)                                       | 80 |
| 5.2.1 | 4.2.1 Добавление нового ОГВ                                       | 81 |
| 5.2.2 | 4.2.2 Просмотр информации об ОГВ                                  | 83 |
| 5.2.3 | 4.2.3 Редактирование данных ОГВ                                   | 85 |
| 5.2.4 | 4.2.4 Добавление и блокировка пользователей ОГВ                   | 90 |
| 6.1   | 5.1 Подача заявки на регистрацию УОТ                              | 94 |
| 6.2   | 5.2 Проверка статуса заявки и ввод дополнительных сведений об УОТ |    |
| 7.1   | 6.1 Общие сведения                                                |    |
| 7.2   | 6.2. Описание отчетов                                             |    |

- ПЕРЕЧЕНЬ ПРИНЯТЫХ СОКРАЩЕНИЙ
- <u>1 ОБЩИЕ СВЕДЕНИЯ</u>
- 2 АВТОРИЗАЦИЯ В ЕДИНОМ ЛИЧНОМ КАБИНЕТЕ (ЕЛК)
- <u>З ДЕЙСТВИЯ УЧАСТНИКА ОБОРОТА ТОВАРОВ (УОТ) НИС "ASL BELGISI"</u>
  - о <u>3.1 Работа с главной страницей ЕЛК (УОТ)</u>
  - о 3.2 Работа со счетами
  - о <u>3.3 Профиль пользователя</u>
    - <u>3.3.1 Вкладка "Данные участника"</u>
    - 3.3.2 Вкладка "Пользователи"
    - 3.3.3 Вкладка "Реквизиты"
    - 3.3.4 Вкладка "Производство"
    - 3.3.5 Вкладка "Пользователи мобильного приложения"
  - о <u>3.4 Документы от оператора</u>
  - о <u>3.5 Работа с товарными группами</u>
    - <u>3.5.1 Начало работы с товарной группой</u>
    - <u>3.5.2 Раздел "Коды" (УОТ)</u>
      - <u>3.5.2.2 Принципы настройки отображения списка кодов</u> маркировки
      - <u>3.5.2.3 Просмотр подробной информации о коде</u> маркировке
    - 3.5.3 Раздел "Документы"
      - <u>3.5.3.1 Запуск</u>
      - 3.5.3.2 Работа с документами
    - <u>3.5.4 Раздел "Товары" (УОТ)</u>
    - <u>3.5.5 Раздел "Отчеты" (УОТ)</u>
- <u>4 ДЕЙСТВИЯ ОПЕРАТОРА НИС "ASL BELGISI"</u>
  - 4.1 Работа с главной страницей ЕЛК (Оператор)
    - 4.1.2 Раздел "Коды" (Оператор)
    - 4.1.3 Раздел "Документы" (Оператор)
    - 4.1.4 Раздел "Товары" (Оператор)
    - <u>4.1.5 Раздел "Участники" (Оператор)</u>
      - 4.1.5.1 Просмотр информации о зарегистрированном УОТ
      - 4.1.5.2 Просмотр информации о незарегистрированном УОТ
    - 4.1.6 Раздел "Отчеты" (Оператор)
  - о 4.2 Раздел "ОГВ" (Оператор)
    - 4.2.1 Добавление нового ОГВ
    - <u>4.2.2 Просмотр информации об ОГВ</u>

- 4.2.2.1 Просмотр общих данных ОГВ
- 4.2.2.2 Просмотр карточки пользователя ОГВ
- 4.2.3 Редактирование данных ОГВ
  - 4.2.3.1 Редактирование информации об ОГВ
  - <u>4.2.3.2 Редактирование данных пользователя,</u> присвоенных районов/регионов
  - 4.2.4 Добавление и блокировка пользователей ОГВ
- <u>5 ПРИЛОЖЕНИЕ А. ИНСТРУКЦИЯ ПО РЕГИСТРАЦИИ УЧАСТНИКА ОБОРОТА</u> <u>ТОВАРОВ (УОТ)</u>
  - о <u>5.1 Подача заявки на регистрацию УОТ</u>
  - о 5.2 Проверка статуса заявки и ввод дополнительных сведений об УОТ
- 6 ПРИЛОЖЕНИЕ Б. ОПИСАНИЕ РАБОТЫ С ОТЧЕТАМИ
  - о 6.1 Общие сведения
  - о <u>6.2. Описание отчетов</u>

# 1 ПЕРЕЧЕНЬ ПРИНЯТЫХ СОКРАЩЕНИЙ

| Сокращение           | Расшифровка                                                                                       |
|----------------------|---------------------------------------------------------------------------------------------------|
| АИК                  | Агрегированный импортный код                                                                      |
| гтд                  | Грузовая таможенная декларация                                                                    |
| ЕЛК                  | Единый личный кабинет                                                                             |
| ИП                   | Индивидуальный предприниматель                                                                    |
| ИС ГТК               | Информационная система государственного таможенного комитета                                      |
| НИС "ASL<br>BELGISI" | Национальная информационная система мониторинга маркировки и отслеживания продукции "ASL BELGISI" |
| ОФД                  | Оператор фискальных данных                                                                        |
| ПИНФЛ                | Персональный идентификационный номер физического лица                                             |
| СУЗ                  | Станция управления заказами                                                                       |
| ТГ                   | Товарная группа                                                                                   |
| УОТ                  | Участник оборота товаров                                                                          |
| ЭЦП                  | Электронная цифровая подпись                                                                      |
| ЭСФ                  | Электронный счет-фактура                                                                          |
| ЮЛ                   | Юридическое лицо                                                                                  |
| DID                  | Идентификатор документа                                                                           |
| GTIN                 | (англ. Global Trade Item Number) — Международный код маркировки и<br>учёта логистических единиц   |

# 2 1 ОБЩИЕ СВЕДЕНИЯ

Настоящее руководство содержит описание работы с Единым личным кабинетом (далее - ЕЛК) НИС "ASL BELGISI" в части маркировки. Настоящее руководство не описывает работу с подсистемой маркированных товаров (национальный каталог), станцией управления заказами (далее - СУЗ), интерфейса заказа кодов маркировки (далее ИЗКМ).

Описание построено с учетом того, что пользователи ЕЛК могут быть представителями следующих типов:

- Участник оборота товаров (далее УОТ, см. раздел 3);
- Оператор НИС "ASL BELGISI" (далее Оператор, см. раздел 4).

УОТ и Оператор могут иметь следующие пользовательские роли: "Администратор" и "Сотрудник". При регистрации в системе руководителю присваиваются обе роли.

В таблице ниже представлены отличия пользователей в зависимости от установленной им роли.

Таблица 1 – Доступность функциональности системы в зависимости от ролевой модели пользователей

| Функциональность                                                                   | Оператор<br>"Администратор"      | Оператор<br>"Сотрудник" | УОТ<br>"Администратор"                                             | УОТ<br>"Сотрудник" |
|------------------------------------------------------------------------------------|----------------------------------|-------------------------|--------------------------------------------------------------------|--------------------|
| Регистрация УОТ                                                                    | Нет                              | Нет                     | Собственный УОТ<br>по сертификату<br>ЭЦП руководителя<br>ЮЛ или ИП | Нет                |
| Редактирование<br>общих данных УОТ                                                 | Только данные<br>Оператора       | Нет                     | Только<br>собственный<br>профиль                                   | Нет                |
| Редактирование ТГ<br>УОТ                                                           | Только<br>собственный<br>профиль | Нет                     | Только<br>собственный<br>профиль                                   | Нет                |
| Просмотр данных<br>собственного<br>профиля                                         | Да                               | Да                      | Да                                                                 | Да                 |
| Регистрация<br>пользователей в<br>рамках собственного<br>УОТ по сертификату<br>ЭЦП | Да                               | Нет                     | Да                                                                 | Нет                |
| Блокировка УЗ<br>пользователя УОТ                                                  | Нет                              | Нет                     | Нет                                                                | Нет                |
| Информация о<br>счетах (в<br>выпадающем меню<br>профиля<br>пользователя)           | Да                               | Да                      | Да                                                                 | Да                 |
| Просмотр раздела<br>"Участники" (и все<br>что внутри)                              | Да                               | Да                      | Нет                                                                | Нет                |

| Просмотр списка<br>пользователей УОТ                                              | Только<br>собственные в<br>профиле | Только<br>собственные<br>в профиле | Только<br>собственные в<br>профиле                                                          | Только<br>собственные<br>в профиле |
|-----------------------------------------------------------------------------------|------------------------------------|------------------------------------|---------------------------------------------------------------------------------------------|------------------------------------|
| Управление<br>пользователями<br>мобильного<br>приложения ASL<br>BELGISI. BUSINESS | Нет                                | Нет                                | Да<br>(управление<br>пользователями<br>мобильного<br>приложения только<br>для текущего УОТ) | Нет                                |
| Просмотр раздела<br>"Документы"                                                   | Без ограничений                    | Без<br>ограничений                 | Только<br>собственные                                                                       | Только<br>собственные              |
| Просмотр раздела<br>"Коды"                                                        | Без ограничений                    | Без<br>ограничений                 | Только<br>собственные                                                                       | Только<br>собственные              |
| Просмотр раздела<br>"Товары" (и все что<br>внутри)                                | Без ограничений                    | Без<br>ограничений                 | Только<br>собственные                                                                       | Только<br>собственные              |
| Просмотр раздела<br>"ОГВ" (просмотр<br>данных ОГВ)                                | Да                                 | Да                                 | Нет                                                                                         | Нет                                |
| Регистрация<br>пользователя ОГВ                                                   | Да                                 | Да                                 | Нет                                                                                         | Нет                                |
| Редактирование<br>данных<br>пользователя ОГВ                                      | Да                                 | Да                                 | Нет                                                                                         | Нет                                |
| Блокировка<br>пользователя ОГВ                                                    | Да                                 | Да                                 | Нет                                                                                         | Нет                                |
| Строка поиска                                                                     | Да                                 | Да                                 | Да                                                                                          | Да                                 |

Настоящее руководство содержит описание работы с товарными группами "Табачная продукция", "Пиво и пивные напитки", "Алкогольная продукция", "Лекарственные средства", "Вода и прохладительные напитки", "Бытовая техника".

Предполагается, что пользователь получил в Научно-информационном центре при Государственном налоговом комитете Республики Узбекистан (<u>https://e-imzo.uz/</u>) сертификат для авторизации и формирования электронно-цифровой подписи (далее - ЭЦП). Сертификат должен быть на флэш-накопителе.

Предполагается, что УОТ осуществил регистрацию в НИС "ASL BELGISI" с использованием полученного сертификата, а также при регистрации была настроена возможность работы с интересующими товарными группами (см. раздел 5). Кроме того, предполагается, что для УОТ завершен процесс подписания договора на подключение к НИС "ASL BELGISI", а также договора на получение кодов маркировки.

Предполагается, что пользователь, работающий от имени УОТ обладает ролями УОТ:

- производитель;
- импортер товара;
- оптовая торговля;
- розничная торговля.
- общественное питание.

Данное допущение необходимо для демонстрации полной функциональности программы.

Требования к программному обеспечению, развернутому на рабочем месте, включают в себя следующее:

- Операционная система Windows 7 или новее / Mac OS X 10.8 или новее;
- Поддерживаемые версии браузеров: Google Chrome 70, Mozilla Firefox 60, Safari 12, Internet explorer 11;
- Криптографическое программное обеспечение E-IMZO (<u>https://e-imzo.uz/main/downloads/?lang=ru</u>).

Аппаратные средства рабочего места должны обеспечивать корректную работу указанного выше программного обеспечения.

# 3 2 АВТОРИЗАЦИЯ В ЕДИНОМ ЛИЧНОМ КАБИНЕТЕ (ЕЛК)

Для авторизации пользователю (УОТ) следует выполнить следующие действия:

- подключить флэш-накопитель с сертификатом к рабочему месту;
- запустить браузер;
- в поисковой строке ввести адрес ЕЛК (<u>https://aslbelgisi.uz/login-kep</u>);
- выбрать имеющийся, ранее полученный сертификат (рисунок 1, рисунок 2), нажать кнопку "Войти";
- в появившемся окне следует указать пароль ключа, нажать кнопку "Ок" (рисунок 3);

Авторизация Оператора НИС "ASL BELGISI" осуществляется аналогично авторизации УОТ, с применением сертификата (рисунок 1-3).

|                                                                             | ССС ASL система<br>ицфровой<br>маркировки<br>вход в единый личный кабинет              | RU • |
|-----------------------------------------------------------------------------|----------------------------------------------------------------------------------------|------|
|                                                                             | Выберите электронную подпись                                                           |      |
|                                                                             | Впервые в системе?<br>Перейти к регистрации<br>Проверка регистрации в Системе          |      |
| Информационная система цифровой маркир<br>Служба поддержко: support@crpt.uz | овки и мониторинга за оборотом товаров, подлежащих маркировке средствами идентификации |      |

Рисунок 1 - Окно запуска авторизации УОТ

| ССС АЗЦ Система<br>цифровой<br>маркировки<br>ВХОД В ЕДИНЫЙ ЛИЧНЫЙ КАБИНЕТ           |
|-------------------------------------------------------------------------------------|
|                                                                                     |
|                                                                                     |
| ©                                                                                   |
| <ul> <li>22.07.2020 - 22.07.2022</li> <li>ВАСНІКАLOV</li> <li>• ДИРЕКТОР</li> </ul> |
| Перейти к регистрации<br>Проверка регистрации в Системе                             |

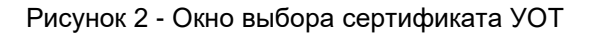

| ASL системя<br>цифровой<br>BELGISI маркировки                                                                                                    |  |
|----------------------------------------------------------------------------------------------------|--|
| ВХОД Отмена через 48 секунд / НЕТ<br>Пароль ключа<br>Ведите пароль ключа<br>отмена через 48 секунд / НЕТ<br>Выберите электронн-<br>ВаснікаLOV амате<br>ОК. Отмена |  |
| Впервые в системе?<br>Перейти к регистрации<br>Проверка регистрации в Системе                                                                                     |  |

Рисунок 3 - Ввод пароля ключа УОТ

После успешного завершения авторизации пользователь будет допущен к главной странице ЕЛК в соответствии с выданными ему правами либо в роли УОТ (см. раздел 3), либо в роли Оператора (см. раздел 4).

# 4 3 ДЕЙСТВИЯ УЧАСТНИКА ОБОРОТА ТОВАРОВ (УОТ) НИС "ASL BELGISI"

## 4.1 3.1 Работа с главной страницей ЕЛК (УОТ)

Авторизованному пользователю отображается главная страница ЕЛК (рисунок 4).

|                                     |                                              | -                     | RU - A BACHIKALOVA N |
|-------------------------------------|----------------------------------------------|-----------------------|----------------------|
|                                     |                                              |                       |                      |
| табачная продукция                  | ЛЕКАРСТВЕННЫЕ СРЕДСТВА                       | ПИВО И ПИВНЫЕ НАПИТКИ | бытовая техника      |
| ۲.<br>G                             | Ê                                            |                       |                      |
| 01.98.2020<br>АЛКОГОЛЬНАЯ ПРОДУКЦИЯ | 91.07.2831<br>ВОДА И ПРОКЛАДИТЕЛЬНЫЕ НАПИТКИ |                       |                      |

Рисунок 4 - Главная страница ЕЛК

В центральной части главной страницы представлен перечень доступных товарных групп (позиция 1 на рисунке 4). Выбор одной из них переводит пользователя на страницу, предназначенную для работы с выбранной товарной группой.

В правом верхнем углу главной страницы представлены элементы управления языковыми настройками (доступен на выбор русский, английский и узбекский язык), а также выпадающее меню, содержащее сведения о профиле пользователя, его счетах и документах от Оператора (позиция 2 на рисунке 4).

В верхней части главной страницы предусмотрена кнопка (позиция 3 на рисунке 4) для переключения между следующими функциональными блоками:

- маркировка товаров;
- национальный каталог;
- станция управления заказами;
- заказ кодов.

| 83 | МАРКИРОВКА ТОВАРОВ          |
|----|-----------------------------|
|    | НАЦИОНАЛЬНЫЙ КАТАЛОГ        |
| 0  | СТАНЦИЯ УПРАВЛЕНИЯ ЗАКАЗАМИ |
| 0  | ЗАКАЗ КОДОВ                 |

Рисунок 5 - Меню переключения между функциональными блоками ЕЛК

**Примечание**. При переходе через функциональный блок "Заказ кодов" запускается интерфейс заказа кодов маркировки (раздел "Заказы"), описание которого приводится

отдельно (см. инструкцию **ИЗКМ. Руководство пользователя**). Данный переход доступен только для УОТ, у которых выполнены условия:

- Подписан договор на работу хотя бы в одной любой товарной группе.
- Установлен тип участника "Производитель" и/или "Импортер товара" хотя бы в одной товарной группе.

Настоящее руководство описывает работу только в рамках функционального блока "Маркировка товаров".

В левой части главной страницы представлено меню (позиция 4 на рисунке 5), позволяющее переходить к просмотру счетов и возвращаться обратно к главной странице.

## 4.2 3.2 Работа со счетами

Работа с системой осуществляется на платной основе. Просмотр счетов УОТ осуществляется нажатием кнопки управления счетами в левой панели, либо нажатием кнопки "Управлять счетами" в выпадающем меню, размещенном в правом верхнем углу экрана (см. ниже).

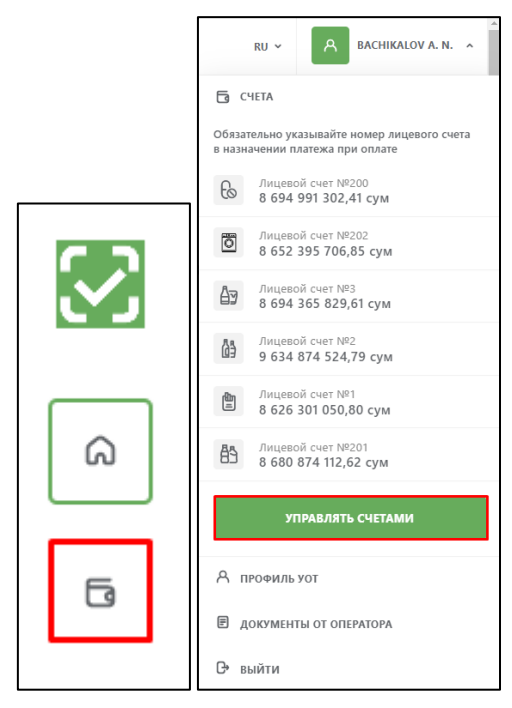

Рисунок 6 - Кнопки запуска функционала управления счетами

После нажатия одной из указанных кнопок пользователю будет отображен список счетов УОТ (см. ниже).

| $\odot$ | 80<br>00              |               |          | RU ~ A BACHIKALOV A.  | N. ¥ |
|---------|-----------------------|---------------|----------|-----------------------|------|
| a       | ▼ ТОВАРНАЯ ГРУППА     | ₩ НОМЕР СЧЕТА | ∀ БАЛАНС | • МИНИМАЛЬНЫЙ ОСТАТОК |      |
| 6       | 🖺 Табачная продукция  | 1             | 0,00 сум | _                     | :    |
|         | Алкогольная продукция | 2             | 0,00 сум | _                     | :    |
|         | Пиво и пивные напитки | 3             | 0,00 сум | -                     | :    |

Рисунок 7 - Список счетов УОТ

Используя кнопку, расположенную в правой части записи о счете, пользователь может задать минимальный остаток средств на счете или запросить получение счета (см. ниже).

| $\mathbf{S}$ | 80                       |   |          | RU Y BACHIKALOV A. N. Y                 |
|--------------|--------------------------|---|----------|-----------------------------------------|
| a            | ▼ ТОВАРНАЯ ГРУППА        |   | ∀ БАЛАНС | <ul> <li>минимальный остаток</li> </ul> |
| 6            | 🛅 Табачная продукция     | 1 | 0,00 сум | Минимальный остаток<br>— Получить счет  |
|              | Алкогольная продукция    | 2 | 0,00 сум | - :                                     |
|              | Ду Пиво и пивные напитки | 3 | 0,00 сум | - :                                     |

Рисунок 8 - Меню работы со счетом

При выборе позиции "Минимальный остаток" отображается окно представленное на рисунке 10. В данном окне пользователь может указать значение минимального остатка средств на счете, при достижении которого будут отправлены сообщения с напоминаниями о необходимости пополнения счета. После заполнения обязательных параметров напоминание необходимо сохранить (кнопка "Сохранить"). Для удаления напоминания следует использовать кнопку "Удалить напоминание".

| Лицевой счет № 1<br>0,00 сум                                                                                                    |                                |
|----------------------------------------------------------------------------------------------------|--------------------------------|
| Іри остатке на лицевом счете сумі                                                                                                    | мы менее указанной,            |
| удет отправлено напоминание о н                                                                                                    | необходимости пополнения счета |
| Красным отмечены обязательные, но                                                                                                    |                                |
| <b></b> , <b></b> , <b></b> _, <b></b> , <b></b> , <b>_</b> , <b></b> | о не заполненные поля          |
| Минимальный остаток, сум                                                                                                    | о не заполненные поля          |
| Минимальный остаток, сум                                                                                                    | о не заполненные поля          |
| Минимальный остаток, сум<br>Получатели напоминания                                                                                                    | о не заполненные поля          |
| Минимальный остаток, сум<br>Получатели напоминания                                                                                                    | о не заполненные поля          |

Рисунок 9 - Окно "Минимальный остаток"

При выборе в меню работы со счетом позиции "Получить счет" отобразится окно, в котором пользователь должен указать сумму счета с НДС и нажать кнопку "Заказать" (рисунки 12, 13). После этого окно "Получить счет" будет закрыто, а пользователю будет отображено окно подтверждения отправки счета.

|                           | ПОЛЯ |
|---------------------------|------|
| Номер лицевого счета<br>1 |      |
| Сумма с учетом НДС        | 2    |
| Email<br>a.sugrey@crpt.ru |      |
| a.sugrey@crpt.ru          |      |

Рисунок 10 - Окно "Получить счет"

| Получить счет                      |          |
|------------------------------------|----------|
| Все обязательные поля заполнены    |          |
| Номер лицевого счета<br>2          |          |
| Сумма с учетом НДС<br><b>1 250</b> |          |
| Email<br>a.sugrey@crpt.ru          |          |
| ЗАКАЗАТЬ                           | отменить |

Рисунок 11 - Окно "Получить счет" (реквизиты заполнены, кнопка "Заказать" доступна)

### 4.3 3.3 Профиль пользователя

Просмотр профиля пользователя запускается выбором позиции "Профиль УОТ".

| $\mathbf{S}$ | 88                    |                                |                       |             | RU V A BACHIKALOV A. N. A                                                                                                   |
|--------------|-----------------------|--------------------------------|-----------------------|-------------|----------------------------------------------------------------------------------------------------|
|              |                       |                                |                       |             | С СЧЕТА                                                                                                    |
| 6            |                       | 6                              |                       | õ           | Обязательно указывайте номер лицевого счета<br>в назначении плятежа при оплате<br>Лицевой счет №200<br>8 694 991 302,41 сум |
|              | 01.09.2020            | 01.07.2021                     | 01.11.2020            | 01.07.2021  | Дицевой счет №202<br>8 652 395 706,85 сум                                                                                   |
|              | табачная продукция    | ЛЕКАРСТВЕННЫЕ СРЕДСТВА         | пиво и пивные напитки | бытовая тех | Ар Лицевой счет №3<br>8 694 365 829,61 сум                                                                                  |
|              |                       |                                |                       |             | Лицевой счет №2<br>9 634 874 524,79 сум                                                                                     |
|              |                       | Ê                              |                       |             | Дищевой счет №1<br>8 626 301 050,80 сум                                                                                     |
|              |                       |                                |                       |             | ВЭ Лицевой счет №201<br>8 680 874 112,62 сум                                                                                |
|              | алкогольная продукция | вода и прохладительные напитки |                       |             | УПРАВЛЯТЬ СЧЕТАМИ                                                                                                    |
|              |                       |                                |                       |             | А профиль уот                                                                                                    |
|              |                       |                                |                       |             | Документы от оператора                                                                                                    |
|              |                       |                                |                       |             | Ө выйти                                                                                                    |

Рисунок 12 - Запуск окна "Профиль"

Окно "Профиль" в общем случае состоит из вкладок "Данные участника", "Пользователи", "Реквизиты", "Производство", "Пользователи мобильного приложения". Описание вкладок приведено ниже.

#### 4.3.1 3.3.1 Вкладка "Данные участника"

Вкладка "Данные участника" представлена ниже.

| A hanness work from a                                                                                                    | Basesseer       | Bernarda                                                                                                    | Decementaria     |
|----------------------------------------------------------------------------------------------------|-----------------|----------------------------------------------------------------------------------------------------|------------------|
| Manual Jack counts                                                                                                    | 110/18/04/19/19 | PERMIT                                                                                                    | - downed fr. Ho. |
| Все обязательные поля заполнены                                                                                                    |                 |                                                                                                    |                  |
| Общие данные                                                                                                    |                 | Контактные данные                                                                                                    |                  |
| Plander navarreikanne                                                                                                    |                 | Руководитель                                                                                                    |                  |
| Kpenne nanveneasive                                                                                                    |                 | Kyraporensel agen                                                                                                    |                  |
| VR4(CVR8)                                                                                                    |                 | fursement spec                                                                                                    |                  |
| Plannessia conyc                                                                                                    |                 | (mg)                                                                                                    |                  |
| Регион и район                                                                                                    |                 | Texebox                                                                                                    |                  |
| Svachne & GKTONE<br>©prominen<br>34                                                                                                    |                 | Ann processinger a conserv<br>26.11.209                                                                                                    |                  |
| Счирс в ИСМПТ<br>Зарепистрирован                                                                                                    |                 | Тол участника<br>Участник оборота товаров                                                                                                    |                  |
| Роль участняка                                                                                                    |                 |                                                                                                    |                  |
|                                                                                                    |                 |                                                                                                    |                  |
| Тондоная группа<br>Табанная продукция                                                                                                    |                 | Тит участика<br>Обществиное питание, Розничная торговля, Производитель, Импортер товара, Оптовая торговля                                                                                                    |                  |
| танрыя зурна<br>Табаная турна<br>Танария сурна<br>Вода и просладивальные налитеи                                                                                                    |                 | Тот участикие<br>Обрастояние оптоме, Розиника тароталя, Приловадитал, Инкортер тавди, Отпова таровал<br>Тот участика<br>Общастояние внотиме, Розиника тароталя, Приловадиталь, Инкортер тавда, Отпова таровал                                                                                                    |                  |
| Тапрона продоктира<br>Надина и продоктира<br>Паприя прото<br>Вада и протока напатия<br>Папра и полном напатия<br>Папра и полном напатия                                                                                                    |                 | Тип (пр.111-12)<br>Обдествонной полнов, Развиная протака, Прилекцирска, Инаприр такара, Отнака паровака<br>Обдествонно полнов, Развиная протака, Прилекцирска, Ленорпир такара, Отнака паровака<br>Пол (пр.111-12)<br>Пол (пр.111-12)<br>Обдествонно полнов, Паронацирска, Развиная паровака, Инаприр такара, Отнака паровака                                                                                                    |                  |
| Texnell (m)<br>Texnell (m)<br>Texne |                 | Ток (налина)<br>Марилиная лизная, Казанала таритал. Прилагадитал, Инаприя тавера, Олгана таритал<br>Общаствоно гипана, Казанала таритал, Прилагадитал, Инаприя тавера, Олгана таритал<br>Общаствоно гипана, Правладатал, Аланитал таритал, Инаприя тавера, Олгана таритал<br>Общаствоно гипана, Правладатал, Аланитал таритал, Инаприя тавера, Олгана таритал<br>Тор (застави                                                                                                    |                  |
| Electromagnet<br>Tearray (1997)<br>Tearray (1997)<br>Tearray (1997)<br>Tearray (1997)<br>Tearray (1997)<br>Tearray (1997)<br>Tearray (1997)<br>Tearray (1997)                                                                                                    |                 | Бла нализа<br>Верестиона<br>Вирестиона<br>Вирестио |                  |
| Belevine menore<br>Development<br>Representations<br>Representations<br>Representa                                                                           |                 | En carcinola           Britgenova           Britgenova                                                                                                    |                  |
| Tenen men<br>Tenen men<br>Tenen men<br>Tenen men<br>Tenen men<br>Tenen men<br>Tenen men<br>Tenen men<br>Tenen men<br>Tenen men<br>Tenen men<br>Tenen men<br>Tenen men<br>Tenen men                                                                                                    |                 | Im process       Importunity       Importunity <tr< td=""><td></td></tr<>                                                                                                    |                  |

Рисунок 13 - Окно "Профиль", вкладка "Данные участника"

Примечание. Поле "ИНН/ПИНФЛ" заполняется различно:

1. Для юридического лица (ЮЛ) поле (ИНН) должно содержать 9 цифр. Однако для организаций-нерезидентов (только в ТГ "Лекарственные средства") поле обязательно заполняется с первой цифры 9.

2. Для физического лица (ИП) поле (ПИНФЛ) должно содержать 14 цифр.

Предусмотрена возможность корректировки реквизитов участника (кнопка "Редактировать"). Для сохранения внесенных изменений следует использовать кнопку "Сохранить изменения".

| Данные участника                                                                                                    | Пользователи | Persentaria                                                                                                    | Произведство |
|----------------------------------------------------------------------------------------------------|--------------|----------------------------------------------------------------------------------------------------|--------------|
| <ul> <li>Все обязательные поля заполнены</li> </ul>                                                                                                    |              |                                                                                                    |              |
| Общие данные                                                                                                    |              | Кантактные данные                                                                                                    |              |
|                                                                                                    |              | Pyscongreen                                                                                                    |              |
| Epinese conservations<br>and the constraints                                                                                                    |              | Charles and a filmer                                                                                                    |              |
| Nariotana                                                                                                    |              | and the second second s |              |
| Havenaud compt<br>Bellevingen an annungen sammangen sinter allegen sinter                                                                                                    |              | End<br>Antonio Instanta di Antonio                                                                                                    |              |
| Person e paños                                                                                                    |              | Tazapica                                                                                                    |              |
| 24                                                                                                    |              | CD.11.CD.07                                                                                                    |              |
| Скерс в ИСМПТ<br>Зарепестрарован                                                                                                    |              | Топ участина<br>Участинк оборота товаров                                                                                                    |              |
| Соруг ИСИТ<br>Зарягистрарован<br>Роль малятинка                                                                                                    |              | Так унитетни<br>Участник оборога такаров                                                                                                    |              |
| Energi velikeli<br>Spenicipajsteki<br>Polis practivela<br>Subassi regregere                                                                                                    |              | Torpumos<br>Pactive allopro teaper                                                                                                    |              |
| Corp. a KURT<br>Bigen Proposition<br><b>Polis y Actives</b><br>Marces Programs<br>Marces Programs<br>Stages of Productional Antonia<br>Stages of Productional Antonia                                                                                                    |              | Terpannes<br>Declara dilgera taspes<br>Esti pathena<br>Departmente remain, Prostagenes, Francesca tepnata, Benepaty mapa, Ornata tepnata<br>Terpannes<br>Dispathenes remains, Prostagenes, Francesca tepnata, Benepaty mapa, Ornata tepnata                                                                                                    |              |
| Every stratter<br>Baser represent<br>Manage and an and an and an and an and an and an and an and an and an and an and an and an and an and an and and                                                                                                    |              | Torpeting           Torpeting           Torpeting           Dependences           Torpeting           Dependences           Dependences <td></td>                                                                                                    |              |
| Description<br>Spectroppopus<br>Pais yearboars<br>Telescont oppopus<br>Telescont oppopus<br>Telescont oppopus<br>Telescont oppopus<br>Telescont oppopus<br>Telescont oppopus<br>Telescont oppopus                                                                                                    |              | Terrymmin<br>Parome sidgers magnit           Str. prima           Objectments           Objectments           Str. prima           Str. prima                                                                                                    |              |
| Description<br>Spectrophysion<br>Park spacema<br>Tables of the spectra of the spectra of t                                                                                                    |              | Terrymmin<br>Pacement obgern magnet           Star protection           Star protection                                                                                                    |              |
| Description<br>Spectrometal<br>Conservation<br>Sector Spectra<br>Sector Spectra<br>Spectro<br>Spectro<br>Sp |              | Interpretation         Star protocol           Star protocol         Star protocol           Star protocol         Star protocol           <                                                                                                    |              |

Рисунок 14 - Окно "Профиль", вкладка "Данные участника" (режим редактирования)

Состав данных профиля пользователя зависит от состава пользовательских ролей, назначенных во вкладке "Данные участника".

**Примечание.** Работа УОТ с ролью "Общественное питание" осуществляется только в товарных группах "Табачная продукция", "Пиво и пивные напитки", "Алкогольная продукция", "Вода и прохладительные напитки".

#### 4.3.2 3.3.2 Вкладка "Пользователи"

Вид вкладки "Пользователи" представлен на рисунке ниже. Во вкладке представлен список пользователей, представляющих УОТ.

| $\mathbf{S}$ | 00<br>00 |                          |                           |                    |                                                                                          |                      | RU Y A BACHIKALOV A. N. Y |
|--------------|----------|--------------------------|---------------------------|--------------------|------------------------------------------------------------------------------------------|----------------------|---------------------------|
| ର            |          | Данные участника         | Польз                     | ователи            | Реквизиты                                                                                |                      | Производство              |
| 6            |          | + добавить               |                           |                    |                                                                                          |                      |                           |
|              |          | ФИО ПОЛЬЗОВАТЕЛЯ         | СРОК ДЕЙСТВИЯ СЕРТИФИКАТА | EMAIL ПОЛЬЗОВАТЕЛЯ | РОЛЬ ПОЛЬЗОВАТЕЛЯ                                                                        | ПОСЛЕДНЯЯ АКТИВНОСТЬ | СТАТУС ПОЛЬЗОВАТЕЛЯ       |
|              |          | BACHIKALOV ANATOLIY NULL | 22.07.2020 — 22.07.2022   | a.sugrey@crpt.ru   | Сотрудник, Администратор, Доступ у УОТ<br>(ген.директор). Система управления<br>заказами | 21.12.20 в 03:48     | <b>А</b> Активен          |
|              |          |                          |                           |                    |                                                                                          |                      |                           |
|              |          |                          |                           |                    |                                                                                          |                      |                           |
|              |          |                          |                           |                    |                                                                                          |                      |                           |
|              |          |                          |                           |                    |                                                                                          |                      |                           |

Рисунок 15 - Вкладка "Пользователи"

Создать заявку на регистрацию нового пользователя можно с использованием кнопки "Добавить". При этом будет запущено окно представленное ниже.

| Фамилия                            |   |                        |  |
|------------------------------------|---|------------------------|--|
| Имя                                |   |                        |  |
| Отчество                           |   | + ЗАГРУЗИТЬ СЕРТИФИКАТ |  |
| Email                              |   |                        |  |
| Роль пользователя<br>Администратор | ~ |                        |  |

Рисунок 16 - Окно создания заявки на регистрацию нового пользователя (обязательные для заполнения поля выделены красным цветом)

После выбора сертификата пользователя поля "Фамилия", "Имя" и "Отчество" заполнятся автоматически. Пользователь должен заполнить поле "Email" и выбрать роль в выпадающем списке "Роль пользователя", где для выбора доступны значения "Администратор" и "Сотрудник". Затем следует нажать кнопку "Добавить".

**Примечание.** Добавлены могут быть только те пользователи, в сертификатах которых указан ИНН, совпадающий с ИНН УОТ.

#### 4.3.3 3.3.3 Вкладка "Реквизиты"

Вид вкладки "Реквизиты" представлен ниже. Редактирование реквизитов УОТ и сохранение результатов редактирования осуществляется с использованием кнопок "Редактировать" и "Сохранить изменения", расположенных в нижней части вкладки.

| $\mathbf{S}$ | 00 |                                 |                |           | RU Y A BACHIKALOV A. N. Y |
|--------------|----|---------------------------------|----------------|-----------|---------------------------|
| ର            |    | Данные участника                | Пользователи   | Реквизиты | Производство              |
| 6            |    | Все обязательные поля заполнены |                |           |                           |
|              |    | Наименование банка              |                |           |                           |
|              |    | ΜΦΟ                             | Расчетный счет |           |                           |
|              |    |                                 |                |           |                           |
|              |    | СОХРАНИТЬ ИЗМЕНЕНИЯ             | РЕДАКТИРОВАТЬ  |           |                           |

Рисунок 17 - Вкладка "Реквизиты"

#### 4.3.4 3.3.4 Вкладка "Производство"

Вид вкладки "Производство" представлен ниже. На вкладке представлен список производств УОТ.

| $\mathbb{S}$ | 00               |                     |                                    | RU Y A B               | IACHIKALOV A. N. 👻 |
|--------------|------------------|---------------------|------------------------------------|------------------------|--------------------|
| ର            | Данные участника | Пользователи        | Реквизиты                          | Производсте            | 80                 |
| 6            | + добавить       |                     |                                    |                        |                    |
|              | наименование     | СТРАНА ПРОИЗВОДСТВА | АДРЕС ПРОИЗВОДСТВА                 | производственные линии |                    |
|              | 1                | АБХАЗИЯ             | Пицунда, ул. Ф.А. Искандера, д. 23 | 1                      |                    |

Рисунок 18 - Вкладка "Производство"

Пользователи могут добавлять информацию о производстве (кнопка "Добавить").

| Наименование           |  |
|------------------------|--|
| Страна производства    |  |
| Адрес производства     |  |
| Производственная линия |  |
| + добавить             |  |
|                        |  |

Рисунок 19 - Окно добавления информации о производстве

После указания обязательных реквизитов производства (выделены красным цветом), пользователь должен воспользоваться кнопкой "Добавить площадку". У производства может быть несколько производственных линий. Редактирование или удаление информации о производствах выполняется с помощью контекстного меню, представленного на рисунке ниже (меню вызывается нажатием левой кнопки мыши по многоточию, расположенному в правой части строки).

| $\mathbb{S}$ | 00 |                  |                     |                                    |         | RU ~ A BACHIKA      | alov a. n. 👻 |
|--------------|----|------------------|---------------------|------------------------------------|---------|---------------------|--------------|
| ର            |    | Данные участника | Пользователи        | Реквизиты                          |         | Производство        |              |
| 6            |    | + добавить       |                     |                                    |         |                     |              |
|              |    | наименование     | СТРАНА ПРОИЗВОДСТВА | АДРЕС ПРОИЗВОДСТВА                 | произво | дственные линии     |              |
|              |    | 1                | АБХАЗИЯ             | Пицунда, ул. Ф.А. Искандера, д. 23 | 1       | Изменить<br>Удалить | :            |
|              |    |                  |                     |                                    |         |                     |              |
|              |    |                  |                     |                                    |         |                     |              |
|              |    |                  |                     |                                    |         |                     |              |
|              |    |                  |                     |                                    |         |                     |              |

Рисунок 20 - Контекстное меню изменения или удаления выбранного производства

#### 4.3.5 3.3.5 Вкладка "Пользователи мобильного приложения"

**Примечание.** Вкладка "Пользователи мобильного приложения" доступна только для пользователей УОТ с ролью "Администратор".

Вкладка "Пользователи мобильного приложения" представлена ниже.

| Данные участника                                                                                                    | Пользователи                  | Рекви:                                                                                                    | виты           | Производство                                                                                                    | Пользователи мобильного п |
|----------------------------------------------------------------------------------------------------|-------------------------------|----------------------------------------------------------------------------------------------------|----------------|----------------------------------------------------------------------------------------------------|---------------------------|
| + добавить Данные пользо                                                                                                    | вателей Участника оборота для | мобильного приложения ASL BELGISI. В                                                                                                    | USINESS        |                                                                                                    |                           |
| ФИО ПОЛЬЗОВАТЕЛЯ                                                                                                    | НОМЕР ТЕЛЕФОНА                | ЕМАН ПОЛЬЗОВАТЕЛЯ                                                                                                    | пинфл          | должность                                                                                                    | СТАТУС ПОЛЬЗОВАТЕЛЯ       |
| Петров Петр Петрович                                                                                                    | +998 (11) 111-11-12           | 12345@gmail.com                                                                                                    | 1111111111112  | Директор                                                                                                    | <b>Я</b> Активен          |
| Тестов Тест Тестович                                                                                                    | +998 (44) 444-44-44           | 444444@mail.ru                                                                                                    | 46564446664444 | Тестировщик                                                                                                    | <i>Я</i> . Активен        |
| Captor                                                                                                    |                               | a decador marico                                                                                                    |                |                                                                                                    | *                         |
| trans, Aust. Spice Trace Trace Meson Meson Meson<br>Dirak Semanan Seman Seman Seman Seman Seman<br>American Chana Seman Seman Seman Seman Semanan<br>American Semanan Seman Seman Semanan Semanan<br>American Semanan Seman Semanan Semanan Semanan<br>American Semanan Seman Semanan Semanan Semanan<br>Semanan Semanan Seman Semanan Semanan Semanan Semanan Semanan Semanan Semanan Semanan Semanan Semanan Semanan<br>Semanan Semanan Semanan Semanan Semanan Semanan Semanan Semanan Semanan Semanan Semanan Semanan Semanan Semanan<br>Semanan Semanan Semanan Semanan Semanan Semanan Semanan Semanan Semanan Semanan Semanan Semanan Semanan Semana<br>Semanan Semanan Semanan Semanan Semanan Semanan Semanan Semanan Semanan Semanan Semanan Semanan Semanan Semana | -100.00.01.01.01              | contact administration subtraction offs anniane<br>parties using fact of the collider cost<br>angletics must administration for displacement for<br>forget to a set and of the cost of cost- | 1240700124     | Instanton and a second state of the second state of the second sta | A                         |
| Parce Net Review                                                                                                    | 188,01,184,01,08              | NB411                                                                                                    | 1240807000704  | Tengang                                                                                                    | A score                   |
| Tangua Tang Tanguaun                                                                                                    | 488.00.00                     | 10488geal.com                                                                                                    |                | Japana .                                                                                                    | A                         |
| Normal Net Terratery                                                                                                    | -100,00,000,00,00             | And a second state of the                                                                                                    |                | Terripation .                                                                                                    | A                         |
|                                                                                                    |                               |                                                                                                    |                |                                                                                                    |                           |

Рисунок 20.1 - Вкладка "Пользователи мобильного приложения"

Вкладка содержит записи о пользователях мобильного приложения "ASL BELGISI. BUSINES", относящихся к текущему УОТ (далее - "пользователи мобильного приложения").

Для добавления (регистрации) пользователя мобильного приложения следует воспользоваться кнопкой "Добавить".

| $\mathbf{S}$ | 88       |                                       |                            |                                  |              | RU ~ A BACHIKALOV A. N. ~          |
|--------------|----------|---------------------------------------|----------------------------|----------------------------------|--------------|------------------------------------|
| 6            | Данн     | ые участника                          | Пользователи               | Реквизиты                        | Производство | Пользователи мобильного приложения |
| ß            | + добави | <b>гь</b> Данные пользователей Участн | ика оборота для мобильного | приложения ASL BELGISI. BUSINESS |              |                                    |

Рисунок 20.2 - Кнопка "Добавить"

В появившемся окне следует заполнить обязательные поля (см. ниже). После заполнения обязательных полей следует нажать кнопку "Добавить" (для отмены следует использовать кнопку "Отменить").

Примечание. Пароль должен состоять из 6 цифр.

| Номер мобильного телефона<br>ПИНФЛ<br>Етпаil |  |
|----------------------------------------------|--|
| ПИНФЛ<br>Email                               |  |
| Email                                        |  |
|                                              |  |
| Должность                                    |  |
| Пароль                                       |  |
| Подтверждение пароля                         |  |

Рисунок 20.3 - Окно ввода информации о новом пользователе мобильного приложения

Для редактирования информации о пользователе мобильного приложения следует в

правой части строки интересующей записи нажать символ . , а затем в контекстном меню выбрать позицию "Редактировать".

| Петров Петр Петрович | +998 (11) 111-11-12 | 12345@gmail.com | 1111111111112 | Директор    | Редактировать    | • |
|----------------------|---------------------|-----------------|---------------|-------------|------------------|---|
| Тестов Тест Тестович | +998 (44) 444-44    | 444444@mail.ru  | 4444444444444 | Тестировщик | <b>Д</b> Активен | ÷ |

Рисунок 20.4 - Запуск редактирования информации о пользователе мобильного приложения

В появившемся окне, в полях доступных для редактирования следует внести необходимые изменения и нажать кнопку "Сохранить изменения" (для отмены изменений следует нажать кнопку "Отмена").

Примечание. Поля "Номер мобильного телефона" и "ПИНФЛ" не редактируются.

| ФИО пользователя<br>Петров Петр Петрович         |  |
|--------------------------------------------------|--|
| Номер мобильного телефона<br>+998 (11) 111-11-12 |  |
| пинфл<br>111111111111112                         |  |
| Email<br>12345@gmail.com                         |  |
| Должность                                        |  |
| Генеральный директор                             |  |

Рисунок 20.5 - Окно редактирования информации о пользователе мобильного приложения

## 4.4 3.4 Документы от оператора

Для просмотра документов от Оператора следует в выпадающем меню (правый верхний угол окна) выбрать позицию "Документы от оператора".

| $\mathbb{S}$ | **                                 |                                            |                                     |                           | RU - A BACHIKALOV A. N. A                                                                                                    |
|--------------|------------------------------------|--------------------------------------------|-------------------------------------|---------------------------|----------------------------------------------------------------------------------------------------|
| 6            | елеманая продукция                 | 01.87.301<br>Лекарственные средства        | 01.31.2000<br>пиво и пиеные напитки | 01.07.2021<br>БЫТОВАЯ ТЕХ | CVETA     Odestarten-kuo yksäkkääre kuokep Anligeeoro overa     si alakunkainen kuisesä atyte koisettä     Bestarkainen kuisesä atyte koisettä     Bestarkainen kuisesä atyte koisettä     Bestarkainen kuisesä atyte koisettä     Bestarkainen kuisestä atyte koisettä     Bestarkainen kuisestä atyte koisettä     Bestarkainen kuisestä atyte koisettä                                                                                                    |
|              | 01.08.300<br>Алкогольная продукция | С.2.2201<br>Вода и прохладительные напитки |                                     |                           | Bold ST 254,79 cyu     Sold ST 254,79 cyu     Bold ST 24,79 cyu     Bold ST 24,79 cyu     Bold St 24,79 cyu     Bold St 24,79 cyu     Bold St 24,79 cyu     Bold St 24,79 cyu     Sold St 24,79 cyu     Sold St 24,79 c |
|              |                                    |                                            |                                     |                           | А профиль уот В документы от оператора Ф выйти                                                                                                    |

Рисунок 21 - Запуск окна просмотра документов от Оператора

Окно просмотра документов от Оператора содержит три раздела: "Общие документы", "Платежи" и "Закрывающие документы".

| $\mathbf{S}$ | 88                    | документы с | ОТ ОПЕРАТОРА / ОБЩИЕ ДОКУ | менты 🔺                                                                              |                                     | RU ~ A BACHIK     | ALOV A. N. 👻 |  |
|--------------|-----------------------|-------------|---------------------------|--------------------------------------------------------------------------------------|-------------------------------------|-------------------|--------------|--|
| ର            | - дат.                | общие доку  | иенты                     | рвание                                                                               | <ul> <li>ТОВАРНАЯ ГРУППА</li> </ul> | ∞ статус          |              |  |
| 6            | пла<br>5 08.12.2 заки |             | 1Е ДОКУМЕНТЫ              | р на оказание услуг по предоставлению кодов<br>овки                                  | _                                   | 🕼 Обрабатывается  |              |  |
|              | 26.11.2               | 020         | ПКМ/000021/Алкоголь       | <ul> <li>Договор на оказание услуг по предоставлению кодов<br/>маркировки</li> </ul> | -                                   | 🔀 Обрабатывается  | :            |  |
|              | 26.11.2               | 020         | ПКМ/000020/Табак          | <ul> <li>Договор на оказание услуг по предоставлению кодов<br/>мархировки</li> </ul> | Табачная продукция                  | Са Обрабатывается | :            |  |
|              | 26.11.2               | 020         | HIIC/000019               | Договор о подключении к ИС МПТ                                                       | Табачная продукция                  | 🕃 Обрабатывается  | :            |  |

| – ДАТА СОЗДАНИЯ | → НОМЕР ДОКУМЕНТА   | ∀ НАИМЕНОВАНИЕ                                                                       | • ТОВАРНАЯ ГРУППА. | - статус          |  |
|-----------------|---------------------|--------------------------------------------------------------------------------------|--------------------|-------------------|--|
| 08.12.2020      | ПКМ/000060/Пиво     | <ul> <li>Договор на оказание услуг по предоставлению кодов<br/>маркировки</li> </ul> | -                  | 😨 Обрабатывается  |  |
| 26.11.2020      | ПКМ/000021/Алкоголь | <ul> <li>Договор на оказание услуг по предоставлению кодов<br/>маркировки</li> </ul> | -                  | СЭ Обрабатывается |  |
| 26.11.2020      | ПКМ/000020/Табак    | <ul> <li>Договор на оказание услуг по предоставлению кодов<br/>маркировки</li> </ul> | Табачная продукция | Сё Обрабатывается |  |
| 26.11.2020      | НИС/000019          | Договор о подключении к ИС МПТ                                                       | Табачная продукция | 🕃 Обрабатывается  |  |

Рисунок 22 - Переключение между разделами окна "Документы от оператора"

Рисунок 23 - Окно "Документы от оператора", раздел "Общие документы"

В разделе "Общие документы" представлен интерактивный список документов от Оператора. В данном списке пользователь может просмотреть (скачать) содержимое интересующего документа (следует нажать на наименование интересующего документа). Кроме того, есть возможность скачать документы, воспользовавшись знаком многоточия в правом углу интересующей строки. При необходимости подписания документов от Оператора пользователю следует воспользоваться знаком многоточия в правом углу интересующей строки и выбрать соответствующую позицию.

| $\odot$ | 88 документы    | ОТ ОПЕРАТОРА / ОБЩИЕ ДОЮ | /менты •                                                                             | RU ~ A BACHIKALOV A. N. |                    |
|---------|-----------------|--------------------------|--------------------------------------------------------------------------------------|-------------------------|--------------------|
| ର       | ✓ ДАТА СОЗДАНИЯ | - НОМЕР ДОКУМЕНТА        | » НАИМЕНОВАНИЕ                                                                       | * ТОВАРНАЯ ГРУППА       | - статус           |
| 6       | 08.12.2020      | ПКМ/000060/Пиво          | <ul> <li>Договор на оказание услуг по предоставлению кодов<br/>маркировки</li> </ul> | -                       | [3 об- Скачать -   |
|         | 26.11.2020      | ПКМ/000021/Алкоголь      | <ul> <li>Договор на оказание услуг по предоставлению кодов<br/>маркировки</li> </ul> | -                       | [2] Обрабатывается |
|         | 26.11.2020      | ПКМ/000020/Табак         | <ul> <li>Договор на оказание услуг по предоставлению кодов<br/>маркировки</li> </ul> | Табачная продукция      | Са Обрабатывается  |
|         | 26.11.2020      | HIIC/000019              | Договор о подключении к ИС МПТ                                                       | Табачная продукция      | [2] Обрабатывается |

Рисунок 24 - Запуск скачивания документа

В разделе "Платежи" представлены сведения о платежах УОТ, а также предусмотрена возможность заказа счета с использованием кнопки "Получить счет" (см. описание работы со счетами).

| $\mathbf{S}$ | 00 | документы от оператора | / ПЛАТЕЖИ 👻                |              |                   | RU ~                | A     | BACHIKALOV A. N. | ~ |
|--------------|----|------------------------|----------------------------|--------------|-------------------|---------------------|-------|------------------|---|
| a            | +  | ПОЛУЧИТЬ СЧЕТ          |                            |              | баланс:500,00 сум | Номер лицевого<br>1 | счета |                  |   |
| 6            |    | ДАТА ПОЛУЧЕНИЯ         | НОМЕР ПЛАТЕЖНОГО ПОРУЧЕНИЯ | сумма        |                   |                     |       |                  |   |
|              |    | 08.12.2020             | 123                        | 5 000,00 сум |                   |                     |       |                  |   |
|              |    | 29.10.2020             | 123                        | 8 000,00 cym |                   |                     |       |                  |   |
|              |    | 06.10.2020             | 4564                       | 5 000,00 сум |                   |                     |       |                  |   |
|              |    | 29.09.2020             | 635451                     | 100,00 сум   |                   |                     |       |                  |   |
|              |    | 29.09.2020             | 898098098                  | 1 000,00 сум |                   |                     |       |                  |   |
|              |    |                        |                            |              |                   |                     |       |                  |   |

Рисунок 25 - Раздел "Платежи"

Раздел "Закрывающие документы" предназначен для работы пользователей с первичными бухгалтерскими документами (т.н. "закрывающие документы"), получаемыми от Оператора H/IC "ASL BELGISI" по окончании расчетного периода. Для пользователя предусмотрены следующие возможности:

- просмотр и подписание закрывающих документов;
- отправка запросов на уточнение;
- скачивание и распечатка закрывающих документов.

### 4.5 3.5 Работа с товарными группами

#### 4.5.1 3.5.1 Начало работы с товарной группой

Для начала работы с товарной группой авторизованному пользователю необходимо войти в блок "Маркировка товаров" главной страницы ЕЛК и выбрать интересующую товарную группу, например "Табачная продукция".

| $\mathbb{S}$ | =                                   |                                            |                                 | RU - A BACHIKALOV A. N      |
|--------------|-------------------------------------|--------------------------------------------|---------------------------------|-----------------------------|
| 0            | о. 2020<br>Табачная продукция       | Со<br>30.07.2011<br>ЛЕКАРСТЕВННЫЕ СРЕДСТВА | 011300<br>Пиво и пивные напитки | DI UZUTI<br>ENTOBAR TEXHIKA |
|              | СЧ 39 3022<br>Алкогольная продукция | 10.2221<br>Вода и прохладительные напитси  |                                 |                             |

Рисунок 26 - Запуск товарной группы "Табачная продукция"

В результате откроется главное окно выбранной товарной группы (пункт меню "**Маркировка товаров**"—"**Товарная группа**"—"**Главная**").

| $\mathbf{S}$ | 88 | ГЛАВНАЯ | <b>Q</b> Поиск |  |  |  | RU 🗸 | R | BACHIKALOV | A. N. | ~ |
|--------------|----|---------|----------------|--|--|--|------|---|------------|-------|---|
| ۵            |    |         |                |  |  |  |      |   |            |       |   |
| С            |    |         |                |  |  |  |      |   |            |       |   |
| Ē            |    |         |                |  |  |  |      |   |            |       |   |
| Ø            |    |         |                |  |  |  |      |   |            |       |   |
| Ø            |    |         |                |  |  |  |      |   |            |       |   |
|              |    |         |                |  |  |  |      |   |            |       |   |
|              |    |         |                |  |  |  |      |   |            |       |   |
| Ξ            |    |         |                |  |  |  |      |   |            |       |   |

Рисунок 27 - Главное окно товарной группы

Левая панель состоит из набора кнопок, каждая из которых отвечает за отдельную функциональность (раздел). Левая панель может быть представлена в расширенном виде (с названиями кнопок). Раскрытие и свертывание панели осуществляется кнопками, размещенными в нижней части панели (выделены цветом на рисунке).

|   |             | SL система<br>ичеровой<br>PLGISI маркировки |
|---|-------------|---------------------------------------------|
| 6 | G r         | авная                                       |
| 0 | С           | оды                                         |
| Ē | ₿Д          | окументы                                    |
| Ø | <b>9</b> To | рвары                                       |
|   | 90          | тчёты                                       |
|   |             |                                             |
| Ξ | ×           |                                             |

Рисунок 28 - Левая панель окна товарной группы (сокращенное и полное отображение)

Кнопки левой панели (Коды, Документы, Товары, Отчеты) запускают соответствующий раздел, каждый из которых описан ниже.

4.5.2 3.5.2 Раздел "Коды" (УОТ)

3.5.2.1 Запуск

Для открытия раздела "Коды" необходимо перейти в пункт меню "**Маркировка товаров**"→"**Товарная группа**"→"**Коды**". Данный раздел предназначен для работы с кодами маркировки. Вид окна раздела представлен ниже.

| 1 | SS KOAM Q. FIGHOR |                    |                    |                           |                  |                           |                                |            |                                |  |  |  |
|---|-------------------|--------------------|--------------------|---------------------------|------------------|---------------------------|--------------------------------|------------|--------------------------------|--|--|--|
| 1 | Коды маркировки   |                    |                    |                           |                  |                           |                                |            |                                |  |  |  |
|   | Дата 🗸 📺          | Статус кода 🗸 🍸    | Расширенный статус | Код                       | Тип упаковки 👳 🦄 | Товар 🗸 🍸                 | Производитель 🗸 🍸              | Ед. внутри | Владелец ~                     |  |  |  |
|   | 02.09.2022        | 🛱 Эмитирован       | -                  | (01)04780085115566(21)!>6 | 🕒 Групповая у    | 04780085115<br>Сигареты с | "CRPT TURON" MCHJ<br>306535627 | 0          | "CRPT TURON" MCHJ<br>306535627 |  |  |  |
|   | 01.09.2022        | 🗜 Эмитирован       | -                  | (01)04780085115566(21)!Cf | 🕒 Групповая у    | 04780085115<br>Сигареты с | "CRPT TURON" MCHJ<br>306535627 | 0          | "CRPT TURON" MCHJ<br>306535627 |  |  |  |
|   | 04.03.2021        | <u>.б.</u> Нанесен | -                  | (01)04780085115566(21)!GZ | 🕒 Групповая у    | 04780085115<br>Сигареты с | "CRPT TURON" MCHJ<br>306535627 | 10         | "CRPT TURON" MCHJ<br>306535627 |  |  |  |
|   | 12.09.2022        | <u>.б.</u> Нанесен | -                  | (01)04780085115566(21)!IV | 🛙 Групповая у    | 04780085115<br>Сигареты с | "CRPT TURON" MCHJ<br>306535627 | 0          | "CRPT TURON" MCHJ<br>306535627 |  |  |  |
|   | 26.09.2022        | <u>.б.</u> Нанесен | -                  | (01)04780085115566(21)!lq | 🛙 Групповая у    | 04780085115<br>Сигареты с | "CRPT TURON" MCHJ<br>306535627 | 2          | "CRPT TURON" MCHJ<br>306535627 |  |  |  |
|   | 12.10.2022        | <u>.б.</u> Нанесен | -                  | (01)04780085115566(21)!sx | 🛿 Групповая у    | 04780085115<br>Сигареты с | "CRPT TURON" MCHJ<br>306535627 | 2          | "CRPT TURON" MCHJ<br>306535627 |  |  |  |
|   | 26.08.2022        | 🔐 Эмитирован       | _                  | (01)04780085115566(21)*4d | 🛙 Групповая у    | 04780085115               | "CRPT TURON" MCHJ              | 0          | "CRPT TURON" MCHJ              |  |  |  |

Рисунок 29 - Вид раздела "Коды"

При входе в раздел пользователю отображается список записей о кодах маркировки (далее - KM), владельцем которых является УОТ, от имени которого пользователь был авторизован при входе. Каждая запись о KM имеет следующие поля:

- Дата (дата изменения статуса КМ);
- Статус кода;
- Расширенный статус;
- Код (код маркировки);
- Тип упаковки;
- Товар;
- Производитель;
- Количество единиц внутри упаковки;
- Владелец (реквизиты владельца).

4.5.2.1 3.5.2.2 Принципы настройки отображения списка кодов маркировки Список кодов маркировки отображается с разбиением на страницы, интерактивный перечень страниц представлен в нижней части раздела.

| $\odot$ | ва коды         | Q. Поиск           |                      |                       |                  |                           |                                |            | RU Y R BACHIKALOV A. N. Y      |  |  |  |  |
|---------|-----------------|--------------------|----------------------|-----------------------|------------------|---------------------------|--------------------------------|------------|--------------------------------|--|--|--|--|
| a       | Коды маркировки |                    |                      |                       |                  |                           |                                |            |                                |  |  |  |  |
|         | Дата 🗸 🚞        | Статус кода \vee 🍸 | Расширенный статус 🦷 | Код                   | Тип упаковки 🗸 🍞 | Товар 🗸 🏹                 | Производитель 🗸 🏹              | Ед. внутри | Владелец 🗸                     |  |  |  |  |
| Ø       | 02.09.2022      | 🗄 Эмитирован       | -                    | (01)04780085115566(21 | 🛙 Групповая упа  | 04780085115<br>Сигареты с | "CRPT TURON" MCHJ<br>306535627 | 0          | "CRPT TURON" MCHJ<br>306535627 |  |  |  |  |
| •       | 01.09.2022      | 🗄 Эмитирован       | -                    | (01)04780085115566(21 | 🕒 Групповая упа  | 04780085115<br>Сигареты с | "CRPT TURON" MCHJ<br>306535627 | 0          | "CRPT TURON" MCHJ<br>306535627 |  |  |  |  |
| 5       | 04.03.2021      | <u>.ð.</u> Нанесен | -                    | (01)04780085115566(21 | 🛙 Групповая упа  | 04780085115<br>Сигареты с | "CRPT TURON" MCHJ<br>306535627 | 10         | "CRPT TURON" MCHJ<br>306535627 |  |  |  |  |
|         | 12.09.2022      | <u>.б.</u> Нанесен | -                    | (01)04780085115566(21 | 🕒 Групповая упа  | 04780085115<br>Сигареты с | "CRPT TURON" MCHJ<br>306535627 | 0          | "CRPT TURON" MCHJ<br>306535627 |  |  |  |  |
|         | 26.09.2022      | <u>.б.</u> Нанесен | -                    | (01)04780085115566(21 | 🛙 Групповая упа  | 04780085115<br>Сигареты с | "CRPT TURON" MCHJ<br>306535627 | 2          | "CRPT TURON" MCHJ<br>306535627 |  |  |  |  |
|         | 12.10.2022      | <u>.б.</u> Нанесен | -                    | (01)04780085115566(21 | 🕒 Групповая упа  | 04780085115<br>Сигареты с | "CRPT TURON" MCHJ<br>306535627 | 2          | "CRPT TURON" MCHJ<br>306535627 |  |  |  |  |
|         | 26.08.2022      | 🗄 Эмитирован       | _                    | (01)04780085115566(21 | 🛙 Групповая упа  | 04780085115               | "CRPT TURON" MCHJ              | 0          | "CRPT TURON" MCHJ              |  |  |  |  |
|         |                 |                    |                      |                       | 1 2 3 66         | 8793 🔸                    |                                |            | Всего записей: 13 375 858      |  |  |  |  |

Рисунок 30 - Интерактивный перечень страниц списка КМ

В верхней части колонок списка представлены кнопки запуска фильтров. Таким образом, записи списка могут быть отфильтрованы в соответствии с пожеланиями пользователя.

| $\mathbf{S}$ | ва кодь    | Q. Паиск           |                    |                       |                  |                           |                                |            | RU 👻  BACHIKALOV A. N. 👻       |
|--------------|------------|--------------------|--------------------|-----------------------|------------------|---------------------------|--------------------------------|------------|--------------------------------|
| ۵            | Коды м     | <del>—</del> Вид   |                    |                       |                  |                           |                                |            |                                |
| R            | Дата 🗸 [   | Статус кода 🗸 🔽    | Расширенный статус | Код                   | Тип упаковки 🗸 🔽 | Товар 🗸 🔽                 | Производитель 🖓                | Ед. внутри | скрттиком мсни<br>Владелец —   |
| 0            | 02.09.2022 | 🖁 Эмитирован       | -                  | (01)04780085115566(21 | 🛙 Групповая упа  | 04780085115<br>Сигареты с | "CRPT TURON" MCHJ<br>306535627 | 0          | "CRPT TURON" MCHJ<br>306535627 |
| θ            | 01.09.2022 | 🗜 Эмитирован       | -                  | (01)04780085115566(21 | 🛙 Групповая упа  | 04780085115<br>Сигареты с | "CRPT TURON" MCHJ<br>306535627 | 0          | "CRPT TURON" MCHJ<br>306535627 |
| ß            | 04.03.2021 | <u>.</u> Нанесен   | -                  | (01)04780085115566(21 | 🛙 Групповая упа  | 04780085115<br>Сигареты с | "CRPT TURON" MCHJ<br>306535627 | 10         | "CRPT TURON" MCHJ<br>306535627 |
|              | 12.09.2022 | <u>.ф.</u> Нанесен | -                  | (01)04780085115566(21 | 🕒 Групповая упа  | 04780085115<br>Сигареты с | "CRPT TURON" MCHJ<br>306535627 | 0          | "CRPT TURON" MCHJ<br>306535627 |
|              | 26.09.2022 | <u>.</u> Нанесен   | -                  | (01)04780085115566(21 | 🛙 Групповая упа  | 04780085115<br>Сигареты с | "CRPT TURON" MCHJ<br>306535627 | 2          | "CRPT TURON" MCHJ<br>306535627 |
|              | 12.10.2022 | <u>.Ф.</u> Нанесен | -                  | (01)04780085115566(21 | 🛙 Групповая упа  | 04780085115<br>Сигареты с | "CRPT TURON" MCHJ<br>306535627 | 2          | "CRPT TURON" MCHJ<br>306535627 |
|              | 26.08.2022 | 🗄 Эмитирован       | _                  | (01)04780085115566(21 | 🛙 Групповая упа  | 04780085115               | "CRPT TURON" MCHJ              | 0          | "CRPT TURON" MCHJ              |
|              |            |                    |                    | <                     | 1 2 3 66         | 8793 >                    |                                |            | Всего записей: 13 375 858      |

Рисунок 31 - Набор фильтров списка кодов маркировки

Примеры фильтров представлены ниже. Для использования фильтра необходимо ввести значения фильтрации и нажать кнопку "Применить". Для отмены фильтрации пользователь должен использовать кнопку "Сбросить", соответствующего фильтра.

| Дата 🗸 🖮  | Стат   | ус кода 🗸 🏹  |
|-----------|--------|--------------|
| 15.10.202 | 2 ×    | 19.10.2022 × |
| Сброси    | ТЬ     | Применить    |
| Дата 🗸 🚞  | Статус | : кода 🗸 🍸   |
| Статус    |        | -            |
| Сбросить  | 2      | Применить    |

Рисунок 32 - Примеры фильтров

| Коды ма    | Коды маркировки    |                      |                       |                                |                            |                                          |            |                                |  |  |  |  |
|------------|--------------------|----------------------|-----------------------|--------------------------------|----------------------------|------------------------------------------|------------|--------------------------------|--|--|--|--|
| Дата 🗸 🛗   | Статус кода 🖓      | Расширенный статус 🕤 | Код                   | Потребител ×<br>Тип упаковки 🍸 | Товар 🗸 🏹                  | Производитель $\vee$ $\overline{\gamma}$ | Ед. внутри | ССРТ ТURON* МСНЈ<br>Владелец ∨ |  |  |  |  |
| 07.06.2022 | <u>.Ф.</u> Нанесен | -                    | 010478001327135721!'B | Потребительс                   | 04780013271<br>Пиво "Столи | "CRPT TURON" MCHJ<br>306535627           | 0          | "CRPT TURON" MCHJ<br>306535627 |  |  |  |  |
| 07.06.2022 | <u>.0.</u> Нанесен | -                    | 010478001327135721!E  | Потребительс                   | 04780013271<br>Пиво "Столи | "CRPT TURON" MCHJ<br>306535627           | 0          | "CRPT TURON" MCHJ<br>306535627 |  |  |  |  |
| 07.06.2022 | <u>.Ф.</u> Нанесен | -                    | 0104780013271357211d  | Потребительс                   | 04780013271<br>Пиво "Столи | "CRPT TURON" MCHJ<br>306535627           | 0          | "CRPT TURON" MCHJ<br>306535627 |  |  |  |  |
| 07.06.2022 | <u>.Ф.</u> Нанесен | -                    | 010478001327135721"*  | Потребительс                   | 04780013271<br>Пиво "Столи | "CRPT TURON" MCHJ<br>306535627           | 0          | "CRPT TURON" MCHJ<br>306535627 |  |  |  |  |
| 07.06.2022 | <u>.Ф.</u> Нанесен | -                    | 010478001327135721"5  | Потребительс                   | 04780013271<br>Пиво "Столи | "CRPT TURON" MCHJ<br>306535627           | 0          | "CRPT TURON" MCHJ<br>306535627 |  |  |  |  |
| 07.06.2022 | <u>.ф.</u> Нанесен | -                    | 010478001327135721"9  | Потребительс                   | 04780013271<br>Пиво "Столи | "CRPT TURON" MCHJ<br>306535627           | 0          | "CRPT TURON" MCHJ<br>306535627 |  |  |  |  |
| 07.06.2022 | <u>.</u> . Нанесен | -                    | 010478001327135721"N  | Потребительс                   | 04780013271<br>Пиво "Столи | "CRPT TURON" MCHJ<br>306535627           | 0          | "CRPT TURON" MCHJ<br>306535627 |  |  |  |  |
| 07.06.2022 | <u>.</u> Нанесен   | -                    | 010478001327135721%,  | Потребительс                   | 04780013271<br>Пиво "Столи | "CRPT TURON" MCHJ<br>306535627           | 0          | "CRPT TURON" MCHJ<br>306535627 |  |  |  |  |
|            |                    |                      |                       | < 1                            | 2 3 5264                   | 17 >                                     |            |                                |  |  |  |  |

Фильтры, примененные для колонок, отображаются над фильтруемой колонкой.

Рисунок 33 - Список КМ с примененными фильтрами по колонкам "Статус кода" и "Тип упаковки"

Для снятия примененных фильтров следует использовать символ "X" (размещен в правой части обозначения примененного фильтра).

| Коды м     | Коды маркировки     |                      |                       |                |                            |                                |            |                                |  |  |  |  |
|------------|---------------------|----------------------|-----------------------|----------------|----------------------------|--------------------------------|------------|--------------------------------|--|--|--|--|
|            | 🔬 Нанесе            |                      |                       | 🗧 Потребител 🗙 |                            |                                |            | *CRPT TURON* MCHJ              |  |  |  |  |
| Дата 🗸 🖮   | Статус кода 🍸       | Расширенный статус 🏹 | Код                   | Тип упаковки 🖓 | Товар 🗸 🍸                  | Производитель 🗸 🏹              | Ед. внутри | Владелец 🗸                     |  |  |  |  |
| 07.06.2022 | . <u>Ф.</u> Нанесен | -                    | 010478001327135721!'B | Потребительс   | 04780013271<br>Пиво "Столи | "CRPT TURON" MCHJ<br>306535627 | 0          | "CRPT TURON" MCHJ<br>306535627 |  |  |  |  |
| 07.06.2022 | <u>.Ф.</u> Нанесен  | -                    | 010478001327135721!E  | Потребительс   | 04780013271<br>Пиво "Столи | "CRPT TURON" MCHJ<br>306535627 | 0          | "CRPT TURON" MCHJ<br>306535627 |  |  |  |  |
| 07.06.2022 | <u>.0.</u> Нанесен  | -                    | 010478001327135721!d  | Потребительс   | 04780013271<br>Пиво "Столи | "CRPT TURON" MCHJ<br>306535627 | 0          | "CRPT TURON" MCHJ<br>306535627 |  |  |  |  |
| 07.06.2022 | <u>.0.</u> Нанесен  | -                    | 010478001327135721"*  | Потребительс   | 04780013271<br>Пиво "Столи | "CRPT TURON" MCHJ<br>306535627 | 0          | "CRPT TURON" MCHJ<br>306535627 |  |  |  |  |
| 07.06.2022 | <u>.0.</u> Нанесен  | -                    | 010478001327135721"5  | Потребительс   | 04780013271<br>Пиво "Столи | "CRPT TURON" MCHJ<br>306535627 | 0          | "CRPT TURON" MCHJ<br>306535627 |  |  |  |  |
| 07.06.2022 | <u>.0.</u> Нанесен  | -                    | 010478001327135721"9  | Потребительс   | 04780013271<br>Пиво "Столи | "CRPT TURON" MCHJ<br>306535627 | 0          | "CRPT TURON" MCHJ<br>306535627 |  |  |  |  |
| 07.06.2022 | <u>.0.</u> Нанесен  | -                    | 010478001327135721"N  | Потребительс   | 04780013271<br>Пиво "Столи | "CRPT TURON" MCHJ<br>306535627 | 0          | "CRPT TURON" MCHJ<br>306535627 |  |  |  |  |
| 07.06.2022 | <u>.0.</u> Нанесен  | -                    | 010478001327135721%,  | Потребительс   | 04780013271<br>Пиво "Столи | "CRPT TURON" MCHJ<br>306535627 | 0          | "CRPT TURON" MCHJ<br>306535627 |  |  |  |  |
|            |                     |                      |                       | < 1            | 2 3 5264                   | 17 >                           |            |                                |  |  |  |  |

Рисунок 34 - Кнопки снятия примененных фильтров

Колонки "Дата", "Статус кода", "Тип упаковки", "Товар", "Производитель", "Владелец" могут быть отсортированы.

| $\mathbf{S}$ | в код                 | <b>я Q</b> , Поиск |                      |                       |                  |                           |                                |            | RU 🗸 🔗 BACHIKALOV A. N. 👻      |  |  |  |  |  |
|--------------|-----------------------|--------------------|----------------------|-----------------------|------------------|---------------------------|--------------------------------|------------|--------------------------------|--|--|--|--|--|
| 6            | Коды маркировки 💷 Вид |                    |                      |                       |                  |                           |                                |            |                                |  |  |  |  |  |
|              | Дата                  | Статус кода        | Расширенный статус 🏹 | Код                   | Тип упаковки 🔽 🏹 | Товар 🔽 🏹                 | Производитель                  | Ед. внутри | Владелец                       |  |  |  |  |  |
| E            | 02.09.2022            | 🗄 Эмитирован       | _                    | (01)04780085115566(21 | 🛙 Групповая упа  | 04780085115<br>Сигареты с | "CRPT TURON" MCHJ<br>306535627 | 0          | "CRPT TURON" MCHJ<br>306535627 |  |  |  |  |  |
| Ø            | 01.09.2022            | 🔐 Эмитирован       | -                    | (01)04780085115566(21 | 🛙 Групповая упа  | 04780085115<br>Сигареты с | "CRPT TURON" MCHJ<br>306535627 | 0          | "CRPT TURON" MCHJ<br>306535627 |  |  |  |  |  |
| ¢            | 04.03.2021            | <u>.Ф.</u> Нанесен | _                    | (01)04780085115566(21 | 🛙 Групповая упа  | 04780085115<br>Сигареты с | "CRPT TURON" MCHJ<br>306535627 | 10         | "CRPT TURON" MCHJ<br>306535627 |  |  |  |  |  |
|              | 12.09.2022            | <u>.0.</u> Нанесен | -                    | (01)04780085115566(21 | 🛙 Групповая упа  | 04780085115<br>Сигареты с | "CRPT TURON" MCHJ<br>306535627 | 0          | "CRPT TURON" MCHJ<br>306535627 |  |  |  |  |  |
|              | 26.09.2022            | <u>.Ф.</u> Нанесен | _                    | (01)04780085115566(21 | 🕒 Групповая упа  | 04780085115<br>Сигареты с | "CRPT TURON" MCHJ<br>306535627 | 2          | "CRPT TURON" MCHJ<br>306535627 |  |  |  |  |  |
|              | 12.10.2022            | <u>.Ф.</u> Нанесен | -                    | (01)04780085115566(21 | 🛙 Групповая упа  | 04780085115<br>Сигареты с | "CRPT TURON" MCHJ<br>306535627 | 2          | "CRPT TURON" MCHJ<br>306535627 |  |  |  |  |  |
|              | 26.08.2022            | 🗄 Эмитирован       | _                    | (01)04780085115566(21 | 🛚 Групповая упа  | 04780085115<br>Сисареты с | "CRPT TURON" MCHJ<br>306535627 | 0          | "CRPT TURON" MCHJ<br>306535627 |  |  |  |  |  |
|              |                       |                    |                      |                       | : 1 2 3 66       | 8793 >                    |                                |            | Всего записей: 13 375 858      |  |  |  |  |  |

Рисунок 35 - Кнопки управления сортировкой

Список КМ может быть настроен пользователем в части состава отображаемых колонок и порядка их следования. Для настройки следует воспользоваться кнопкой "Вид".

|   | ВВ КОДЫ         | Q. Поиск           |                      |                       |                  |                           |                                |            | RU - A BACHIKALOV A. N         |  |  |  |  |  |
|---|-----------------|--------------------|----------------------|-----------------------|------------------|---------------------------|--------------------------------|------------|--------------------------------|--|--|--|--|--|
| a | Коды маркировки |                    |                      |                       |                  |                           |                                |            |                                |  |  |  |  |  |
| 0 | Дата 🗸 🖮        | Статус кода \vee 🍸 | Расширенный статус 🏹 | Код                   | Тип упаковки 🗸 🍸 | Товар 🗸 🍸                 | Производитель 🗸 🏹              | Ед. внутри | Владелец ∨                     |  |  |  |  |  |
| ŧ | 02.09.2022      | 🗄 Эмитирован       | _                    | (01)04780085115566(21 | 🕒 Групповая упа  | 04780085115<br>Сигареты с | "CRPT TURON" MCHJ<br>306535627 | 0          | "CRPT TURON" MCHJ<br>306535627 |  |  |  |  |  |
| Φ | 01.09.2022      | 🗜 Эмитирован       | -                    | (01)04780085115566(21 | 🛙 Групповая упа  | 04780085115<br>Сигареты с | "CRPT TURON" MCHJ<br>306535627 | 0          | "CRPT TURON" MCHJ<br>306535627 |  |  |  |  |  |
| Þ | 04.03.2021      | <u>.Ф.</u> Нанесен | _                    | (01)04780085115566(21 | 🛙 Групповая упа  | 04780085115<br>Сигареты с | "CRPT TURON" MCHJ<br>306535627 | 10         | "CRPT TURON" MCHJ<br>306535627 |  |  |  |  |  |
|   | 12.09.2022      | <u>.ф.</u> Нанесен | -                    | (01)04780085115566(21 | 🕒 Групповая упа  | 04780085115<br>Сигареты с | "CRPT TURON" MCHJ<br>306535627 | 0          | "CRPT TURON" MCHJ<br>306535627 |  |  |  |  |  |
|   | 26.09.2022      | .₫. Нанесен        | _                    | (01)04780085115566(21 | 🕒 Групповая упа  | 04780085115<br>Сигареты с | "CRPT TURON" MCHJ<br>306535627 | 2          | "CRPT TURON" MCHJ<br>306535627 |  |  |  |  |  |
|   | 12.10.2022      | <u>.ф.</u> Нанесен | _                    | (01)04780085115566(21 | 🕒 Групповая упа  | 04780085115<br>Сигареты с | "CRPT TURON" MCHJ<br>306535627 | 2          | "CRPT TURON" MCHJ<br>306535627 |  |  |  |  |  |
|   | 26.08.2022      | 🖶 Эмитирован       | _                    | (01)04780085115566(21 | 🕒 Групповая упа  | 04780085115               | "CRPT TURON" MCHJ<br>306535627 | 0          | "CRPT TURON" MCHJ<br>306535627 |  |  |  |  |  |
|   |                 |                    |                      | <                     | 1 2 3 66         | 8793 >                    |                                |            | Всего записей: 13 375 858      |  |  |  |  |  |

Рисунок 36 - Кнопка "Вид"

Нажатие на кнопку "Вид" запускает окно "Редактирование таблицы" (см. ниже). Пользователь имеет следующие возможности:

- скрыть/показать интересующие поля (позиция 1 на рисунке);
- изменить порядок следования полей списка с использованием механизма "перетаскивания" (drag-n-drop) интересующих полей (позиция 2 на рисунке);
- отменить внесенные изменения (позиция 3 на рисунке);
- сохранить внесенные изменения (позиция 4 на рисунке).

| Реда | ктирование таблицы |   |   | 3        |
|------|--------------------|---|---|----------|
| 1    | Дата               |   | 1 | ) 2<br>© |
| 2    | Статус кода        |   |   | 0        |
| 3    | Расширенный статус |   |   | 0        |
| 4    | Код                |   |   | 0        |
| 5    | Тип упаковки       |   |   | 0        |
| 6    | Товар              |   |   | 0        |
| 7    | Производитель      |   |   | 0        |
| 8    | Ед. внутри         |   |   | 0        |
|      | c                  | З | 4 | пь       |

Рисунок 37 - Окно "Редактирование таблицы"

4.5.2.2 3.5.2.3 Просмотр подробной информации о коде маркировке Для просмотра подробной информации о КМ пользователь должен нажать на интерактивное обозначение КМ в колонке "Код", интересующей строки списка.

| 0  | а коды     | Q Поиск            |           |                       |                  |                           |                                |            | RU Y BACHIKA                   |
|----|------------|--------------------|-----------|-----------------------|------------------|---------------------------|--------------------------------|------------|--------------------------------|
|    | Коды ма    | аркировки          |           |                       |                  |                           |                                |            | ₩ Вид                          |
| à  | Дата 🗸 🛗   | Статус кода 🗸 🍸    | Расширенн | Код                   | Тип упаковки 🗸 🏹 | Товар 🗸 🏹                 | Производитель 🗸 🍞              | Ед. внутри | Владелец 🗸                     |
| 2  | 20.09.2022 | 👲 Нанесен          | - 1       | (01)04780085115566(21 | 🗳 Групповая упа  | 04780085115<br>Сигареты с | "CRPT TURON" MCHJ<br>306535627 | 0          | "CRPT TURON" MCHJ<br>306535627 |
| 1  | 10.10.2022 | <u>.Ф.</u> Нанесен | -         | (01)04780085115566(21 | 🗐 Групповая упа  | 04780085115<br>Сигареты с | "CRPT TURON" MCHJ<br>306535627 | 1          | "CRPT TURON" MCHJ<br>306535627 |
| ¢  | 03.10.2022 | <u>.Ф.</u> Нанесен | Вложен    | (01)04780085115566(21 | 🕒 Групповая упа  | 04780085115<br>Сигареты с | "CRPT TURON" MCHJ<br>306535627 | 1          | "CRPT TURON" MCHJ<br>306535627 |
| 10 | 21.09.2022 | <u>.Ф.</u> Нанесен | -         | (01)04780085115566(21 | 🛙 Групповая упа  | 04780085115<br>Сигареты с | "CRPT TURON" MCHJ<br>306535627 | 1          | "CRPT TURON" MCHJ<br>306535627 |
| ¢  | 02.09.2022 | 🖫 Эмитирован       | -         | (01)04780085115566(21 | 🛙 Групповая упа  | 04780085115<br>Сигареты с | "CRPT TURON" MCHJ<br>306535627 | 0          | "CRPT TURON" MCHJ<br>306535627 |
| (  | 01.09.2022 | 🗄 Эмитирован       | -         | (01)04780085115566(21 | 🛙 Групповая упа  | 04780085115<br>Сигареты с | "CRPT TURON" MCHJ<br>306535627 | 0          | "CRPT TURON" MCHJ<br>306535627 |

Рисунок 38 - Интерактивное обозначение КМ

После нажатия пользователю будет выведено окно с информацией о КМ.

Ниже представлена карточка КМ, вкладка "Общая информация":

| Коды → Код (01)04780005557773(21)JssiX9:                                                                                                    |                                                                                                 |
|----------------------------------------------------------------------------------------------------|-------------------------------------------------------------------------------------------------|
| ощая инеормация лауктация                                                                                                    | документы даниктока кала кала кала кала кала кала кала к                                        |
| Информация о коде маркировки                                                                                                    | Информация о товаре                                                                             |
| Fia file/14000533777321(bia/08)<br>City:<br>A Hancen<br>Feasewood city:<br>Kea<br>In genefipe 2029 x 172058 - 5100 UTC                                                                                          | Mapon<br>Parlament<br>Hostwoodson et<br>Crangemu "keci"<br>Crange<br>Gran<br>Parlona<br>Parlona |
| праволя<br>17 денабра 2003 в 17.22.28 « 01.00 UTC<br>Артонолали<br>17 денабра 2003 в 17.23.15 « 01.00 UTC<br>18 пречеляртура упакавку с каран 0.0000045177780HallaRVicsticJNUHq8KuQ6wZE<br>Данаст, ратуля<br>19 | e prosen<br>T<br>Recommentes<br>*KRFTUROM MCN                                                   |
| Yutchwesk objekta       Tportsonannes       CQET TURKN* MCM       Interpret Instance       CQET TURKN* MCM                                                                                                    |                                                                                                 |

Рисунок 39 - Окно подробной информации о КМ (вкладка "Общая информация")

**Примечание**. Вкладка "Агрегация" отображается только при наличии КМ агрегатов, вложенных в какой-либо тип упаковки.

Чтобы просмотреть карточку КМ с вкладкой "Агрегация" необходимо в списке кодов выбрать КМ, у которого в колонке "Ед. внутри" отображается значение отличное от "0".

В результате откроется карточка КМ, где на вкладке "Общая информация" в блоке "Информация о коде маркировки" будет отображаться поле "Единиц внутри" со значением соответствующим количеству отображаемых кодов на вкладке "Агрегация". В ином случае поле "Единиц внутри" не отобразится.

Ниже представлена карточка КМ, вкладка "Агрегация".

| fogue - λ Kag (010470000553777121bask09 |                   |                      |                   |                                |                   |                  |                  |  |  |  |  |
|-----------------------------------------|-------------------|----------------------|-------------------|--------------------------------|-------------------|------------------|------------------|--|--|--|--|
| общая ине                               | ормация           | AFPEFALLINS          |                   | документы                      |                   |                  | движение кода    |  |  |  |  |
| код                                     | тил упаковки      | статус кода          | ДАТА<br>НАНЕСЕНИЯ | TOBAP                          | <b>БД, ВНУТРИ</b> | производитель    | теющий владелец  |  |  |  |  |
| 64780003874322Ngi#72K                   | Потребительская   | <b>&amp;</b> Наносон | 17.12.2020        | 04780003874922<br>Burley navka |                   | CRFT TURON' MON  | 'ORFT TURON' MON |  |  |  |  |
| 64760003874322HPbe_Uh                   | Потребительская   | 🛦 Нанесен            | 17.12.2020        | 04780003874322<br>Burley navca |                   | "CRPT TURON" MON | "CRFT TURON" MCH |  |  |  |  |
| 04780003874322OgdMSX                    | 🖸 Потребительская | ▲ Нанесин            | 17.12.2020        | 0x78000387x822<br>Burley navka |                   | "CRPT TURON" MCH | 'CRFT TURON' MCN |  |  |  |  |
| 047900038743225ULQoRw                   | Потребительская   | <b>&amp;</b> Нанесен | 17.12.2020        | 04780003874322<br>Burley navka |                   | "CRPT TURDN" MCN | CRFT TURON' MCN  |  |  |  |  |
| 64760003874322h2c§Yg                    | Потребительская   | Ф. Нанесен           | 17.12.2020        | 04780003874822<br>Burley nevce |                   | "CRPT TURDN" MON | "ORFT TURON" MCH |  |  |  |  |
| 6478000387432265A+De*                   | Потребительская   | <b>Ф</b> . Нанесен   | 17.12.2020        | 04780003874822<br>Burley navca |                   | 'CRPT TURON' MON | CRFT TURON' MCN  |  |  |  |  |
| 64780003874322%p48VV                    | Потребительская   | <b>£</b> Нанесен     | 17.12.2020        | 04780003874822<br>Burley navka |                   | "CRFT TURDN" MCN | 'CRFT TURON' MCN |  |  |  |  |
| 04780003874322oFD9mJR                   | Потребительская   | 💩 Нанесен            | 17.12.2020        | 0478003874822<br>Burley na-ka  |                   | "CRFT TURDN" MON | "ORFT TURON" MCM |  |  |  |  |
| 04780003874322yjtRn,,                   | Потребительская   | <b>&amp;</b> Нанесан | 17.12.2020        | 04780003874322<br>Burley navca |                   | "CRPT TURON" MCN | "CRFT TURON" MCN |  |  |  |  |
| 04700003874322kJ=MM                     | Потребительская   | <b>4</b> Нанесен     | 17.12.2020        | 04780003874322<br>Burley navca |                   | "CRPT TURDN" MCN | CRFT TURON' MCN  |  |  |  |  |

Рисунок 40 - Окно подробной информации о КМ (вкладка "Агрегация")

**Примечание**. Отображение вкладки "Агрегация" не зависит от статуса просматриваемого КМ.

Вкладка "Документы" содержит сведения о документах, связанных с КМ. Вкладка также содержит интерактивные обозначения связанных документов, нажатие на которые выводит пользователю подробную информацию об интересующем документе.

| Коды > Код        | Kama > Kang 001047800005577732210au009.          |                                      |                   |               |  |  |  |  |
|-------------------|--------------------------------------------------|--------------------------------------|-------------------|---------------|--|--|--|--|
|                   | общая инеормация                                 | агрегация документы                  |                   | данжение кода |  |  |  |  |
| Kon<br>(01)047800 | 6a Carjo<br>(01)2478000557773(21)Jakilik Havecen |                                      |                   |               |  |  |  |  |
| Дата              | Документ                                         | Номер документа участника            | Участники         |               |  |  |  |  |
| 17.12.2020        | Et Агрегирование                                 | 72de6453-1e85-40fb-8310-aa22695dce5e | "CRPT TURON" MChJ |               |  |  |  |  |

Рисунок 41 - Окно подробной информации о КМ (вкладка "Документы")

Вкладка "Движение кода" содержит информацию о движении КМ (изменении статусов КМ).

| Коды > Код | Comi > Kog (0)04780005557773(21)JssiX9: |                                    |  |                                                                   |                                           |                     |  |  |
|------------|-----------------------------------------|------------------------------------|--|-------------------------------------------------------------------|-------------------------------------------|---------------------|--|--|
|            | ОБЩАЯ ИНФОРМАЦИЯ                        |                                    |  | 1                                                                 | движение кода                             |                     |  |  |
| 17 декаб   | ря 2020                                 |                                    |  |                                                                   |                                           |                     |  |  |
| 89         | Эмиссия                                 | Произвортель<br>"CRPT TURON" MChJ  |  | Документ об эмпосии                                               |                                           |                     |  |  |
| <u>\$</u>  | Нанесение                               | Производитель<br>"CRPT TURON" MChJ |  | Appyveir o Hainesennes<br>b8139dd0-c9db-4d24-b2ba-000e76c8772e    |                                           |                     |  |  |
| Ċ          | Оплата                                  | Tooraboore/s<br>"CRPT TURON" MChJ  |  | Иантнфикатор операции<br>31f72fde-9d98-44af-a1b0-aa741883f39b     |                                           |                     |  |  |
| ж          | Агрегирование                           | Производитель<br>"CRPT TURON" MChJ |  | Допучент об аграгировании<br>72def453-1e85-40fb-8310-aa22695dce5e | В упаковку с кодом<br>00000046177780НаВаR | VztacJNYLHqBKxQEwZE |  |  |

Рисунок 42 - Окно подробной информации о КМ (вкладка "Движение кода")

Только в просмотре подробной информации КМ с типом упаковки АИК на вкладке "Общая информация" отображаются поля "Товарная группа" и "ТНВЭД".

### 4.5.3 3.5.3 Раздел "Документы"

#### 4.5.3.1 3.5.3.1 Запуск

Для открытия раздела "Документы" необходимо перейти в пункт меню "**Маркировка товаров**"→"**Товарная группа**"→"**Документы**". Вид окна раздела представлен ниже.

| 5 | Документы Чеки Черновики Импорт 🛎 Фильтр |                            |                                |                   |            |                     |              |  |
|---|------------------------------------------|----------------------------|--------------------------------|-------------------|------------|---------------------|--------------|--|
| 2 | Регистрационный номер                    | Дата загрузки<br>документа | Наименование документа         | Отправитель       | Получатель | Статус обработки    | Доп.сведения |  |
| 9 | 3e0a4f                                   | 27.07.2022                 | 🗄 Агрегирование                | "CRPT TURON" MCHJ |            | 🔀 Проверяется       | -            |  |
| > | de8094                                   | 27.07.2022                 | 🛱 Агрегирование                | "CRPT TURON" MCHJ |            | 🕄 Обработан успешно | -            |  |
| ) | 8a57a4                                   | 27.07.2022                 | Располние                      | "CRPT TURON" MCHJ |            | 🕄 Обработан успешно | -            |  |
|   | 167cc7                                   | 27.07.2022                 | 🕅 Агрегирование                | "CRPT TURON" MCHJ |            | 🔁 Обработан успешно | -            |  |
|   | dbca62                                   | 27.07.2022                 | 🕅 Агрегирование                | "CRPT TURON" MCHJ |            | 🕄 Обработан успешно | -            |  |
|   | ba14aa                                   | 27.07.2022                 | 📳 Агрегирование                | "CRPT TURON" MCHJ | -          | 🔁 Обработан успешно | -            |  |
|   | 45e2ac                                   | 27.07.2022                 | Е. Агрегирование               | "CRPT TURON" MCHJ |            | 🔁 Обработан успешно | -            |  |
|   | bc990e                                   | 27.07.2022                 | [ <sup>2</sup> ] Агрегирование | "CRPT TURON" MCHJ |            | 🔁 Обработан успешно | -            |  |
|   | 6bbe70                                   | 27.07.2022                 | Е́ Агрегирование               | "CRPT TURON" MCHJ |            | 🔁 Обработан успешно | -            |  |
|   | 79e74f                                   | 27.07.2022                 | 🛱 Агрегирование                | "CRPT TURON" MCHJ | -          | 🔁 Обработан успешно | -            |  |

Рисунок 43 - Раздел "Документы"

Предусмотрены вкладки "Документы", "Чеки", "Черновики", "Импорт". Описание вкладок приведено ниже.

В системе для пользователей возможно создание и обработка следующих документов: "Уведомление о ввозе (импорт)", "Заявка на регистрацию кодов ИС МДЛП", "Формирование АИК", "Расформирование АИК".

Доступность документа для товарных групп представлена ниже.

Таблица 2 - Доступность документа для товарных групп

| Товарная<br>группа/Вид<br>документа       | Табачная<br>продукц<br>ия | Алкогольн<br>ая<br>продукция | Пиво и<br>пивны<br>е<br>напитк<br>и | Лекарственн<br>ые средства | Бытова<br>я<br>техника | Вода и<br>прохладительн<br>ые напитки |
|-------------------------------------------|---------------------------|------------------------------|-------------------------------------|----------------------------|------------------------|---------------------------------------|
| Уведомление о<br>ввозе (импорт)           | Да                        | Да                           | Да                                  | Да                         | Да                     | Да                                    |
| Заявка на<br>регистрацию<br>кодов ИС МДЛП | Нет                       | Нет                          | Нет                                 | Да                         | Нет                    | Нет                                   |
| Формирование<br>АИК                       | Да                        | Да                           | Да                                  | Да                         | Да                     | Да                                    |
| Расформирован<br>ие АИК                   | Да                        | Да                           | Да                                  | Да                         | Да                     | Да                                    |

**Примечание.** В списке документов могут отображаться документы, доступные только для просмотра:

- "Агрегирование" и "Документ списания", поступающие из СУЗ.
- "Электронный счет-фактура (ЭСФ)", поступающий из ГИС ГНК.
- "Сведения о ГТД", поступающие из ИС ГТК.

Работа по созданию и обработке документов описана ниже (см. п.п. 3.5.3.2).

Для облегчения поиска документов предусмотрен фильтр.

| Документы Чекаг       | Черновики                                                 | Импорт                 |                   |            |                        | # Фильтр           |  |  |
|-----------------------|-----------------------------------------------------------|------------------------|-------------------|------------|------------------------|--------------------|--|--|
| Регистрационный номер | Дата загрузки<br>документа                                | Наименование документа | Отправитель       | Получатель | Статус обработки       | Доп.сведения       |  |  |
| 4292c1                | 14.10.2022                                                | [2] Агрегирование      | "CRPT TURON" MCHJ |            | 🚼 Обработан с ошибками | Не найден КМ, вход |  |  |
| dcf8ad                | 14.10.2022                                                | 🛍 Документ списания    | "CRPT TURON" MCHJ |            | 🔁 Обработан успешно    |                    |  |  |
| 9311af                | 14.10.2022                                                | 國 Агрегирование        | "CRPT TURON" MCHJ |            | 🔁 Обработан успешно    |                    |  |  |
| 0479af                | 14.10.2022                                                | 🖾 Агрегирование        | "CRPT TURON" MCHJ |            | 🔁 Обработан успешно    |                    |  |  |
| 471346                | 14.10.2022                                                | Ва Агрегирование       | "CRPT TURON" MCHJ |            | 🔁 Обработан успешно    |                    |  |  |
| 604c8d                | 14.10.2022                                                | 國 Агрегирование        | "CRPT TURON" MCHJ |            | 🔁 Обработан успешно    |                    |  |  |
| 467c74                | 14.10.2022                                                | В Агрегирование        | "CRPT TURON" MCHJ |            | 🔁 Обработан успешно    |                    |  |  |
| c23138                | 14.10.2022                                                | В Агрегирование        | "CRPT TURON" MCHJ |            | 🔁 Обработан успешно    |                    |  |  |
| 9b2f9b                | 14.10.2022                                                | В Агрегирование        | "CRPT TURON" MCHJ |            | 🔁 Обработан успешно    |                    |  |  |
| 77abfa                | 14.10.2022                                                | [2] Агрегирование      | "CRPT TURON" MCHJ |            | 🔁 Обработан успешно    |                    |  |  |
| 🟦 Загрузить 🕂         | 2argana     4 Addama Aoyuer     Chologous     Organijas > |                        |                   |            |                        |                    |  |  |

Рисунок 44 - Кнопка запуска фильтров документов

В окне "Фильтр" нужно задать параметры фильтрации и нажать кнопку "Применить". Для отмены фильтрации предусмотрена кнопка "Сбросить".

| Фильтр        |        | ×          |
|---------------|--------|------------|
| Номер         |        |            |
| От            | <br>До | <b>:::</b> |
| Статус        |        | ~          |
| Тип документа |        | ~          |
| Отправитель   |        | ~          |
| Получатель    |        | ~          |
| Сбросить      |        | Применить  |

Рисунок 45 - Окно "Фильтр"

4.5.3.1.1 3.5.3.1.1 Вкладка "Документы"

Вкладка "Документы" (пункт меню "**Маркировка товаров**"→"**Товарная группа**"→"**Документы**") предназначена для отображения списка документов,

обрабатываемых в системе. Список документов интерактивный и позволяет просматривать подробности по интересующему документу. Для просмотра подробной информации необходимо нажать левой кнопкой мыши по идентификатору документа.

| Документы Чеки        | Документы Чеси Черновики Ишпорт                                                                         |                                 |                   |            |                     |              |  |  |  |
|-----------------------|----------------------------------------------------------------------------------------------------|---------------------------------|-------------------|------------|---------------------|--------------|--|--|--|
| Регистрационный номер | Дата загрузки<br>документа                                                                              | Наименование документа          | Отправитель       | Получатель | Статус обработки    | Доп.сведения |  |  |  |
| 577503                | 22.12.2020                                                                                              | Е. Агрегирование                | "CRPT TURON" MChJ | •          | 🔁 Обработан успешно |              |  |  |  |
| 8508bd                | 22.12.2020                                                                                              | [ <sup>2</sup> ], Агрегирование | "CRPT TURON" MChJ | -          | 🕄 Обработан успешно | -            |  |  |  |
| 6b6ecc                | 22.12.2020                                                                                              | [ <sup>2</sup> ], Агрегирование | "CRPT TURON" MChJ |            | 📳 Обработан успешно |              |  |  |  |
| 20b22a                | 21.12.2020                                                                                              | 🗅 Уведомление о ввозе (импорт)  | "CRPT TURON" MChJ | -          | 🕄 Обработан успешно | -            |  |  |  |
| ba6e99                | 21.12.2020                                                                                              | 🗅 Уведомление о ввозе (импорт)  | "CRPT TURON" MChJ | -          | 📳 Обработан успешно |              |  |  |  |
| 23e710                | 21.12.2020                                                                                              | [E], Агрегирование              | "CRPT TURON" MChJ | -          | 🔁 Обработан успешно | -            |  |  |  |
| ad04fe                | 21.12.2020                                                                                              | 🗅 Уведомление о ввозе (импорт)  | "CRPT TURON" MChJ |            | 📳 Обработан успешно |              |  |  |  |
| 0bfa33                | 21.12.2020                                                                                              | 🗅 Уведомление о ввозе (импорт)  | "CRPT TURON" MChJ | -          | 🔁 Обработан успешно | -            |  |  |  |
| 60aef7                | 21.12.2020                                                                                              | 🗅 Уведомление о ввозе (импорт)  | "CRPT TURON" MChJ |            | 🔁 Обработан успешно |              |  |  |  |
| 141148                | 21.12.2020                                                                                              | Уведомление о ввозе (импорт)    | "CRPT TURON" MChJ | -          | 🔁 Обработан успешно | -            |  |  |  |
| 🕑 Загрузить           | Эзгрузить         + Добевить документ         Спредыдущая         Следующая         Следующая         С |                                 |                   |            |                     |              |  |  |  |

Рисунок 46 - Интерактивный номер документа, нажатие на который отображает подробную информацию о документе

**Примечание**. В колонке "Доп. сведения" отображается текст дополнительных сведений о документе:

 Для документа "Формирование АИК", находящегося в статусе "Обработан успешно", в колонке "Доп. сведения" выводится текстовый признак ("Принят в ГТК", "Не принят в ГТК", "Ожидание ответа ГТК"), в зависимости от ответа ИС ГТК.

Подробная информация о документе (карточка документа) состоит из вкладок, доступность которых описана ниже.

Таблица 3 - Доступность вкладок карточки документа в зависимости от вида документа

| Вид<br>документа/Вкладки        | Общая<br>информация | Товары | Коды | Ошибки обработки                                                                                                    |
|---------------------------------|---------------------|--------|------|----------------------------------------------------------------------------------------------------|
| Уведомление о ввозе<br>(импорт) | Да                  | Да     | Да   | Да<br>(вкладка отображается только при<br>наличии ошибок, обнаруженных при<br>обработке, и содержит список<br>ошибок с указанием описания<br>ошибки и объекта ошибки) |
| Формирование АИК                | Да                  | Да     | Нет  | Да<br>(вкладка отображается только при<br>наличии ошибок, обнаруженных при<br>обработке, и содержит список<br>ошибок с указанием описания<br>ошибки и объекта ошибки) |
| Расформирование<br>АИК          | Да                  | Нет    | Нет  | Да<br>(вкладка отображается только при<br>наличии ошибок, обнаруженных при<br>обработке, и содержит список                                                            |

| Вид<br>документа/Вкладки     | Общая<br>информация | Товары | Коды | Ошибки обработки                                                                                                    |
|------------------------------|---------------------|--------|------|----------------------------------------------------------------------------------------------------|
|                              |                     |        |      | ошибок с указанием описания<br>ошибки и объекта ошибки)                                                                                                    |
| Агрегирование                | Да                  | Да     | Да   | Да<br>(вкладка отображается только при<br>наличии ошибок, обнаруженных при<br>обработке, и содержит список<br>ошибок с указанием описания<br>ошибки и объекта ошибки) |
| Документ списания            | Да                  | Да     | Да   | Да<br>(вкладка отображается только при<br>наличии ошибок, обнаруженных при<br>обработке, и содержит список<br>ошибок с указанием описания<br>ошибки и объекта ошибки) |
| Электронный счет-<br>фактура | Да                  | Да     | Да   | Да<br>(вкладка отображается только при<br>наличии ошибок, обнаруженных при<br>обработке, и содержит список<br>ошибок с указанием описания<br>ошибки и объекта ошибки) |
| Сведения о ГТД               | Да                  | Нет    | Да   | Да<br>(вкладка отображается только при<br>наличии ошибок, обнаруженных при<br>обработке, и содержит список<br>ошибок с указанием описания<br>ошибки и объекта ошибки) |

Ниже представлен пример отображения подробной информации о документе "Агрегирование".

| Документы > Обработа                             | ан успешно Arperирование 20db4f0f-8047-4f90-b3fd-b6553ee3cd80 |        |                                             |      |
|--------------------------------------------------|---------------------------------------------------------------|--------|---------------------------------------------|------|
|                                                  | общая информация                                              | товары |                                             | коды |
| Документ<br>С Обработан услеши<br>Дата документа | но<br>Поступни в окстиму                                      |        |                                             |      |
| 27 апреля 2022                                   | 27 апреля 2022                                                |        |                                             |      |
|                                                  | <b>Участник</b><br>"CRPT TURON" MCHJ<br>Адрес                 |        | Налоговые данные<br>инекличнол<br>306535627 |      |
|                                                  | улица А.Кодирия 78                                            |        | Подписант<br>око<br>ВАСНІКАLOV ANATOLIY XXX |      |

Рисунок 47 - Подробная информация о документе, вкладка "Общая информация" (документ вида "Агрегирование")

| кументы 🗼 Обработан успешно Агрегирование cf261e4f-7e92-431a-940f-2adb58577503 |                              |                       |  |  |  |  |  |
|--------------------------------------------------------------------------------|------------------------------|-----------------------|--|--|--|--|--|
| общая информация                                                               | товары                       | коды                  |  |  |  |  |  |
| Товар                                                                          |                              |                       |  |  |  |  |  |
| Наименование<br>Сигареты "тест"                                                | Наименование<br>Burley пачка | Налиенсевние          |  |  |  |  |  |
| Количество<br>1                                                                | Количество<br>10             | Количество<br>1       |  |  |  |  |  |
| Сулма<br>-                                                                     | Сунма<br>-                   | Сумма                 |  |  |  |  |  |
| ндс<br>-                                                                       | НДС<br>-                     | ндс<br>-              |  |  |  |  |  |
| GTIN<br>04780005557773                                                         | GTIN<br>04780003874322       | GTIN<br>0000046177780 |  |  |  |  |  |
|                                                                                |                              |                       |  |  |  |  |  |

Рисунок 48 - Подробная информация о документе, вкладка "Товары" (документ вида "Агрегирование")

| Документы 🕨 Об | Документы > Обработан успешно Агрегирование cf26le4f-7e92-43la-940f-2adb58577503 |                                        |                   |                                   |                                |                                |  |  |  |
|----------------|----------------------------------------------------------------------------------|----------------------------------------|-------------------|-----------------------------------|--------------------------------|--------------------------------|--|--|--|
|                | общая инф                                                                        | т п                                    | ОВАРЫ             |                                   | коды                           |                                |  |  |  |
| ДАТА НАНЕСЕНИЯ | СТАТУС КОДА                                                                      | код                                    | тип упаковки      | товар                             | производитель                  | текущий владелец               |  |  |  |
| 22.12.2020     | 💩 Нанесен                                                                        | 04780003874322hXsE6)N                  | Потребительская   | 04780003874322<br>Burley пачка    | "CRPT TURON" MChJ<br>306535627 | "CRPT TURON" MChJ<br>306535627 |  |  |  |
| 22.12.2020     | <u>.Ф.</u> Нанесен                                                               | 04780003874322vk)Ai1U                  | 🖱 Потребительская | 04780003874322<br>Burley пачка    | "CRPT TURON" MChJ<br>306535627 | "CRPT TURON" MChJ<br>306535627 |  |  |  |
| 22.12.2020     | <u>.Ф</u> . Нанесен                                                              | 04780003874322Lb%jYZq                  | 🖱 Потребительская | 04780003874322<br>Burley пачка    | "CRPT TURON" MChJ<br>306535627 | "CRPT TURON" MChJ<br>306535627 |  |  |  |
| 22.12.2020     | <u>.Ф.</u> Нанесен                                                               | 00449875906242727381                   | 🎾 Транспортная    | 04780005557773<br>Сигареты "тест" | "CRPT TURON" MChJ<br>306535627 | "CRPT TURON" MChJ<br>306535627 |  |  |  |
| 22.12.2020     | .Ф. Нанесен                                                                      | 00000046177780mhEfMtlaImbaTfvICScZwghX | 🎾 Транспортная    | 04780005557773<br>Сигареты "тест" | "CRPT TURON" MChJ<br>306535627 | "CRPT TURON" MChJ<br>306535627 |  |  |  |
| 22.12.2020     | .Ф. Нанесен                                                                      | 04780003874322M.MN8oe                  | 🖱 Потребительская | 04780003874322<br>Burley пачка    | "CRPT TURON" MChJ<br>306535627 | "CRPT TURON" MChJ<br>306535627 |  |  |  |
| 22.12.2020     | .Ф. Нанесен                                                                      | 04780003874322pBkApFA                  | 🖱 Потребительская | 04780003874322<br>Burley пачка    | "CRPT TURON" MChJ<br>306535627 | "CRPT TURON" MChJ<br>306535627 |  |  |  |
| 22.12.2020     | .Ф. Нанесен                                                                      | (01)04780005557773(21)ZhWIWQr          | 🖬 Групповая       | 04780005557773<br>Сигареты "тест" | "CRPT TURON" MChJ<br>306535627 | "CRPT TURON" MChJ<br>306535627 |  |  |  |
| 22.12.2020     | <u>.Ф.</u> Нанесен                                                               | 04780003874322)ycJKdD                  | 🖱 Потребительская | 04780003874322<br>Burley пачка    | "CRPT TURON" MChJ<br>306535627 | "CRPT TURON" MChJ<br>306535627 |  |  |  |
| 22.12.2020     | <u>.Ф.</u> Нанесен                                                               | 04780003874322NqYOpAJ                  | 🖱 Потребительская | 04780003874322<br>Burley пачка    | "CRPT TURON" MChJ<br>306535627 | "CRPT TURON" MChJ<br>306535627 |  |  |  |
| ← 1 2 -        | <b>&gt;</b>                                                                      |                                        |                   |                                   |                                |                                |  |  |  |

# Рисунок 49 - Подробная информация о документе, вкладка "Коды" (документ вида "Агрегирование")

| 0 | Документы > Обработан с ошибками Агрегирование 073722f1-b8ac-4585-4429-a0c0a6adb3d5                                                                                                    |                                                  |                                                          |                  |
|---|----------------------------------------------------------------------------------------------------|--------------------------------------------------|----------------------------------------------------------|------------------|
|   | общая информация                                                                                                    | товары                                           | коды                                                     | ОШИБКИ ОБРАБОТКИ |
|   | ОПИСАНИЕ ОШИБКИ                                                                                                    |                                                  | объект ошибки                                            | Y                |
|   | Дата зивиссии/нанесвии новой груповой упаковки 010478008311555921UQ/DIdduGCc= меньше/равна даты эмиссии/нанесвния старой<br>0104780083115559219=2Nkt/A/1=W, либо даты эмиссии/нанесвния отсутствуют]                                                                                          |                                                  | 010478008511446021H?bQtr9p4Fc>t                          |                  |
|   | Дата зивиссии/манесения невой групповой утаковки 01047800831155921АВ/КОРАЙурW <sup>-</sup> меньши/равна даты эмиссии/манесения старой<br>01047800851155592185.dTKDKeTj.6, либо даты эмиссии/манесения отсутствуют                                                                             |                                                  | 010478008511446021e*rjkaOKoLS8                           |                  |
|   | Дата эмиссии/нанесения новой групповой упаковки 010478008511555921UQ/rDkdoJ<br>010478008511555921s=2%kt/.A/1 <w, td="" даты="" либо="" нанесения="" отсутствуют<="" эмиссии=""><td>SCc= меньше/равна даты эмиссии/нанесения старой</td><td>010478008511446021;R0c-YanL8gm%</td><td></td></w,> | SCc= меньше/равна даты эмиссии/нанесения старой  | 010478008511446021;R0c-YanL8gm%                          |                  |
|   | Дата эмиссии,/нанесения новой групповой упаковки 010478008511555921/6skRqW-№<br>010478008511555921jMgn65IRODQu#, либо даты эмиссии/нанесения отсутствуют                                                                                                    | 6КН1 меньше/равна даты эмиссии/нанесения старой  | 0104780085114460210xGibZDkY-3r                           |                  |
|   | Дата эмиссии/нанесения новой групповой упаковки 010478008511555921(yOUT)+Hg<br>010478008511555921NWeVEvsq(78DQ, либо даты эмиссии/нанесения отсутствуют                                                                                                    | rbA < меньше/равна даты эмиссии/нанесения старой | 010478008511446021RFSboTsXdeqph                          |                  |
|   | Дата эмиссии/нанесения новой групповой упаковки 010478008511555921r6skRqW-№<br>010478008511555921jMgn65IRODQu=, либо даты эмиссии/нанесения отсутствуют                                                                                                    | 6КНf меньше/равна даты эмиссии/нанесения старой  | 010478008511446021U> S6Uuj8 <gmd< td=""><td></td></gmd<> |                  |
|   | Дата змиссии,/нанесения новой групповой упаковки 010478008511555921A6;КDFaWj<br>010478008511555921b5.dTKDKeTj.6, либо даты змиссии/нанесения отсутствуют                                                                                                    | pW* меньше/равна даты эмиссии/нанесения старой   | 010478008511446021bjUH5EVeEqKwQ                          |                  |
|   | Дата эмиссии/нанесения новой групповой упаковки 010478008511555921(yOUT)+Hg<br>010478008511555921NWeVEvsq(78DQ, либо даты эмиссии/нанесения отсутствуют                                                                                                    | rbA < меньше/равна даты эмиссии/нанесения старой | 0104780085114460217ralXsp.yj7V/                          |                  |
|   |                                                                                                    |                                                  |                                                          |                  |
Рисунок 49.1 - Подробная информация о документе, вкладка "Ошибки обработки" (на примере документа вида "Агрегирование")

Ниже представлен пример отображения подробной информации о документе "Уведомление о ввозе (импорт)".

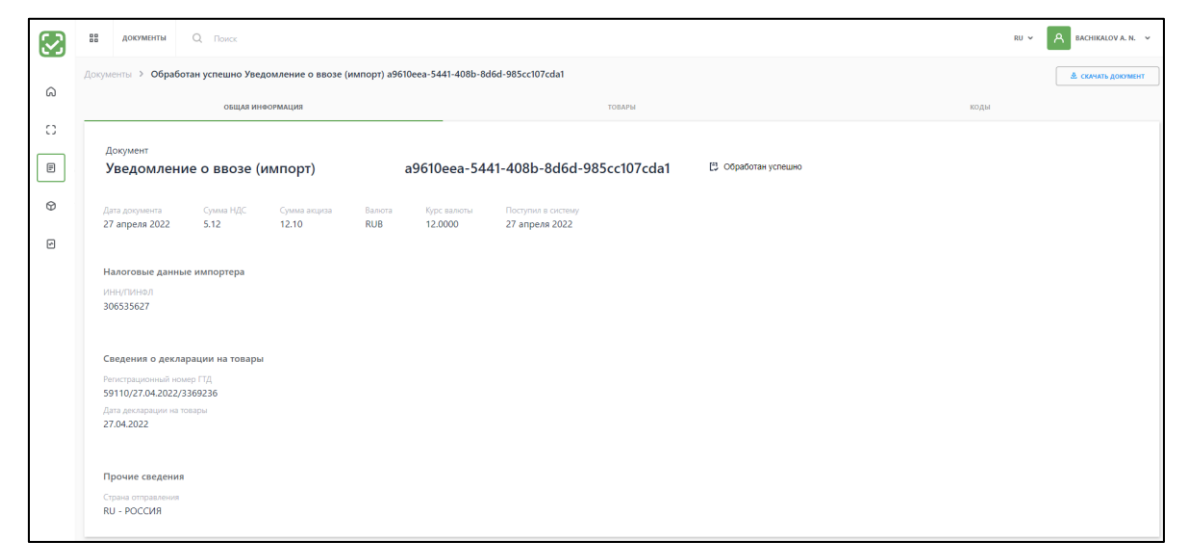

Рисунок 50 - Подробная информация о документе, вкладка "Общая информация" (документ вида "Уведомление о ввозе (импорт)")

| $\mathbf{S}$ | 88 документы Q Поиск                                         |                                                  | RU V 🛛 🗚 BACHIKALOV A. N. V |
|--------------|--------------------------------------------------------------|--------------------------------------------------|-----------------------------|
| 6            | Документы > Обработан успешно Уведомление о ввозе (импорт) 1 | 19ab70e-5394-4c1f-91ea-1cd0070d919b              | & скачать доютмент          |
|              | общая информация                                             | товары                                           | юды                         |
|              | Товар                                                        |                                                  |                             |
| E            | Наименование                                                 | Наименование                                     |                             |
| ٢            | Сигареты с фильтром Турон                                    | Curapetы с фильтром LD Option Plus Amber<br>Цена |                             |
| ø            | 23.40 Simpling                                               | 23.40                                            |                             |
|              | 5.12                                                         | гис<br>5.12                                      |                             |
|              |                                                              |                                                  |                             |
|              |                                                              |                                                  |                             |

Рисунок 51 - Подробная информация о документе, вкладка "Товары" (документ вида "Уведомление о ввозе (импорт)")

| $\mathbf{S}$ | ва документы                                                                                    | a doowning of the second second secon |                               |              |                                                |                   |                   |  |  |
|--------------|-------------------------------------------------------------------------------------------------|----------------------------------------------------------------------------------------------------|-------------------------------|--------------|------------------------------------------------|-------------------|-------------------|--|--|
| 6            | Догументы > Обработан успешно Уведомление о ввозе (импорт) 119ab70e-5394-4c1f-91ea-1cd0070d919b |                                                                                                    |                               |              |                                                |                   |                   |  |  |
|              | общая информация                                                                                |                                                                                                    |                               | товары       |                                                | коды              | коды              |  |  |
| C<br>E       | Дата<br>нанесения                                                                               | Статус кода                                                                                                    | Код                           | Тип упаковки | Товар                                          | Производитель     | Текущий владелец  |  |  |
| 0            | 13.04.2021                                                                                      | 👛 в обороте                                                                                                    | (01)04780085115566(21)dVPQ>!W | 🖨 Групповая  | 04780085115566<br>Сигареты с фильтром<br>Турон | "CRPT TURON" MChJ | "CRPT TURON" MChJ |  |  |
| 6            | 13.04.2021                                                                                      | 🗅 В обороте                                                                                                    | (01)04601653997769(21)S3kgVbp | 🛢 Групповая  | 04601653997769<br>Набор тестовый               | "CRPT TURON" MChJ | "CRPT TURON" MChJ |  |  |
|              |                                                                                                 |                                                                                                    |                               |              |                                                |                   |                   |  |  |

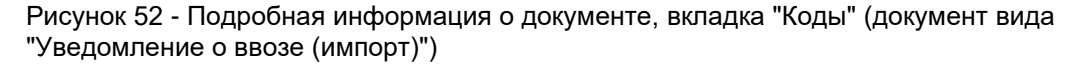

Электронный счет-фактура это документ, содержащий реквизиты данных о поставщике и покупателе товара, который отражает информацию о кодах маркировки и товарах. Данный документ является основанием для принятия покупателями сумм НДС к вычету.

"Электронный счет-фактура (ЭСФ)" бывает трех видов:

- Исходный.
- Исправленный.
- Дополнительный.

Данный документ может являться мультитоварным, если в одном документе будут находиться товары из разных TГ, вне зависимости от типа ЭСФ.

Документ может содержать как маркированные, так и немаркированные товары в ГИС ГНК. Однако в НИС "ASL BELGISI" пользователю будут доступны для просмотра только документы с маркированными товарами.

**Примечание**. В систему могут поступать ЭСФ типа "Исправленный" и "Дополнительный" от незарегистрированных (в данной системе) УОТ. Данные УОТ в дальнейшем будут регистрироваться у Оператора в разделе "Участники" в качестве уклонистов.

Ниже представлен документ "Электронный счет-фактура" типа "Исходный".

| $\odot$ | Дохументы 🗲 Обработан успешно Электронный счет-фактура f67a4d72-a73d-416a-bf8f-c2ad5445263d |                                                 |                       |  |  |  |
|---------|---------------------------------------------------------------------------------------------|-------------------------------------------------|-----------------------|--|--|--|
| 6       | общая информация                                                                            | коды                                            | товары                |  |  |  |
|         | Электронный счет-фактура<br>ID f67a4d72-a73d-416a-bf8f-c2ad5445263d<br>Общие данные         |                                                 | [2] Обработан успешно |  |  |  |
| Ø       | Тип счета-фактуры                                                                           | Искодный                                        |                       |  |  |  |
| R       | Номер счета-фактуры                                                                         | AUTO-TEST                                       |                       |  |  |  |
|         | дата счета-фактуры<br>По договору №                                                         | CONTR/27                                        |                       |  |  |  |
|         | 10                                                                                          | 16.03.2020                                      |                       |  |  |  |
|         | Корректирующие счета-фактуры                                                                | Открыть                                         |                       |  |  |  |
|         | Внешний статус документа                                                                    | Принято покупателем                             |                       |  |  |  |
|         | Поставщик                                                                                   |                                                 |                       |  |  |  |
|         | ИНН/ПИНФЛ                                                                                   | 306535627                                       |                       |  |  |  |
|         | Наименование                                                                                | "CRPT TURON" MChJ                               |                       |  |  |  |
|         | Покупатель                                                                                  |                                                 |                       |  |  |  |
|         | инн/ПинфЛ                                                                                   | 203391852                                       |                       |  |  |  |
| Ξ       | Наименование                                                                                | "HAMIKOR-OSIYO" MAS'ULIYATI CHEKLANGAN JAMIYATI |                       |  |  |  |

Рисунок 53 - Подробная информация о документе, вкладка "Общая информация" (документ вида "Электронный счет-фактура")

В блоке "Поставщик" и "Покупатель" документа ЭСФ выводятся строки "Адрес" и "Код плательщика НДС" только при заполненных значениях. В ином случае данные строки не выводятся.

**Примечание**. Только в документе "Электронный счет-фактура" типа "Исходный" на вкладке "Общая информация" содержится информация о корректирующих данный документ ЭСФ. Для просмотра подробной информации о корректирующих ЭСФ необходимо перейти по ссылке "Открыть". После перехода отобразится окно со списком корректирующих ЭСФ, в качестве которых выступают ЭСФ с типом "Дополнительный" и "Исправленный" (помимо типа ЭСФ отображается номер и дата документа).

Документ ЭСФ типа "Исправленный" и "Дополнительный" аналогичен ЭСФ типа "Исходный". Однако в исправленном и дополнительном ЭСФ вместо строки "Корректирующие счета-фактуры" (как это было в ЭСФ типа "Исходный") содержится строка "Исправляемый (дополняемый) счет-фактура" с ссылкой на исправляемый ЭСФ (т.е. тип "Исходный"). При нажатии на данную ссылку в новом окне браузера открывается исправляемый ЭСФ.

| $\odot$ | tt Apovernu Q noex                                                                   |                                       |                     |                  |                 |  |  |  |
|---------|--------------------------------------------------------------------------------------|---------------------------------------|---------------------|------------------|-----------------|--|--|--|
| _       | Допушены Э - Обработан устачано Электронный синт-фактура 15 ср47/05 удкофсиба/44/W4J |                                       |                     |                  |                 |  |  |  |
| 6       | OSLILAR POPPHI RALLEO                                                                |                                       | коды                |                  | товары          |  |  |  |
| 0       |                                                                                      |                                       |                     |                  |                 |  |  |  |
| Ð       | <ul> <li>дата нанесения</li> </ul>                                                   | <ul> <li>код идентионкации</li> </ul> | наименование товара | тип упаковки     | производитель   |  |  |  |
| Ø       | 13.10.2021                                                                           | 010478008511475021z5pin5wcyixcq       | Личкомиции          | Torpedirrenuocan | MOH OUPTTURON   |  |  |  |
| Ø       | 13.10.2021                                                                           | 830837957250642476                    | Ликомци             | 📮 Транспортная   | MCHI CRPT TURON |  |  |  |
|         | 13.10.2021                                                                           | 826089844515940122                    | Танкринцик          | 🖸 Транспортная   | MCHI CRPT TURON |  |  |  |

Рисунок 54 - Подробная информация о документе, вкладка "Коды" (документ вида "Электронный счет-фактура")

| $\odot$ | ZI AXXYMMINI Q, Dovox                                                        |                       |                                        |                                        |                  |                                       |                                |                       | RU ~                                           | A BACHIKALOVA.N. V             |
|---------|------------------------------------------------------------------------------|-----------------------|----------------------------------------|----------------------------------------|------------------|---------------------------------------|--------------------------------|-----------------------|------------------------------------------------|--------------------------------|
|         | Долумани > Обработан успецию Электронный счет-фактура 35cpU70cSyBcv64u044W4j |                       |                                        |                                        |                  |                                       |                                |                       |                                                |                                |
| 6       | OETIVa INHOOLAWITINA                                                         |                       |                                        |                                        | юды              |                                       |                                | товары                |                                                |                                |
| 0       |                                                                              |                       |                                        |                                        |                  |                                       |                                |                       |                                                |                                |
| E       | NE D/D                                                                       | · HARMEHOEAHRE TOEAPA | <ul> <li>код идентиенясьции</li> </ul> | <ul> <li>код товара по иклу</li> </ul> | ШТРИХ-КОД ТОВАРА | <ul> <li>ЕДИНИЦА ИЗМЕРЕНИЯ</li> </ul> | <ul> <li>количество</li> </ul> | — ЦЕНА ЗА ЕД. БЕЗ НДО | <ul> <li>стоимость поставки выз ндо</li> </ul> | <ul> <li>ставка ндс</li> </ul> |
| ۲       |                                                                              | Товар из автотнотов   | 01047800851147 +2                      | 09401                                  | 04780085114750   | wηx                                   | 1                              | 4702500               | 4710000.3                                      |                                |
| Ø       |                                                                              |                       |                                        |                                        |                  |                                       | *                              | Bcero:                | 4710000.3                                      |                                |
|         |                                                                              |                       |                                        |                                        |                  |                                       |                                |                       |                                                |                                |
|         |                                                                              |                       |                                        |                                        |                  |                                       |                                |                       |                                                |                                |

Рисунок 55 - Подробная информация о документе, вкладка "Товары" (документ вида "Электронный счет-фактура")

При наведении курсора мыши на поле "Код товара по ИКПУ" отображается подсказка с выводом полного номера кода (максимальное значение которого 32 символа), если он не поместился в поле.

**Примечание**. В случае, если в рамках одного кода GTIN было добавлено несколько товаров (кодов маркировки), пользователь может просмотреть список этих кодов маркировки с помощью ссылки, показанной на рисунке (см. колонку "Код идентификации").

| Документы > Обј<br>мплл - н | обработан успешно Электр | онный счет-фактура fb6f3304+<br>кодол инностиодия | 9c53-4dda-ab8d-14d29b3ae892            |                    | Right                                 |                |                        | THRAPL                                          |              |
|-----------------------------|--------------------------|---------------------------------------------------|----------------------------------------|--------------------|---------------------------------------|----------------|------------------------|-------------------------------------------------|--------------|
| мел/п - н                   |                          |                                                   |                                        |                    |                                       |                |                        | FORM IN                                         |              |
|                             | HAMMEHOBAHNE TOBAPA      | <ul> <li>код идентивикации</li> </ul>             | <ul> <li>вод товара по ивпу</li> </ul> | » ШТРИХ-КОД ТОВАРА | <ul> <li>ЕДИНИЦА ИЗМЕРЕНИЯ</li> </ul> | + K0/14/46(780 | » цена за ед (без ндо) | <ul> <li>стоимость поставки (SE3 НДО</li> </ul> | + СТАВКА НДС |
| 1 Toes                      | ceap us astorectos       | 01047800851147                                    | 09421                                  | 04780085114750     | uriye.                                | i.             | 4762500                | 4710000.3                                       |              |
|                             |                          |                                                   |                                        |                    |                                       | ×              | Boers                  | 4710000.3                                       | ×            |

Рисунок 56 - Ссылка для запуска просмотра кодов маркировки, добавленных в рамках одного GTIN

|   | II ARREND Q. face |                            |                                       |                                        |                                                                                                    |                                       |                                |                         | A BACHIKALOVA.N. *                               |                                |
|---|-------------------|----------------------------|---------------------------------------|----------------------------------------|----------------------------------------------------------------------------------------------------|---------------------------------------|--------------------------------|-------------------------|--------------------------------------------------|--------------------------------|
|   |                   | Обработан успешно Электрон | чный счет-фактура fb6f3304-9c53       | -4dda-ab8d-14d29b3ae892                |                                                                                                    |                                       |                                |                         |                                                  |                                |
| ω |                   |                            |                                       |                                        |                                                                                                    |                                       |                                |                         | товары                                           |                                |
| 0 |                   |                            |                                       |                                        |                                                                                                    |                                       |                                |                         |                                                  |                                |
| • | NE 11/11          | - HARMEHOEANIKE TOEARA     | <ul> <li>код идентионкации</li> </ul> | <ul> <li>жод товала по ижлу</li> </ul> | <ul> <li>ШТРИК-КОД ТОВАРА</li> </ul>                                                                              | <ul> <li>тдиноца измертния</li> </ul> | <ul> <li>жоличество</li> </ul> | → ЦЕНА ЗА ЕД. (БЕЗ НДС) | <ul> <li>стоимость поставки (ваз ндс)</li> </ul> | <ul> <li>ставка ндс</li> </ul> |
| ۲ |                   | Товар из автотестов        | 01047800851147 <u>+2</u>              | 09401                                  | 04780085154750                                                                                                    | трк                                   |                                | 4702500                 | 4710000.3                                        |                                |
| Ø |                   |                            |                                       |                                        | Koze s                                                                                                    |                                       |                                | Bcero:                  | 4710000.3                                        |                                |
|   |                   |                            |                                       |                                        | Полах кода нарокравно<br>(I) МЛ 1993 I 19733 I 1999 Таку Кар<br>1997 1973 1994 1997 1997 1997 1997 1997 1997 1997 |                                       |                                |                         |                                                  |                                |

Рисунок 57 - Просмотр кодов маркировки, добавленных в рамках одного GTIN

Вне зависимости от типа ЭСФ данный документ отображается в статусе "Обработан с ошибками", если:

- 1. На вкладке "Коды" содержится КМ в статусе "В обороте" и "Нанесен, оплачен", и "Возвращен в оборот".
- 2. На вкладке "Коды" содержится код с типом упаковки "Агрегированный импортный код".
- 3. На вкладке "Коды" содержится код (КМ, КИГУ, КИТУ) с расширенным статусом "Вложен в АИК".

Подробная информация о документе "Формирование АИК" состоит из вкладок "Общая информация" и "Товары".

| окументы > Формирован                       | ие АИК                                            |                                           |              |
|---------------------------------------------|---------------------------------------------------|-------------------------------------------|--------------|
|                                             | общая информация                                  |                                           | товары       |
| Формирование<br>ID e6729831-1fc             | АИК <sub>от 10.10.2022</sub><br>d-4865-9246-a84f5 | 면, Обработан услешно<br>48b5a11           | Принят в ГТК |
| Общие данные                                |                                                   |                                           |              |
| ИНН/ПИНФЛ заявителя<br>306535627            |                                                   |                                           |              |
| Наименование заявителя<br>"CRPT TURON" MCHJ |                                                   |                                           |              |
| Товарная группа<br>Табачные изделия         |                                                   |                                           |              |
| тнвэд GTIN<br>2402209000 0478               | потребительской упаковки<br>0085110189            | Количество потребительских упаковок<br>11 |              |

Рисунок 58 - Подробная информация о документе, вкладка "Общая информация" (документ вида "Формирование АИК")

| /менты > Формирование АИК                                                                                   |        |
|----------------------------------------------------------------------------------------------------|--------|
| общая информация                                                                                            | товары |
| Формирование АИК от 10.10.2022<br>ID e6729831-1fcd-4865-9246-a84f548b5a11<br>AVIK 0000030653562710102200046 |        |
| Код                                                                                                    |        |
| 04780085110189"Qn_5?D                                                                                       |        |
| 00396077844337270356                                                                                        |        |
| 010478008511556621TdhMa>3                                                                                   |        |
|                                                                                                    |        |

Рисунок 59 - Подробная информация о документе, вкладка "Товары" (документ вида "Формирование АИК")

Подробная информация о документе "Расформирование АИК" представлена ниже.

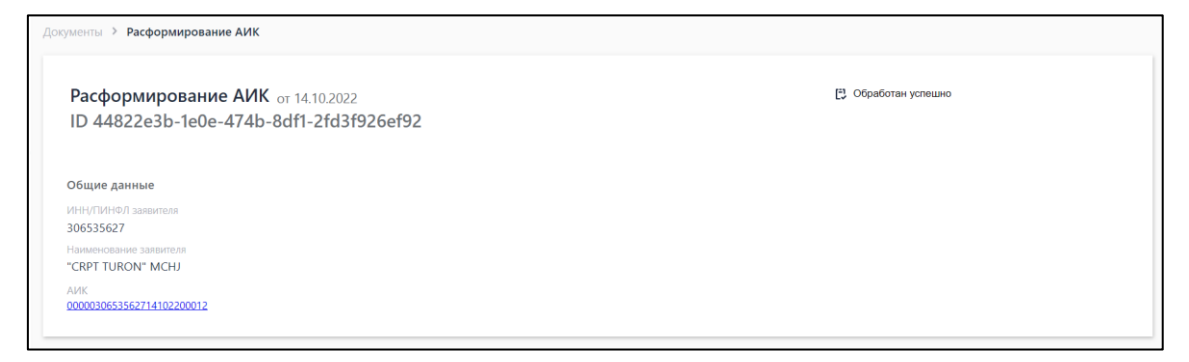

Рисунок 60 - Подробная информация о документе "Расформирование АИК"

"Сведения о ГТД" - это документ, содержащий сведения о грузовой таможенной декларации, который оформляется в ИС ГТК и передается в НИС "ASL BELGISI" после осуществления таможенного контроля в отношении декларируемых товаров и принятия решения таможенного органа. Документ доступен только для просмотра.

Подробная информация о документе состоит из вкладок "Общая информация" и "Коды".

| Документы > Сведения о ГТД                                              |                  |
|-------------------------------------------------------------------------|------------------|
| общая информация                                                        | коды             |
| Сведения о ГТД от 10.10.2022<br>ID 85da03c4-e96f-475d-b7cd-d2dcd68ff5ad | Скачать документ |
| Общие данные                                                            |                  |
| ИНН/ПИНФЛ импортера<br>306535627                                        |                  |
| Наименование заявителя<br>"CRPT TURON" MCHJ                             |                  |
| Дата ГТД Номер ГТД<br>10.10.2022 0013665                                |                  |

Рисунок 61 - Подробная информация о документе, вкладка "Общая информация" (документ вида "Сведения о ГТД")

При необходимости пользователь может скачать документ в формате json, используя кнопку "Скачать документ".

| Документы > Сведения о ГТД                                              |      |
|-------------------------------------------------------------------------|------|
| общая информация                                                        | коды |
| Сведения о ГТД от 10.10.2022<br>ID 85da03c4-e96f-475d-b7cd-d2dcd68ff5ad |      |
| АИК                                                                     |      |
| 0000030653562710102200036                                               |      |
|                                                                         |      |
|                                                                         |      |
|                                                                         |      |
|                                                                         |      |

Рисунок 62 - Подробная информация о документе, вкладка "Коды" (документ вида "Сведения о ГТД")

В процессе разбора и внутренней валидации пользователям отправляются сообщения об успешном завершении или об обнаруженных ошибках. При успешном разборе и внутренней валидации сообщения в системе HИС "ASL BELGISI" происходит смена собственников на список КМ из документа. Все КМ из документа становятся в статусе "В обороте".

В целях оптимизации эргономики во вкладках "Документы", "Чеки", "Черновики", "Импорт" отображается неполный идентификатор документа. Для просмотра полного идентификатора документа следует навести указатель мыши на интересующий номер. Всплывающая подсказка будет содержать:

- полный номер документа (позиция 1);
- кнопку копирования полного номера в буфер обмена (позиция 2);
- кнопку создания почтового сообщения по данному документу (позиция 3).

| Документы Чеки              | Черновики                  | Импорт                 |
|-----------------------------|----------------------------|------------------------|
| Регистрационный номер       | Дата загрузки<br>документа | Наименование документа |
| 13b2b0                      | 05.10.2022                 | Сведения о ГТД         |
| d24f23                      | 05.10.2022                 | З Сведения о ГТД       |
| 4afb8a2d-7b41-465d-9eb2-2fd | 106d24f23 🖵 🗹              | ) Сведения о ГТД       |
| 8979c6                      | 03.10.2022                 | Сведения о ГТД         |

Рисунок 63 - Всплывающая подсказка

Описанная, всплывающая подсказка для номера документа реализована также в остальных вкладках раздела "Документы".

Создание (добавление) документов осуществляется из вкладки "Документы" (пункт меню "**Маркировка товаров**"→**"Товарная группа"→"Документы**") с помощью кнопки "Загрузить" и "Добавить документ".

| Документы Чеки        | Черновики                                                     | Импорт                          |                   |            |                     | 🗢 Фильтр     |  |
|-----------------------|---------------------------------------------------------------|---------------------------------|-------------------|------------|---------------------|--------------|--|
| Регистрационный номер | Дата загрузки<br>документа                                    | Наименование документа          | Отправитель       | Получатель | Статус обработки    | Доп.сведения |  |
| 3e0a4f                | 27.07.2022                                                    | 🗄 Агрегирование                 | "CRPT TURON" MCHJ |            | [3 Проверяется      | -            |  |
| de8094                | 27.07.2022                                                    | [ <sup>1</sup> ] Агрегирование  | "CRPT TURON" MCHJ | -          | 🕄 Обработан успешно | -            |  |
| 8a57a4                | 27.07.2022                                                    | [ <sup>±1</sup> ] Агрегирование | "CRPT TURON" MCHJ |            | 🕄 Обработан успешно |              |  |
| 167cc7                | 27.07.2022                                                    | [ <sup>2</sup> ] Агрегирование  | "CRPT TURON" MCHJ |            | 🔁 Обработан успешно |              |  |
| dbca62                | 27.07.2022                                                    | [ <sup>2</sup> ] Агрегирование  | "CRPT TURON" MCHJ |            | 🕄 Обработан успешно | -            |  |
| ba14aa                | 27.07.2022                                                    | [1] Агрегирование               | "CRPT TURON" MCHJ | -          | 🕄 Обработан успешно | -            |  |
| 45e2ac                | 27.07.2022                                                    | [ <sup>2</sup> ] Агрегирование  | "CRPT TURON" MCHJ | -          | 🕄 Обработан успешно | -            |  |
| bc990e                | 27.07.2022                                                    | [ <sup>‡</sup> ] Агрегирование  | "CRPT TURON" MCHJ | -          | 🕄 Обработан успешно | -            |  |
| 6bbe70                | 27.07.2022                                                    | [ <sup>2</sup> ] Агрегирование  | "CRPT TURON" MCHJ |            | 🕄 Обработан успешно |              |  |
| 79e74f                | 27.07.2022                                                    | Ē Агрегирование                 | "CRPT TURON" MCHJ | -          | 🕄 Обработан успешно | -            |  |
| 🟦 Загрузить 🕂         | Эагрузить + Добавить документ Следующая Следующая Следующая > |                                 |                   |            |                     |              |  |

Рисунок 64 - Кнопки добавления документов

Добавление (создание) документов описано отдельно.

#### 4.5.3.1.2 3.5.3.1.2 Вкладка "Чеки"

Вкладка "Чеки" (пункт меню "Маркировка товаров"→"Товарная группа"→"Документы") предназначена для отображения списка чеков, получаемых от оператора фискальных данных (далее - ОФД). Каждая запись о чеке интерактивна, нажатие на номер документа открывает для пользователя окно просмотра подробной информации о чеке (окно разделено на вкладки "Общая информация" и "Коды").

| Докуме     | нты Чеки Черновики И | Імпорт                                   |                 | 🛫 Фильтр          |
|------------|----------------------|------------------------------------------|-----------------|-------------------|
| Дата       | Тип документа        | Номер документа                          | Участник(и)     | Статус            |
| 30.12.2026 | 留 Чек                | [ <sup>13]</sup> 2149483407              | MCHJ CRPT TURON | Обработан успешно |
| 30.12.2026 | Ш Чек                | [ <sup>2</sup> ] <sub>★</sub> 2149483406 | MCHJ CRPT TURON | Ошибка обработки  |
| 30.12.2026 | Ш Чек                | [ <sup>1</sup> x 2149483405              | MCHJ CRPT TURON | Ошибка обработки  |
| 30.12.2026 | Э Чек                | [1] 2149483404                           | MCHJ CRPT TURON | Обработан успешно |
| 30.12.2026 | Ш Чек                | 2149483403                               | MCHJ CRPT TURON | Обработан успешно |
| 30.12.2026 | 🖆 Чек                | 2149483402                               | MCHJ CRPT TURON | Обработан успешно |
| 30.12.2026 | 🖆 Чек                | 2149483400                               | MCHJ CRPT TURON | Обработан успешно |
| 30.12.2026 | Ш Чек                | [ <sup>2</sup> ] 2149483399              | MCHJ CRPT TURON | Ошибка обработки  |
| 30.12.2026 | 🖻 Чек                | 2149483398                               | MCHJ CRPT TURON | Обработан успешно |
| 30.12.2026 | 🖆 Чек                | ta 2149483397                            | MCHJ CRPT TURON | Ошибка обработки  |
|            |                      | < Предыцущ                               | и Следующия 🕨   |                   |

Рисунок 65 - Вкладка "Чеки"

Ниже представлена вкладка "Общая информация".

| Документы > Обработан успешно Чек UZ19091200240100000021474833                                                       | 169                                                                                                    |                                                                                                    |      | А скинать докомыя |
|----------------------------------------------------------------------------------------------------|----------------------------------------------------------------------------------------------------|----------------------------------------------------------------------------------------------------|------|-------------------|
|                                                                                                    | OEILAR VINEOPMALINE                                                                                          |                                                                                                    | тоды |                   |
| Дачумент<br>Чек UZ19091200240100000002147483369<br>Дага дочиная<br>20 декабря 2026 10 инваря 2021                    |                                                                                                    |                                                                                                    |      |                   |
| Продленц<br>«САРТ ТURCH" MCNJ<br>Иллиговане данные<br>ракублива<br>рабозби?<br>Торгевае точка<br>Сонта<br>4254697285 |                                                                                                    | Фискальные данные<br>Нолин има<br>214/483390<br>Нолин (СОЛ<br>212/100112020401)<br>Слиги:<br>Сбработак успацина |      |                   |
| Comp<br>StatesOct4560010<br>Plansmission<br>Plansmission<br>Researcher<br>Boot<br>Comm<br>20 gw<br>Half<br>2 gw      | сти<br>64780005113233<br>Шаминеское разовае Турон, 0,7 л<br>6001<br>200 дин<br>200 дин<br>201 дин<br>201 дин |                                                                                                    |      |                   |

Рисунок 66 - Подробная информация о чеке

При необходимости пользователь может скачать информацию о чеке в формате "json" с помощью кнопки "Скачать документ".

Ниже представлена вкладка "Коды".

| Документы > <b>Об</b> | работан успешн | о Чек UZ1909120024010000002147483369 |                   |                                            |                                | <b>&amp;</b> скачать документ  |
|-----------------------|----------------|--------------------------------------|-------------------|--------------------------------------------|--------------------------------|--------------------------------|
| ОБЩАЯ ИНФОРМАЦИЯ      |                |                                      |                   | коды                                       |                                |                                |
| ДАТА НАНЕСЕНИЯ        | статус кода    | код                                  | ТИП УПАКОВКИ      | TOBAP                                      | производитель                  | текущий владелец               |
| 30.12.2020            | 💩 Нанесен      | 010478008511333321WnEBaKd            | Потребительская   | 04780085113333<br>Шампанское розовое Т     | "CRPT TURON" MCHJ<br>306535627 | "CRPT TURON" MCHJ<br>306535627 |
| 29.12.2020            | 💩 Нанесен      | 010538000456001021NZfADDh            | 🖱 Потребительская | 05380004560010<br>Пиво светлое Krona, 0.5л | "CRPT TURON" MCHJ<br>306535627 | "CRPT TURON" MCHJ<br>306535627 |

Рисунок 67 - Подробная информация о чеке

**Примечание**. В систему могут поступать чеки от незарегистрированных (в данной системе) УОТ. Данные УОТ в дальнейшем будут регистрироваться у Оператора в разделе "Участники" в качестве уклонистов.

Чеки отображаются в статусе "Ошибка обработки", если:

- 1. На вкладке "Коды" содержится код с типом упаковки "Агрегированный импортный код".
- 2. На вкладке "Коды" содержится код (КМ, КИГУ, КИТУ) с расширенным статусом "Вложен в АИК".

На вкладке "Чеки" расположен фильтр, который предназначен для удобства поиска чеков. Фильтровать чеки можно по диапазону дат поступления чека, участнику (продавцу) и статусу.

#### 4.5.3.1.3 3.5.3.1.3 Вкладка "Черновики"

Вкладка "Черновики" (пункт меню "**Маркировка товаров**"→"**Товарная группа**"→"**Документы**") предназначена для отображения интерактивного списка черновиков документов. Черновиками являются документы, которые были созданы неокончательно (т.е. не были подписаны электронно-цифровой подписью и не были отправлены). Такие документы сохраняются пользователем в статусе "Черновик".

| Д | чкументы Чеки       | Черновики Имп       | орт                 |                          |                                        |
|---|---------------------|---------------------|---------------------|--------------------------|----------------------------------------|
| 0 | Рег №<br>документа  | Дата регистрации    | Дата сохранения     | Имя пользователя         | Тип документа                          |
| 0 | 046c9b              | 20.07.2022 08:28:18 | 20.07.2022 08:28:18 | BACHIKALOV ANATOLIY NULL | Уведомление о ввозе (импорт)           |
| 0 | a66da2              | 18.07.2022 18:34:59 | 18.07.2022 18:34:59 | BACHIKALOV ANATOLIY NULL | Заявка на регистрацию кодов ИС<br>МДЛП |
| 0 | 55894c              | 18.07.2022 18:33:13 | 18.07.2022 18:33:13 | BACHIKALOV ANATOLIY NULL | Заявка на регистрацию кодов ИС<br>МДЛП |
| 0 | 02cd5a              | 18.07.2022 18:32:20 | 18.07.2022 18:32:20 | BACHIKALOV ANATOLIY NULL | Заявка на регистрацию кодов ИС<br>МДЛП |
| 0 | 77557e              | 04.07.2022 15:47:53 | 04.07.2022 15:47:53 | BACHIKALOV ANATOLIY NULL | Уведомление о ввозе (импорт)           |
| 0 | a9f895              | 23.05.2022 13:27:12 | 23.05.2022 13:27:12 | BACHIKALOV ANATOLIY NULL | Уведомление о ввозе (импорт)           |
| 0 | 45732e              | 20.05.2022 15:18:16 | 20.05.2022 15:18:16 | BACHIKALOV ANATOLIY NULL | Уведомление о ввозе (импорт)           |
| 0 | 679888              | 19.05.2022 11:38:11 | 19.05.2022 11:38:11 | BACHIKALOV ANATOLIY NULL | Уведомление о ввозе (импорт)           |
|   | 33092Ь              | 19.05.2022 11:37:44 | 19.05.2022 11:37:44 | BACHIKALOV ANATOLIY NULL | Уведомление о ввозе (импорт)           |
|   | f6401e              | 19.05.2022 11:35:01 | 19.05.2022 11:35:01 | BACHIKALOV ANATOLIY NULL | Уведомление о ввозе (импорт)           |
| đ | Удалить Следуещая У |                     |                     |                          |                                        |

Рисунок 68 - Вкладка "Черновики"

Нажатие на интерактивный номер интересующего документа раскрывает окно создания документа, чтобы пользователь мог завершить создание документа (создание документа завершается подписью и отправлением).

Для удаления какого-либо черновика документа пользователь должен установить флаг в левой части интересующей строки и нажать кнопку "Удалить".

На вкладке "Черновики" расположен фильтр, который предназначен для удобства поиска документов. Фильтровать документы можно по номеру документа, диапазону дат регистрации, диапазону дат сохранения и типу документа.

#### 4.5.3.1.4 3.5.3.1.4 Вкладка "Импорт"

**группа**"—"**Документы**") предназначена для отображения перечня документов "Заявка на регистрацию кодов ИС МДЛП". Состав отражаемых сведений:

- Регистрационный номер;
- Дата загрузки документа;
- Отправитель;
- Статус обработки.

| Документы Чеки Черновики Импорт |                            |                               | # Фильтр            |
|---------------------------------|----------------------------|-------------------------------|---------------------|
| Регистрационный номер           | Дата загрузки<br>документа | Отправитель                   | Статус обработки    |
| b792bc                          | 20.07.2022                 | 203391852 "HAMKOR-OSIYO" MCHJ | Обрабатывается      |
| a4d8ef                          | 20.07.2022                 | 203391852 "HAMKOR-OSIYO" MCHJ | Обработан с ощибкой |
| 21dd49                          | 20.07.2022                 | 203391852 "HAMKOR-OSIYO" MCHJ | Обрабатывается      |
| 459ftb                          | 20.07.2022                 | 203391852 "HAMKOR-OSIYO" MCHJ | Обрабатывается      |

Рисунок 69 - Список документов "Заявка на регистрацию кодов ИС МДЛП"

Для просмотра подробной информации о документе "Заявка на регистрацию кодов ИС МДЛП" следует в списке документов нажать левой клавишей мыши по номеру интересующего документа. Подробная информация о документе разделена на две вкладки: "Общая информация", "Товары".

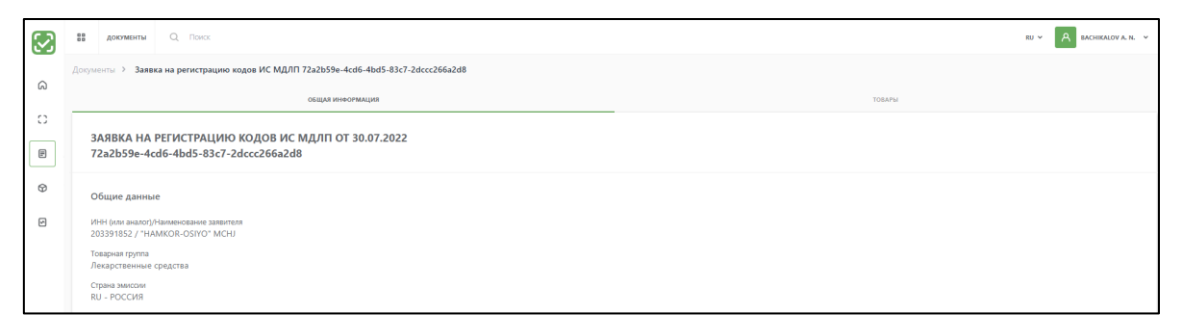

Рисунок 70 - Подробная информация о документе "Заявка на регистрацию кодов ИС МДЛП", вкладка "Общая информация"

Вкладка "Товары" документа "Заявка на регистрацию кодов ИС МДЛП" представлена ниже.

| $\mathbf{S}$ | ва докумиты Q. Понох                                                                 | eu v 🛛 🗛 bachealova, k. v |
|--------------|--------------------------------------------------------------------------------------|---------------------------|
| _            | Документы > Заявка на регистрацию кодов ИС МДЛП 72a2b59e-4cd6-4bd5-83c7-2dccc266a2d8 |                           |
| 63           | OEIILAR INHOOPMALLINS                                                                | товалы                    |
| 0            | KOJM SGTIN                                                                           |                           |
| P            | 047800851147501W0ZTHBAHDe5s                                                          |                           |
| Ø            | 04780085114750ufgHTCeH346imq                                                         |                           |
| ¢            | 047800851H4750AU70V2pH87QD                                                           |                           |
|              |                                                                                      |                           |

Рисунок 71 - Подробная информация о документе "Заявка на регистрацию кодов ИС МДЛП", вкладка "Товары"

На вкладке "Импорт" расположен фильтр, который предназначен для удобства поиска документов. Фильтровать документы можно по диапазону дат загрузки документа и статусу документа.

#### 4.5.3.2 3.5.3.2 Работа с документами

4.5.3.2.1 З.5.3.2.1 Уведомление о ввозе (импорт)

#### Создание и отправка документа

Создание документа осуществляется с использованием загрузки данных из файлов в формате xls, xlsx, xml. Примеры файлов доступны по ссылкам: <u>Уведомления о ввозе</u> (импорт).xls, <u>Уведомления о ввозе</u> (импорт).xml. Для скачивания файлов следует:

- нажать клавишу "Ctrl";
- навести указатель мыши на ссылку и нажать левую кнопку мыши.

Для создания документа "Уведомление о ввозе (импорт)" необходимо перейти в пункт меню "**Маркировка товаров**"—"**Товарная группа**"—"**Документы**" и на вкладке "Документы" в выпадающем списке "Загрузить" выбрать пункт "Уведомление о ввозе (импорт)" (см. ниже):

- в левой панели запустить раздел "Документы" (позиция 1);
- проверить что раскрылась вкладка "Документы" (позиция 2);
- нажать кнопку "Загрузить" (позиция 3);
- выбрать позицию "Уведомление о ввозе (импорт)" (позиция 4);

| $\mathbf{S}$ | документы О Пои 2       | CK                         |                                |                   |             | RU ¥                | BACHIKALOV A. N. Y |
|--------------|-------------------------|----------------------------|--------------------------------|-------------------|-------------|---------------------|--------------------|
| ລ            | Документы Чеки          | Черновики                  | Импорт                         |                   |             |                     | 荦 Фильтр           |
| 0            | Регистрационный номер   | Дата загрузки<br>документа | Наименование документа         | Отправитель       | Получатель  | Статус обработки    | Доп.сведения       |
| ₽ ←          | 3e0a4f                  | 27.07.2022                 | 🛃 Агрегирование                | "CRPT TURON" MCHJ |             | [ Проверяется       |                    |
| Ø            | de8094                  | 27.07.2022                 | [ <sup>1</sup> ] Агрегирование | "CRPT TURON" MCHJ |             | 🔁 Обработан успешно | -                  |
| ⊘            | 8a57a4                  | 27.07.2022                 | [ <sup>21</sup> Агрегирование  | "CRPT TURON" MCHJ |             | 🔁 Обработан успешно | -                  |
|              | 167cc7                  | 27.07.2022                 | <b>Е</b> а Агрегирование       | "CRPT TURON" MCHJ |             | 🔁 Обработан успешно | -                  |
|              | dbca62                  | 27.07.2022                 | [ <sup>2</sup> ] Агрегирование | "CRPT TURON" MCHJ |             | 🕄 Обработан успешно | -                  |
|              | ba14aa                  | 27.07.2022                 | [ <sup>2</sup> ] Агрегирование | "CRPT TURON" MCHJ |             | 🕄 Обработан успешно | -                  |
|              | 45e2ac                  | 27.07.2022                 | Е <sup>1</sup> Агрегирование   | "CRPT TURON" MCHJ |             | 🕄 Обработан успешно | -                  |
|              | bc990e                  | 27.07.2022                 | [ <sup>2</sup> ] Агрегирование | "CRPT TURON" MCHJ |             | 🕄 Обработан успешно | -                  |
|              | 6bbe70                  | 27.07.2022                 | <b>Е</b> а Агрегирование       | "CRPT TURON" MCHJ |             | 🔁 Обработан успешно | -                  |
|              | 79e74f                  | 27.07.2022                 | 🖪 Агрегирование                | "CRPT TURON" MCHJ | -           | 🛱 Обработан успешно | -                  |
| 3            | Уведомление о ввозе (им | порт)<br>Добавить докумен  | ŧΤ                             | < Предыдущая (    | Следующая 🕨 |                     |                    |

Рисунок 72 - Запуск создания "Уведомление о ввозе (импорт)"

• в раскрывшемся окне выбрать файл с данными для уведомления (допустимые форматы: xls, xlsx, xml);

| 📀 Открытие                   |                                         | ×                                                 |
|------------------------------|-----------------------------------------|---------------------------------------------------|
| ← → ∽ ↑ 🖊 > Это              | от компьют » Загрузки 🔹 💟               | Лоиск: Загрузки                                   |
| Упорядочить 🔹 Новая          | я папка                                 | • • • •                                           |
| <ul> <li>OneDrive</li> </ul> | Имя                                     | Дата изменения                                    |
| 🗢 Этот компьютер             | ∨ Сегодня (2)                           |                                                   |
| 😽 Видео                      | 🖼 Уведомления о ввозе (импорт).xls      | 22.12.2020 13:00                                  |
| 🖆 Документы                  | Уведомления о ввозе (импорт).xml        | 22.12.2020 12:57                                  |
| 🖊 Загрузки                   |                                         |                                                   |
| 属 Изображения                |                                         |                                                   |
| 👌 Музыка                     |                                         |                                                   |
| 🧊 Объемные объен             |                                         |                                                   |
| 📃 Рабочий стол               |                                         |                                                   |
| 📞 Windows (C:)               |                                         |                                                   |
| 🥪 USB-накопитель I           | *                                       |                                                   |
|                              |                                         |                                                   |
| Имя фа                       | ила: Уведомления о ввозе (импорт).xls 👋 | Гюльзовательские фаилы (*.xls ∨<br>Открыть Отмена |

Рисунок 73 - Выбор файла для загрузки

• в окне просмотра содержимого загружаемого файла нажать кнопку "Загрузить".

| 2 Загрузить Отменить                          |                                    |            |                       |  |
|-----------------------------------------------|------------------------------------|------------|-----------------------|--|
| Уведомление о ввозе маркированной продукции в |                                    |            |                       |  |
| Республику Узбекистан                         |                                    |            |                       |  |
| Сведения об участнике оборота товаров:        |                                    |            |                       |  |
| ИНН импортера                                 | 876539876                          |            |                       |  |
| Общие сведения                                |                                    |            |                       |  |
| Страна отправления                            | RU                                 |            |                       |  |
| Валюта цены                                   | RUB                                |            |                       |  |
| Курс валюты цены                              | 59.0001                            |            |                       |  |
| Дата принятия ГТД                             | 16/07/2020                         |            |                       |  |
| Номер ГТД                                     | 876539876/20092020/176293          |            |                       |  |
| Сведения о товарах:                           |                                    |            |                       |  |
| № товара в декларации на товары               | Характеристика                     | Значение   | Коды идентификации    |  |
| 1                                             | Таможенная стоимость               | 157,34     | 04780003874322(4YJSdX |  |
|                                               | Цена единицы товара                | 14,00      |                       |  |
|                                               | Сумма НДС                          | 11,33      |                       |  |
|                                               | Сумма акциза                       | 17,43      |                       |  |
|                                               | Номер товара в ГТД                 | 1          |                       |  |
|                                               | Страна производства                | FI         |                       |  |
|                                               | Номер разрешительного<br>документа | 87876-YH2  |                       |  |
|                                               | Дата разрешительного               | 08/12/2020 |                       |  |

Рисунок 74 - Просмотр содержимого загружаемого файла (для формата xls)

| <pre><?xml version="1.0" encoding="UTF-8";> <!--Sample XML file generated by XMLSpy v2020 rel. 2 sp1 (X64) (http://www.altova.com)--> <edwixn bepcuseopmata="string" cdexnapauurtobapes="" datapeructpauure"2020-12-16"="" peructpaurohhhmhhmeep="306535627/16122020/226295" xmlns:xsi="http://www.w3.org/2001/XMLSchema-instance" имяфайла="string"></edwixn></pre> | 🟦 Загрузить                                                                                                    | Отменить                                                                                                    |                                                                                                    |                                                                                                    |                                                                                                    |
|----------------------------------------------------------------------------------------------------|----------------------------------------------------------------------------------------------------|----------------------------------------------------------------------------------------------------|----------------------------------------------------------------------------------------------------|----------------------------------------------------------------------------------------------------|----------------------------------------------------------------------------------------------------|
| декларацияТоваров<br>файл                                                                                                    | xml version="1.0<br Sample XML fil<br <Файл xmlns:xsi="h<br><Декларац<br><И<br><c<br><c<br><b<br><c<br><c<br><c<br><c<br><c<br><c<br><c<br><c<br><c<br><c<br><c<br><c<br><c< td=""><td>encoding="UTF-8"?&gt;<br/>generated by XMLSpy v2020<br/>tp://WWW.W3.org/2001/XMLSc<br/>Товаров ДатаРегистрации="2<br/>H&gt;306535627<br/>именованиеОрганизации&gt;Stri<br/>ранаОтправления&gt;FR<!--Страна<br-->лита&gt;USD<!--Валюта--><br/>pcBалюты&gt;12.0092вар СтранаПроизводства="RL<br/><kоды>(01)0478002222<br/><tobap cтрана<br=""><koды>(1)0478002222<br/><tobap cтрана<="" td=""><td><pre>e rel. 2 sp1 (x64) (http<br/>hema-instance" Имяфайла<br/>020-12-16" Регистрацион<br/>ngОтправления&gt;<br/>TH&gt;<br/>" НомерТовара8Дт="1" Та<br/>2223(21)2d.nIhQ<!--Коды--><br/>Производства="RU" Номер<br/>003874322&lt;1mm+ia]]&gt;<!--Код</pre--></pre></td><td>://www.altova.com)&gt;<br/>="String" ВерсияФормата="String" в<br/>ныйНомер="306535627/16122020/22623<br/>ации&gt;<br/>можСтоимостьСумы="23,43" ЦенаЕдини<br/>ТовараВДт="1" ТаможСтоимостьСумы="<br/>ы&gt;</td><td>ВерсияПрограммы="String" ТипД<br/>95"&gt;<br/>ицыТовара="14,20" АкцизТабак="<br/>"33,43" ЦенаЕдиницыТовара="24;</td></tobap></koды></tobap></kоды></td></c<></c<br></c<br></c<br></c<br></c<br></c<br></c<br></c<br></c<br></c<br></c<br></c<br></b<br></c<br></c<br> | encoding="UTF-8"?><br>generated by XMLSpy v2020<br>tp://WWW.W3.org/2001/XMLSc<br>Товаров ДатаРегистрации="2<br>H>306535627<br>именованиеОрганизации>Stri<br>ранаОтправления>FR Страна<br лита>USD Валюта<br>pcBалюты>12.0092вар СтранаПроизводства="RL<br><kоды>(01)0478002222<br/><tobap cтрана<br=""><koды>(1)0478002222<br/><tobap cтрана<="" td=""><td><pre>e rel. 2 sp1 (x64) (http<br/>hema-instance" Имяфайла<br/>020-12-16" Регистрацион<br/>ngОтправления&gt;<br/>TH&gt;<br/>" НомерТовара8Дт="1" Та<br/>2223(21)2d.nIhQ<!--Коды--><br/>Производства="RU" Номер<br/>003874322&lt;1mm+ia]]&gt;<!--Код</pre--></pre></td><td>://www.altova.com)&gt;<br/>="String" ВерсияФормата="String" в<br/>ныйНомер="306535627/16122020/22623<br/>ации&gt;<br/>можСтоимостьСумы="23,43" ЦенаЕдини<br/>ТовараВДт="1" ТаможСтоимостьСумы="<br/>ы&gt;</td><td>ВерсияПрограммы="String" ТипД<br/>95"&gt;<br/>ицыТовара="14,20" АкцизТабак="<br/>"33,43" ЦенаЕдиницыТовара="24;</td></tobap></koды></tobap></kоды> | <pre>e rel. 2 sp1 (x64) (http<br/>hema-instance" Имяфайла<br/>020-12-16" Регистрацион<br/>ngОтправления&gt;<br/>TH&gt;<br/>" НомерТовара8Дт="1" Та<br/>2223(21)2d.nIhQ<!--Коды--><br/>Производства="RU" Номер<br/>003874322&lt;1mm+ia]]&gt;<!--Код</pre--></pre> | ://www.altova.com)><br>="String" ВерсияФормата="String" в<br>ныйНомер="306535627/16122020/22623<br>ации><br>можСтоимостьСумы="23,43" ЦенаЕдини<br>ТовараВДт="1" ТаможСтоимостьСумы="<br>ы> | ВерсияПрограммы="String" ТипД<br>95"><br>ицыТовара="14,20" АкцизТабак="<br>"33,43" ЦенаЕдиницыТовара="24; |
|                                                                                                    | декларац<br Файл                                                                                                    | ятоваров>                                                                                                    |                                                                                                    |                                                                                                    |                                                                                                    |

Рисунок 75 - Просмотр содержимого загружаемого файла (для формата xml)

Создание документов в системе разделено на этапы (шаги). При отсутствии возможности дальнейшего заполнения информации по документу необходимо нажать на кнопку "Сохранить как черновик". Документ сохранится в статусе "Черновик". Для отмены работы с документом необходимо нажать на кнопку "Отмена". В раскрывшейся вкладке "Шаг 1. Общая информация" проконтролировать корректность заполнения полей (доступные для редактирования поля выделены зеленым цветом), затем нажать кнопку "Следующий шаг".

| Документы > Уведомление о ввозе (импорт)                                                        |                                        |                                 |                  |
|-------------------------------------------------------------------------------------------------|----------------------------------------|---------------------------------|------------------|
| Шаг 1. Общая информация                                                                         | Шаг 2. Коды                            |                                 | Illar 3. Tonapsa |
| УВЕДОМЛЕНИЕ О ВВОЗЕ (ИМПОРТ)<br>О Полицыи отичении обезательные для заполнении заполнениие поля |                                        |                                 |                  |
| СВЕДЕНИЯ ОБ УЧАСТНИКЕ ОБОРОТА<br>МАРКИРУЕМЫХ ТОВАРОВ (ИМПОРТЕРЕ)                                | 1964/1704001 3ppperson<br>3065355627   |                                 |                  |
| СВЕДЕНИЯ О ПОСТАВКЕ МАРКИРУЕМОЙ ПРОДУКЦИИ                                                       | Howep TTD<br>14567/09.12.2021/65.47865 | Дата причатиа ГТД<br>09.12.2021 |                  |
|                                                                                                 | Страна стравления<br>RU - РОССИЯ       |                                 | ~                |
|                                                                                                 | Basera<br>KGS - Com                    | Kypc sarvots/<br>13.0001        |                  |
| ОТМЕНИТЬ СОХРАНИТЬ КАК ЧЕРНОВИК                                                                 |                                        |                                 | следующий шаг    |
|                                                                                                 |                                        |                                 |                  |

Рисунок 76 - Создание уведомления о ввозе (импорт), шаг 1

В раскрывшейся вкладке "Шаг 2. Коды" проконтролировать корректность отражаемого списка кодов/товаров, для которых создается уведомление.

**Примечание.** Для успешной регистрации документа "Уведомление о ввозе (импорт)" на вкладке "Шаг 2. Коды" необходимо добавлять товары со статусом кода маркировки "Нанесен". При добавлении товара с иным статусом кода маркировки документ будет переходить в статус "Обработан с ошибками".

Для добавления товаров, следует навести указатель на кнопку "Добавить товар" (рисунок 78) и выбрать один из вариантов добавления товара (рисунок 78).

| Документ                      | Документы > Уведомление о ввозе (импорт) |                         |                                                                                                    |                 |                                    |                                                     |                                |  |  |  |  |  |
|-------------------------------|------------------------------------------|-------------------------|----------------------------------------------------------------------------------------------------|-----------------|------------------------------------|-----------------------------------------------------|--------------------------------|--|--|--|--|--|
|                               | L                                        | ⊔ar 1. Общая информация |                                                                                                    | Шаг 2. Коды     |                                    | Шаг 3. Товары                                       |                                |  |  |  |  |  |
| + доблавить товаля Действие ~ |                                          |                         |                                                                                                    |                 |                                    |                                                     |                                |  |  |  |  |  |
| D                             | Дата<br>нанесения                        | Статус кода             | Код                                                                                                    | Тип упаковки    | Товар                              | Производитель                                       | Текущий владелец               |  |  |  |  |  |
|                               | 07.12.2020                               | 👛 В обороте             | (01)0478000222223(21)2d.nlhQ                                                                                                    | Групповая       | 04780002222223<br>Burley lite блок | 123123123123123<br>Тестовая контора Полное название | 306535627<br>"CRPT TURON" MChJ |  |  |  |  |  |
|                               | 16.12.2020                               | 🗅 В обороте             | 04780003874322 <lmm+ia< th=""><th>Потребительская</th><th>04780003874322<br/>Burley пачка</th><th>123123123123123<br/>Тестовая контора Полное название</th><th>306535627<br/>"CRPT TURON" MChJ</th></lmm+ia<> | Потребительская | 04780003874322<br>Burley пачка     | 123123123123123<br>Тестовая контора Полное название | 306535627<br>"CRPT TURON" MChJ |  |  |  |  |  |
|                               |                                          |                         |                                                                                                    |                 |                                    |                                                     |                                |  |  |  |  |  |
|                               |                                          |                         |                                                                                                    |                 |                                    |                                                     |                                |  |  |  |  |  |
|                               |                                          |                         |                                                                                                    |                 |                                    |                                                     |                                |  |  |  |  |  |
|                               | отменить                                 | СОХРАНИТЬ КА            | <b>ік черновик</b>                                                                                                    |                 |                                    | сл                                                  | ЕДУЮЩИЙ ШАГ                    |  |  |  |  |  |

Рисунок 77 - Создание уведомления о ввозе (импорт), шаг 2

Для документа "Уведомление о ввозе (импорт)" предусмотрена возможность мультитоварного наполнения (в одном документе могут быть товары из разных ТГ), независимо от способа добавления товара.

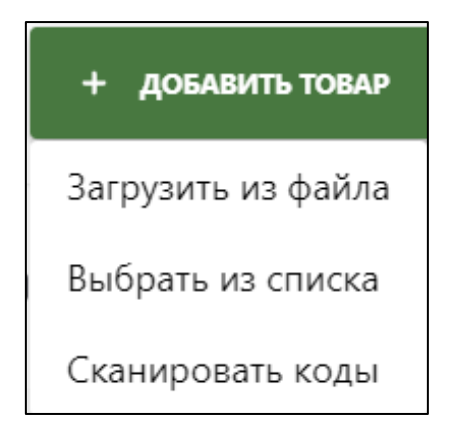

Рисунок 78 - Выбор типа добавления товара

Вариант "Загрузить из файла": загрузка товаров возможна только из файлов в формате xls или xlsx. Файл должен быть перетащен (drag-n-drop) в область добавления товаров. Загружаемый файл должен соответствовать следующим требованиям:

- заголовок может быть произвольным;
- содержимое файла: список кодов маркировки (КМ), каждый код в новой ячейке, в один столбец без заголовка.

|   |                   |              |             |                                                    |   |               | A BACHIKALOV A N. + |
|---|-------------------|--------------|-------------|----------------------------------------------------|---|---------------|---------------------|
| G |                   |              |             |                                                    |   |               |                     |
| o |                   |              |             | Lifer 2. Vanse                                     |   |               |                     |
|   |                   |              |             | ×                                                  |   |               |                     |
| Ø | Дата<br>нанесения | Статус кода  | Код         | Добавление товара                                  | × | Производитель | Текущий владелец    |
|   |                   | 🖒 В. обороте | (01)0470    | Загрузка кодов маркировки товара                   |   |               |                     |
|   |                   | С в оборате  | 0478000     | Перетащите или выберите файл формата *.xls, *.xlsx |   |               |                     |
|   |                   |              | 10-         |                                                    |   |               |                     |
|   |                   |              |             |                                                    |   |               |                     |
|   |                   |              |             |                                                    |   |               |                     |
| = | отменить          | СОХРАНИТЬ К  | ак черновик |                                                    |   |               |                     |

Рисунок 79 - Добавление товаров (импорт файлов формате xls или xlsx)

Вариант "Выбрать из списка": в данном случае запускается окно ручного добавления кодов (товаров), в котором пользователь должен отметить интересующие его товары (выставить флажки в интересующих строках) и нажать кнопку "Добавить".

| Доба    | вление код  | ов         |                           |              |                |                        |                   |                                  |
|---------|-------------|------------|---------------------------|--------------|----------------|------------------------|-------------------|----------------------------------|
| 0       | Статус кода | Дата       | Код                       | Тип упаковки | GTIN           | Наименование<br>товара | Владелец          | Производитель                    |
|         | ₩ Нанесен   | 22.12.2020 | 14780085115563GtBRENSLU   |              | 04780005557773 | Сигареты "тест"        | "CRPT TURON" MChJ | Табачная фабрика Узбекистан      |
| 0       | ₩ Нанесен   | 22.12.2020 | 00147800851155630017      |              | 04780005557773 | Сигареты "тест"        | "CRPT TURON" MChJ | Табачкая фабрика Узбекистан      |
|         | ₩ Нанесен   | 22.12.2020 | (01)04780005557773(21)YW  |              | 04780005557773 | Сигареты "тест"        | "CRPT TURON" MChJ | Табачкая фабрика Узбехистан      |
| 0       | ₩ Нанесен   | 22.12.2020 | (01)04780005557773(21)&iX |              | 04780005557773 | Сигареты "тест"        | "CRPT TURON" MChJ | Табачкая фабрика Узбекистан      |
|         | ₩ Нанесен   | 22.12.2020 | 04780003874322U;JnGI;     |              | 04780003874322 | Burley navica          | "CRPT TURON" MChJ | Тестовая контора Полное название |
|         | ₩ Нанесен   | 22.12.2020 | 047800038743223Z*wbcs     |              | 04780003874322 | Burley navka           | "CRPT TURON" MChJ | Тестовая контора Полное название |
| 0       | ₩ Нанесен   | 22.12.2020 | 04780003874322ZkvxdjK     |              | 04780003874322 | Burley navka           | "CRPT TURON" MChJ | Тестовая контора Полное название |
|         | ₩ Нанесен   | 22.12.2020 | 04780003874322c+iwmvh     |              | 04780003874322 | Burley navka           | "CRPT TURON" MChJ | Тестовая контора Полное название |
| 0       | ₩ Нанесен   | 22.12.2020 | 04780003874322cKXb4Fc     |              | 04780003874322 | Burley navka           | "CRPT TURON" MChJ | Тестовая контора Полное название |
| 0       | ₩ Нанесен   | 22.12.2020 | 04780003874322EZ(EkG)     |              | 04780003874322 | Burley naчка           | "CRPT TURON" MChJ | Тестовая контора Полное название |
|         |             |            |                           |              | 1 2            | 3 4 5 6 7 8            | 9 10 >            |                                  |
| Выбранс | 3 из 1183   |            |                           |              |                |                        |                   | ✓ Добаеить × Закрыть             |

Рисунок 80 - Выбор кодов (товаров) в ручном режиме

Вариант "Сканировать коды" запускает окно добавления товаров с применением сканирования. При этом возможен ввод кода маркировки в текстовое поле (т.е. возможна проверка без сканера) с последующей проверкой (кнопка "Проверить"). Для получения списка отсканированных товаров следует нажать кнопку "Добавить".

| Сканировать коды                                                                                                    |         |          |
|----------------------------------------------------------------------------------------------------|---------|----------|
| Аля начала сканирования поместите курсор ввода в текстовое поле ниже и начинайте сканировать коды маркировки<br>Раскладка клавиатуры должна быть ENG (Английская) |         |          |
|                                                                                                    |         |          |
|                                                                                                    |         |          |
|                                                                                                    |         |          |
|                                                                                                    |         | 11       |
| проверить                                                                                                    |         |          |
| Результаты сканирования                                                                                                    |         |          |
|                                                                                                    |         |          |
| Нет отсканированных кодов                                                                                                    |         |          |
|                                                                                                    | ЗАКРЫТЬ | добавить |

Рисунок 81 - Окно добавления товаров посредством сканирования

| Сканировать коды                                                                                                    |         |          |
|----------------------------------------------------------------------------------------------------|---------|----------|
| Для начала сканирования поместите курсор ввода в текстовое поле ниже и начинайте сканировать коды маркировки Раскладка клавиатуры должна быть ENG (Английская) |         |          |
| D10478000444342821tZ/IJGMXHDZEB                                                                                                    |         |          |
|                                                                                                    |         |          |
| проверить                                                                                                    |         |          |
| Результаты сканирования                                                                                                    |         |          |
|                                                                                                    |         |          |
| Нет отсканированных кодов                                                                                                    |         |          |
|                                                                                                    | ЗАКРЫТЬ | добавить |

Рисунок 82 - Пример запуска проверки кодов

| Сканировать коды |                                                                  |                                      |                                           |                           |                     |            |  |  |  |  |  |
|------------------|------------------------------------------------------------------|--------------------------------------|-------------------------------------------|---------------------------|---------------------|------------|--|--|--|--|--|
| ⚠                | Для начала сканирования помест<br>Раскладка клавиатуры должна бы | тите курсор ввод<br>ыть ENG (Английс | а в текстовое поле ниже и начина<br>ская) | айте сканировать коды мар | кировки             |            |  |  |  |  |  |
|                  |                                                                  |                                      |                                           |                           |                     |            |  |  |  |  |  |
|                  |                                                                  |                                      |                                           |                           |                     |            |  |  |  |  |  |
|                  |                                                                  |                                      |                                           |                           |                     |            |  |  |  |  |  |
|                  |                                                                  |                                      |                                           |                           |                     | ,          |  |  |  |  |  |
| п                | РОВЕРИТЬ                                                         |                                      |                                           |                           |                     | ,,,        |  |  |  |  |  |
| Резул            | льтаты сканирования                                              |                                      |                                           |                           |                     |            |  |  |  |  |  |
|                  | Статус кода                                                      | Дата                                 | Код                                       | Тип упаковки              | Наименование товара | Код товара |  |  |  |  |  |
| ŵ                | <u>.Ф.</u> Нанесен                                               | 01.12.2020                           | 010478000444342821tZ/IJG                  | 🛙 Групповая               | Водка Ящик          | 047800044  |  |  |  |  |  |
| _                |                                                                  |                                      |                                           |                           |                     | _          |  |  |  |  |  |
|                  |                                                                  |                                      |                                           |                           |                     |            |  |  |  |  |  |
|                  |                                                                  |                                      |                                           |                           |                     |            |  |  |  |  |  |
|                  |                                                                  |                                      |                                           |                           |                     |            |  |  |  |  |  |
|                  |                                                                  |                                      |                                           |                           |                     |            |  |  |  |  |  |
|                  |                                                                  |                                      |                                           |                           |                     |            |  |  |  |  |  |
|                  |                                                                  |                                      |                                           |                           |                     |            |  |  |  |  |  |
|                  |                                                                  |                                      |                                           |                           |                     |            |  |  |  |  |  |
|                  |                                                                  |                                      |                                           |                           |                     |            |  |  |  |  |  |
|                  |                                                                  |                                      |                                           |                           |                     |            |  |  |  |  |  |

#### Рисунок 83 - Результаты сканирования

В случае, если пользователю на шаге 2 необходимо удалить какую-либо позицию из списка кодов (товаров), он должен установить флажок у интересующих строк и в выпадающем списке "Действие" выбрать позицию "Удалить".

| Докумен | зкументы > Уведомление о ввозе (импорт)       |                         |                                                                                                    |                   |                                    |                                                     |                                |  |  |  |  |  |
|---------|-----------------------------------------------|-------------------------|----------------------------------------------------------------------------------------------------|-------------------|------------------------------------|-----------------------------------------------------|--------------------------------|--|--|--|--|--|
|         | L                                             | Uar 1. Общая информация |                                                                                                    | Шаг 2. Коды       |                                    | Шаг 3. Товары                                       |                                |  |  |  |  |  |
|         | + добавить това                               | Действие                | ^                                                                                                    |                   |                                    |                                                     |                                |  |  |  |  |  |
| 0       | Дата<br>нанесения                             | Удалить<br>Статус кода  | Код                                                                                                    | Тип упаковки      | Товар                              | Производитель                                       | Текущий владелец               |  |  |  |  |  |
| o       | 07.12.2020                                    | 🖒 В обороте             | (01)04780002222223(21)2d.nlhQ                                                                                                    | 🕒 Групповая       | 04780002222223<br>Burley lite блок | 123123123123123<br>Тестовая контора Полное название | 306535627<br>"CRPT TURON" MChJ |  |  |  |  |  |
|         | 16.12.2020                                    | 🗅 В обороте             | 04780003874322 <lmm+ia< th=""><th>🖥 Потребительская</th><th>04780003874322<br/>Burley пачка</th><th>123123123123123<br/>Тестовая контора Полное название</th><th>306535627<br/>"CRPT TURON" MChJ</th></lmm+ia<> | 🖥 Потребительская | 04780003874322<br>Burley пачка     | 123123123123123<br>Тестовая контора Полное название | 306535627<br>"CRPT TURON" MChJ |  |  |  |  |  |
|         |                                               |                         |                                                                                                    |                   |                                    |                                                     |                                |  |  |  |  |  |
|         | отменить сохранить как черновик следующий шаг |                         |                                                                                                    |                   |                                    |                                                     |                                |  |  |  |  |  |

Рисунок 84 - Удаление товаров из списка

После проверки составленного списка товаров на актуальность осуществляется переход на шаг 3. Для перехода на 3 шаг пользователь должен нажать кнопку "Следующий шаг".

| Докумен | (ркументы → Уведомление о ввозе (импорт) |                         |                                                                                                    |                 |                                    |                                                     |                                |  |  |  |  |  |
|---------|------------------------------------------|-------------------------|----------------------------------------------------------------------------------------------------|-----------------|------------------------------------|-----------------------------------------------------|--------------------------------|--|--|--|--|--|
|         | ц                                        | Jar 1. Общая информация |                                                                                                    | Шаг 2. Коды     |                                    | Шаг 3. Товары                                       |                                |  |  |  |  |  |
|         | + добавить това                          | <b>Р</b> Действие       | v                                                                                                    |                 |                                    |                                                     |                                |  |  |  |  |  |
| 0       | Дата<br>нанесения                        | Статус кода             | Код                                                                                                    | Тип упаковки    | Товар                              | Производитель                                       | Текущий владелец               |  |  |  |  |  |
| 0       | 07.12.2020                               | 🗅 В обороте             | (01)0478000222223(21)2d.nlhQ                                                                                                    | Групповая       | 04780002222223<br>Burley lite блок | 123123123123123<br>Тестовая контора Полное название | 306535627<br>"CRPT TURON" MChJ |  |  |  |  |  |
| 0       | 16.12.2020                               | 🗅 В обороте             | 04780003874322 <lmm+ia< th=""><th>Потребительская</th><th>04780003874322<br/>Burley пачка</th><th>123123123123123<br/>Тестовая контора Полное название</th><th>306535627<br/>"CRPT TURON" MChJ</th></lmm+ia<> | Потребительская | 04780003874322<br>Burley пачка     | 123123123123123<br>Тестовая контора Полное название | 306535627<br>"CRPT TURON" MChJ |  |  |  |  |  |
|         |                                          |                         |                                                                                                    |                 |                                    |                                                     |                                |  |  |  |  |  |
|         |                                          |                         |                                                                                                    |                 |                                    |                                                     |                                |  |  |  |  |  |
|         |                                          |                         |                                                                                                    |                 |                                    |                                                     |                                |  |  |  |  |  |
|         | отменить                                 | сохранить ки            | ак черновик                                                                                                    |                 |                                    | c                                                   | ЕДУЮЩИЙ ШАГ                    |  |  |  |  |  |

Рисунок 85 - Переход на шаг 3

| Докумен | (unmu: > Yeapoweve o asose (wropt) |                |            |                     |                                       |                                      |                   |                        |                                              |                        |  |  |
|---------|------------------------------------|----------------|------------|---------------------|---------------------------------------|--------------------------------------|-------------------|------------------------|----------------------------------------------|------------------------|--|--|
|         | War 1. Oficial                     | в информация   |            | Lilar 2. Kogai      |                                       |                                      |                   | illar 3. Toespu        |                                              |                        |  |  |
| 1       | рістине ч                          |                |            |                     |                                       |                                      |                   |                        |                                              |                        |  |  |
| 0       | Наименование                       | GTIN           | Код ТН ВЭД | Страна производства | Номер<br>разрешительного<br>документа | Дата<br>разрешительного<br>документа | Номер товара в ДТ | Код мархировки         | Таможенная<br>стоимость<br>ввезенного товара | Цена единицы<br>товара |  |  |
|         | Burley lite na-wa                  | 04780004444449 | 2402209000 | RU - POCCI/R        | H-232                                 | 14.08.2020                           | 1                 | 04780004444 <u>+9</u>  | 23.43                                        | 14.20                  |  |  |
| 0       | Burley пачка                       | 04780003874322 | 2402209000 | RU - POCCI/R        | H-232                                 | 14.08.2020                           | 1                 | 04780003874_ <u>±0</u> | 33.43                                        | 24.20                  |  |  |
|         |                                    |                |            |                     |                                       |                                      |                   |                        |                                              |                        |  |  |
|         |                                    |                |            |                     |                                       |                                      |                   |                        |                                              |                        |  |  |
|         |                                    |                |            |                     |                                       |                                      |                   |                        |                                              |                        |  |  |
|         | ОТМЕНИТЬ СОХРАНИТЬ КАК ЧЕР         | РНОВИК         |            |                     |                                       |                                      |                   |                        |                                              | отправить              |  |  |

Рисунок 86 - Шаг 3

В раскрывшейся вкладке "Шаг 3" пользователь имеет возможность откорректировать сведения о товарах. Для этого он должен выставить флаг у интересующей его строки и выбрать позицию "Редактировать" (в выпадающем списке "Действие").

| Докуля | syucinu. > Trequineure o secse (ininopt) |                |            |                     |                                       |                                      |                   |                       |                                              |                        |  |
|--------|------------------------------------------|----------------|------------|---------------------|---------------------------------------|--------------------------------------|-------------------|-----------------------|----------------------------------------------|------------------------|--|
|        | Liiar 1. Oбщая                           | информация     |            | Liler 2. Kogar      |                                       |                                      |                   | illiar 3. Tonapus     |                                              |                        |  |
|        | Alcun 🔺                                  |                |            |                     |                                       |                                      |                   |                       |                                              |                        |  |
| •      | Наименование                             | GTIN           | Код ТН ВЭД | Страна производства | Номер<br>разрешительного<br>документа | Дата<br>разрешительного<br>документа | Номер товара в ДТ | Код маркировки        | Таможенная<br>стоимость<br>ввезенного товара | Цена единицы<br>товара |  |
| 0      | Burley lite navka                        | 04780004444449 | 2402209000 | RU - POCCUR         | H-232                                 | 14.08.2020                           | 1                 | 04780004444 <u>+9</u> | 23.43                                        | 14.20                  |  |
|        | Burley пачка                             | 04780003874322 | 2402209000 | RU - POCCИЯ         | H-232                                 | 14.08.2020                           | 1                 | 04780003874 <u>+0</u> | 33.43                                        | 24.20                  |  |
|        |                                          |                |            |                     |                                       |                                      |                   |                       |                                              |                        |  |
|        |                                          |                |            |                     |                                       |                                      |                   |                       |                                              |                        |  |
|        |                                          |                |            |                     |                                       |                                      |                   |                       |                                              |                        |  |
|        | CUMBIND CORPUNE KAK 42HIODEK             |                |            |                     |                                       |                                      |                   |                       |                                              |                        |  |

Рисунок 87 - Запуск редактирования товара

В окне редактирования выбранного товара пользователь должен изменить поля доступные для редактирования и нажать кнопку "Сохранить и завершить". Для отмены следует использовать кнопку "Отмена".

| полните уникальные параметры для выбр | анных товаров (За | полнено товаров: 1 из 1)               |     |
|---------------------------------------|-------------------|----------------------------------------|-----|
| Наименование товара<br>Burley пачка   |                   | GTIN<br>04780003874322                 |     |
| Код ТН ВЭД<br>2402209000              |                   | Таможенная стоимость ввезенного товара | ♪   |
| Номер товара в ДТ                     |                   | Сумма акциза                           |     |
| Страна производства                   |                   |                                        | č ∆ |
| Сумма НДС                             |                   | Цена единицы товара                    | ♪   |
| Номер разрешительного документа       | ♪                 | Дата разрешительного документа         | ♪   |

Рисунок 88 - Редактирование товара

Для отправки уведомления пользователь должен нажать кнопку "Отправить".

| Докумя | umuu > Xaaaaneeve sassa luvnapi |                |            |                     |                                       |                                      |                   |                       |                                              |                        |  |
|--------|---------------------------------|----------------|------------|---------------------|---------------------------------------|--------------------------------------|-------------------|-----------------------|----------------------------------------------|------------------------|--|
|        | Liar 1. Oбщая                   | информация     |            | Шаг 2. Коды         |                                       |                                      |                   | tilar 3. Tonapu       |                                              |                        |  |
|        | Действие v                      |                |            |                     |                                       |                                      |                   |                       |                                              |                        |  |
| 0      | Наименование                    | GTIN           | Код ТН ВЭД | Страна производства | Номер<br>разрешительного<br>документа | Дата<br>разрешительного<br>документа | Номер товара в ДТ | Код маркировки        | Таможенная<br>стоимость<br>ввезенного товара | Цена единицы<br>товара |  |
| 0      | Burley lite navka               | 04780004444449 | 2402209000 | RU - POCCИЯ         | H-232                                 | 14.08.2020                           | 1                 | 04780004444 <u>+9</u> | 23.43                                        | 14.20                  |  |
| •      | Burley naчка                    | 04780003874322 | 2402209000 | RU - POCCИЯ         | H-232                                 | 14.08.2020                           | 1                 | 04780003874 <u>+0</u> | 33.43                                        | 24.20                  |  |
|        |                                 |                |            |                     |                                       |                                      |                   |                       |                                              |                        |  |
|        |                                 |                |            |                     |                                       |                                      |                   |                       |                                              |                        |  |
|        |                                 |                |            |                     |                                       |                                      |                   |                       |                                              |                        |  |
|        | OTMENNTS COMMINITS ARX VEHICOME |                |            |                     |                                       |                                      |                   |                       |                                              |                        |  |

Рисунок 89 - Шаг 3, кнопка "Отправить"

Затем пользователю будет показано окно "Уведомление о ввозе (импорт)", где он должен нажать кнопку "Подписать и отправить".

| Уведомление о ввозе (импорт)                                   |                                                |                              |            |                                                                                                    |                   |                                     |                                                                              | ×                                   |                                |  |
|----------------------------------------------------------------|------------------------------------------------|------------------------------|------------|----------------------------------------------------------------------------------------------------|-------------------|-------------------------------------|------------------------------------------------------------------------------|-------------------------------------|--------------------------------|--|
| Документ будет подписан сертификатом: BACHIKALOV ANATOLIY NULL |                                                |                              |            |                                                                                                    |                   |                                     |                                                                              |                                     |                                |  |
|                                                                | ИНН/ПИНФЛ з<br>306535627 "                     | аявителя<br>CRPT TURON'' MCh | J          |                                                                                                    |                   | Страна экспорта<br>FR - ФРАНЦИЯ     |                                                                              |                                     | ~                              |  |
|                                                                | Дата регистрац<br>16.12.2020                   | µм                           |            |                                                                                                    |                   | Номер ГТД<br>306535627/16122020/220 | 6295                                                                         |                                     |                                |  |
|                                                                | Дата принятия ГД<br>16.12.2020                 |                              |            |                                                                                                    |                   |                                     |                                                                              |                                     |                                |  |
| Коды 2 шт. л                                                   |                                                |                              |            |                                                                                                    |                   |                                     |                                                                              |                                     |                                |  |
| Дата<br>нанес                                                  | Дата Статус кода<br>нанесения                  |                              |            | Код                                                                                                    | Тип упаковки      | Товар Производитель                 |                                                                              | Текущий владелец                    | ι                              |  |
| 07.12.                                                         | 17.12.2020 <b>с</b> В обороте                  |                              |            | (01)0478000222223(21)2d.nlhQ                                                                                                    | 🗐 Групповая       | 04780002222223<br>Burley lite блок  | 123123123123123<br>Тестовая контора Полное на                                | 306535627<br>звание "CRPT TURON" MC | Ы                              |  |
| 16.12.                                                         | 2020                                           | 🗅 В обороте                  |            | 04780003874322 <lmm+ia< td=""><td>🖥 Потребительская</td><td>04780003874322<br/>Burley пачка</td><td colspan="2">04780003874322 123123123123<br/>Burley пачка Тестовая контора Полное название</td><td colspan="2">306535627<br/>"CRPT TURON" MChJ</td></lmm+ia<> | 🖥 Потребительская | 04780003874322<br>Burley пачка      | 04780003874322 123123123123<br>Burley пачка Тестовая контора Полное название |                                     | 306535627<br>"CRPT TURON" MChJ |  |
| Toe                                                            | зары 2 і                                       | ШТ. 🔨                        |            |                                                                                                    |                   |                                     |                                                                              |                                     |                                |  |
| №<br>n/n                                                       | № ТН ВЭД Наименование товара Код товара (GTIN) |                              |            | Код товара (GTIN)                                                                                                    | Номер товара в ДТ | Страна производства                 | Код маркировки                                                               | а                                   |                                |  |
| 1                                                              | 2402209000 Burley lite пачка                   |                              | lite пачка | 04780004444449                                                                                                    | 1 RU - РОССИЯ     |                                     | 04780004444449                                                               | yQF                                 |                                |  |
| 2 2402209000 Burley пачка 04780003874322                       |                                                |                              |            | пачка                                                                                                    | 04780003874322    | 1                                   | RU - РОССИЯ                                                                  | 04780003874322                      | <lm< td=""></lm<>              |  |
| I                                                              | ПОДПИСАТЬ И ОТПРАВИТЬ                          |                              |            |                                                                                                    |                   |                                     |                                                                              |                                     |                                |  |

Рисунок 90 - Окно "Уведомление о ввозе (импорт)", кнопка "Подписать и отправить"

Пользователю будет предложено ввести пароль ключа для создания электронноцифровой подписи (ЭЦП), после ввода которого следует нажать кнопку "ОК". При правильно введенном пароле уведомление будет подписано ЭЦП, после чего оно будет отправлено автоматически.

| Отмена через                    | з 36 секунд                         | $\times$ |
|---------------------------------|-------------------------------------|----------|
| <b>Пароль</b><br>Введите<br>D:1 | <b>ключа</b><br>пароль ключа<br>pfx |          |
|                                 | •••••                               |          |
|                                 | 🔲 Запомнить на 6 час.               |          |
|                                 | ОК Отмена                           |          |

Рисунок 91 - Ввод пароля для создания ЭЦП

4.5.3.2.2 3.5.3.2.2 Заявка на регистрацию кодов ИС МДЛП

Для создания документа "Заявка на регистрацию кодов ИС МДЛП" необходимо перейти в пункт меню "**Маркировка товаров**"→"**Товарная группа**"→"**Документы**" и на вкладке "Документы" в выпадающем списке "Добавить документ" выбрать пункт "Заявка на регистрацию кодов ИС МДЛП" (см. ниже):

- в левой панели запустить раздел "Документы" (позиция 1);
- проверить что раскрылась вкладка "Документы" (позиция 2);

- нажать кнопку "Добавить документ" (позиция 3);
- выбрать позицию "Заявка на регистрацию кодов ИС МДЛП" (позиция 4).

| $\mathbf{S}$ | в документы 2 По      | ИСК                                     |                        |                   |             | RU 🗸                | Bachikalov a. n. 👻 |
|--------------|-----------------------|-----------------------------------------|------------------------|-------------------|-------------|---------------------|--------------------|
| ର            | <b>Документы</b> Чеки | Черновики                               | Импорт                 |                   |             |                     | 🕿 Фильтр           |
| 0            | Регистрационный номер | Дата загрузки<br>документа              | Наименование документа | Отправитель       | Получатель  | Статус обработки    | Доп.сведения       |
| ₽ ←          | 3e0a4f                | 27.07.2022                              | 🗄 Агрегирование        | "CRPT TURON" MCHJ |             | 🔀 Проверяется       | -                  |
| Ø            | de8094                | 27.07.2022                              | 🗄 Агрегирование        | "CRPT TURON" MCHJ |             | 🕄 Обработан успешно |                    |
| Ø            | 8a57a4                | 27.07.2022                              | 🕄 Агрегирование        | "CRPT TURON" MCHJ |             | 🕄 Обработан успешно | -                  |
|              | 167cc7                | 27.07.2022                              | 🖹 Агрегирование        | "CRPT TURON" MCHJ |             | 🕄 Обработан успешно | -                  |
|              | dbca62                | 27.07.2022                              | 🛿 Агрегирование        | "CRPT TURON" MCHJ |             | 🕄 Обработан успешно | -                  |
|              | ba14aa                | 27.07.2022                              | 🕄 Агрегирование        | "CRPT TURON" MCHJ |             | 🕄 Обработан успешно | -                  |
|              | 45e2ac                | 27.07.2022                              | 🖹 Агрегирование        | "CRPT TURON" MCHJ |             | 🕄 Обработан успешно | -                  |
|              | bc990e                | 27.07.2022                              | [F] Агрегирование      | "CRPT TURON" MCHJ |             | 🕄 Обработан успешно |                    |
|              | 6bbe70                | 27.07.2022                              | Агрегирование          | "CRPT TURON" MCHJ |             | 🕄 Обработан успешно | -                  |
|              | 79e74f                | заявка на регистра.<br>Формирование АИК | ию кодов ИС МДЛП       | "CRPT TURON" MCHJ |             | 🕄 Обработан успешно | -                  |
|              |                       | Расформирование /                       | АИК                    |                   |             |                     |                    |
|              | 🔔 Загрузить 📕         | Добавить докумен                        | т 🛻 🕘                  | < Предыдущая      | Следующая 🔸 |                     |                    |

Рисунок 92 - Запуск создания "Заявка на регистрацию кодов ИС МДЛП"

Будет запущено окно создания документа. Процесс создания документа "Заявка на регистрацию кодов ИС МДЛП" разделен на два шага. Каждый шаг представлен отдельной вкладкой.

Вкладка "Общая информация" заполняется автоматически данными пользователя УОТ.

Далее пользователь должен нажать кнопку "Следующий шаг" для перехода к шагу 2. При этом пользователь может отменить ввод информации о заявке (кнопка "Отменить") или сохранить создаваемую заявку в статусе "Черновик" (кнопка "Сохранить как черновик").

| $\odot$ | :: | документы                        | Q. Reex                        | ал ~ А                                         | BACHIKALOV A. N. 👻 |
|---------|----|----------------------------------|--------------------------------|------------------------------------------------|--------------------|
| 6       | До | кументы 🔸 Заявк                  | а на регистрацию ходов ИС МДЛП |                                                |                    |
| 0       |    |                                  | Шаг 1. Общая информация        | Шаг 2. Товары                                  |                    |
| Ð       |    | ЗАЯВКА НА                        | РЕГИСТРАЦИЮ КОДОВ ИС МДЛП      |                                                |                    |
| Φ       |    | Инін (или аналог) з<br>306535627 | anderess                       | Yaweedawe aasartaa<br>BACHIKALOV ANATOLIY NULL |                    |
| ٩       |    | Товарная группа<br>Лекарственные | (pMQUP)                        | Срана зинерии<br>РРОСИИ                        |                    |
|         |    |                                  |                                |                                                |                    |
|         |    |                                  |                                |                                                |                    |
|         |    |                                  |                                |                                                |                    |
|         |    |                                  |                                |                                                |                    |
|         |    |                                  |                                |                                                |                    |
|         |    |                                  |                                |                                                |                    |
|         |    |                                  |                                |                                                |                    |
|         |    | ОТМЕНИТЬ                         | СОХРАНИТЪ КАК ЧЕРНОВИК         | CREA                                           | УЮЩИЙ ШАГ          |

Рисунок 93 - Окно создания документа "Заявка на регистрацию кодов ИС МДЛП", шаг 1

Далее пользователю необходимо добавить товары с помощью кнопки "Загрузить CSV".

| $\mathbf{S}$ | II доютины Q Понск                              |                         |               | ru ~ 🕅 Hachikalov a. n. ~ |
|--------------|-------------------------------------------------|-------------------------|---------------|---------------------------|
| ଭ            | Документы 🔸 Заявка на регистрацию кодов ИС МДЛП |                         |               |                           |
| 0            | Шаг 1. Общая ниформация                         |                         | Шаг 2, Товары |                           |
|              |                                                 |                         |               | ЗАГРУЗИТЬ СSV             |
| Φ            |                                                 |                         |               |                           |
| 0            |                                                 |                         |               |                           |
|              |                                                 |                         |               |                           |
|              |                                                 |                         |               |                           |
|              |                                                 | НЕТ ДОБАВЛЕННЫХ ТОВАРОВ |               |                           |
|              |                                                 |                         |               |                           |
|              |                                                 |                         |               |                           |
|              |                                                 |                         |               |                           |
|              | ОТМЕНИТЬ СОХРАНИТЬ КАК ЧЕРНОВИК                 |                         |               | подписать и отправить     |

Рисунок 94 - Окно создания документа "Заявка на регистрацию кодов ИС МДЛП", шаг 2

В результате чего откроется окно загрузки кодов идентификации.

| Загрузка кодов идентификации               | × |
|--------------------------------------------|---|
| Перетащите или выберите файл формата *.csv |   |
|                                            |   |

Рисунок 95 - Окно загрузки кодов идентификации

При загрузке файла проверяется выполнение следующих условий:

- 1. Файл имеет формат CSV.
- 2. Файл непустой.

Г

- 3. Одно поле в каждой строке.
- Используются только допустимые символы: ABCDEFGHIJKLMNOPQRSTUVWXYZabcdefghijklmnopqrstuvwxyz0123456789!"%&'\* +-./\_,:;=<>?().
- 5. Коды в файле соответствуют маске для ТГ "Лекарственные средства" (\d{14}) + ([A-Za-z0-9!\"%&'\*+-./\_,:;=<>?)(]{13}).
- 6. Кавычки (") и обратная косая черта (\) могут быть экранированы.
- 7. Все поля в файле уникальны (нет дублей).
- 8. Количество строк не превышает 10000 шт.

После загрузки файла с КИ станет доступна отправка и подписание документа.

| $\odot$ | 2 ADDWARHIN Q. TOLICE                           | RU V 🛛 🗚 BACHKALOV A. N. V |
|---------|-------------------------------------------------|----------------------------|
| 6       | Допунинии → Заявка на репистрацию кадов ИС МДЛП |                            |
| 0       | Шаг 1. Общия леформация Шаг 2. Томари           |                            |
| ۲       |                                                 | ЗАГРУЗИТЬ СКУ              |
| 8       | Kagu sgin                                       |                            |
| B       | 04620025700104UTOW.Bwy(21                       |                            |
|         | 046200325T0010AU/1O6siCv6Ru.                    |                            |
|         | 04620032510010AUT/DXMHtgJ4p                     |                            |
|         | 046200325T0010AU/TO/oBCC9Higg                   |                            |
|         | 04620022570010AUT/Du8%acc0X                     |                            |
|         | 04620032570016MUT06NQ06828y                     |                            |
|         | 04620012570010AUTOW2C2GNARD                     |                            |
|         | 04620032570016AUT/OLIS#rWcd0                    |                            |
|         | 046200325700104J/TO4r28bsJVq                    |                            |
|         | 04620032570010AU/TOLQuzbwts                     |                            |
|         | OTMEHNTS CORPARITS EAK HEPHOBIAK                | подписать и отправить      |

Рисунок 96 - Окно создания документа "Заявка на регистрацию кодов ИС МДЛП", шаг 2 (кнопка "Подписать и отправить" доступна)

После нажатия кнопки "Подписать и отправить" пользователю будет предложено выбрать сертификат для формирования ЭЦП. После успешного формирования ЭЦП документ отправляется автоматически.

#### 4.5.3.2.3 3.5.3.2.3 Формирование АИК

Для создания документа "Формирование АИК" необходимо перейти в пункт меню "**Маркировка товаров**"→"**Товарная группа**"→"**Документы**" и на вкладке "Документы" в выпадающем списке "Добавить документ" выбрать пункт "Формирование АИК" (см. ниже):

- в левой панели запустить раздел "Документы" (позиция 1);
- проверить что раскрылась вкладка "Документы" (позиция 2);
- нажать кнопку "Добавить документ" (позиция 3);
- выбрать позицию "Формирование АИК" (позиция 4).

| $\mathbf{S}$ |                               |                                       |                        |                        |            |                     |              |
|--------------|-------------------------------|---------------------------------------|------------------------|------------------------|------------|---------------------|--------------|
| ର            | Документы Чеки                | Черновики                             | Импорт                 |                        |            |                     | = Фильтр     |
| 0            | Регистрационный номер         | Дата загрузки<br>документа            | Наименование документа | Отправитель            | Получатель | Статус обработки    | Доп.сведения |
| #            | 3e0a4f                        | 27.07.2022                            | 🗄 Агрегирование        | "CRPT TURON" MCHJ      |            | 🔀 Проверяется       |              |
| Φ            | de8094                        | 27.07.2022                            | 🛃 Агрегирование        | "CRPT TURON" MCHJ      |            | 🔁 Обработан успешно |              |
| 1            | 8a57a4                        | 27.07.2022                            | 🖹 Агрегирование        | "CRPT TURON" MCHJ      |            | 🔁 Обработан успешно |              |
|              | 167cc7                        | 27.07.2022                            | 🖹 Агрегирование        | "CRPT TURON" MCHJ      |            | 🔁 Обработан успешно | -            |
|              | dbca62                        | 27.07.2022                            | 🛱 Агрегирование        | "CRPT TURON" MCHJ      |            | 🕄 Обработан успешно | -            |
|              | ba14aa                        | 27.07.2022                            | 🖹 Агрегирование        | "CRPT TURON" MCHJ      | -          | 🔁 Обработан успешно | -            |
|              | 45e2ac                        | 27.07.2022                            | Е. Агрегирование       | "CRPT TURON" MCHJ      |            | 🕄 Обработан успешно | -            |
|              | bc990e                        | 27.07.2022                            | [Е́в Агрегирование     | "CRPT TURON" MCHJ      | -          | 🔁 Обработан успешно | -            |
|              | 6bbe70                        | 27.07.2022                            |                        | "CRPT TURON" MCHJ      |            | 🕄 Обработан успешно | -            |
|              | 79e74f                        | Заявка на регистра<br>Формирование АИ | к Карана ис мдлп       | "CRPT TURON" MCHJ      |            | 🗒 Обработан успешно |              |
|              | F                             | <sup>р</sup> асформирование           | АИК                    |                        |            |                     |              |
|              | <ol> <li>Загрузить</li> </ol> | Добавить докуме                       | нт 🛻 3                 | < Предыдущая <b>Сл</b> | едующая 🕻  |                     |              |

Рисунок 97 - Запуск создания "Формирование АИК"

Будет запущено окно создания документа. Процесс создания документа "Формирование АИК" разделен на два шага. Каждый шаг представлен отдельной вкладкой.

На шаге 1 необходимо заполнить вкладку "Общая информация".

| $\mathbf{S}$ | 00     | документы Q, Понос                                            | RU ~ A BACHIKALOV A. N. ~ |  |  |  |  |  |  |
|--------------|--------|---------------------------------------------------------------|---------------------------|--|--|--|--|--|--|
| ର            | Докуме | Документы 🗲 Формирование АИК                                  |                           |  |  |  |  |  |  |
| C            |        | Шаг 1. Общая информация Шаг 2. Товарыя                        |                           |  |  |  |  |  |  |
| F            | ¢      | ФОРМИРОВАНИЕ АИК                                              |                           |  |  |  |  |  |  |
| Ø            |        | Красным отмечены обязательные для заполнения поля             |                           |  |  |  |  |  |  |
|              |        | Общие данные                                                  |                           |  |  |  |  |  |  |
|              |        | VHI-I(/TIVH00 заявителя<br>306535627 BACHIKALOV ANATOLIY NULL |                           |  |  |  |  |  |  |
|              |        | Товарная группа 👻 🛆                                           | ۵                         |  |  |  |  |  |  |
|              |        | GTIN потребительской упаковки 🛆                               |                           |  |  |  |  |  |  |
|              |        |                                                               |                           |  |  |  |  |  |  |
| Ξ            |        | отменить сохранить как черновик                               | СЛЕДУЮЩИЙ ШАГ             |  |  |  |  |  |  |

Рисунок 98 - Окно создания документа "Формирование АИК", шаг 1

Далее пользователю станет доступна кнопка "Следующий шаг" для перехода к шагу 2. При этом пользователь может отменить ввод информации (кнопка "Отменить") или сохранить создаваемый документ в статусе "Черновик" (кнопка "Сохранить как черновик").

Далее пользователю необходимо добавить товары с помощью кнопки "Загрузить XLS".

| $\mathbf{S}$ | 00    | документы    | Q. Поиск                | RU 👻 🛛 A 🛛 BACHIKALOV A. N. 👻     |
|--------------|-------|--------------|-------------------------|-----------------------------------|
| ର            | Докум | енты 🕨 Форми | ирование АИК            |                                   |
| C            |       |              | Шаг 1. Общая информация | War 2. Toespei                    |
| F            |       | АИК          |                         | ЗАТРУЗИТЬ XLS СФОРМИРОВАТЬ<br>АИК |
| Ø            |       |              |                         |                                   |
| Ø            |       |              |                         | Нет добавленных товаров           |
|              | [     | отменить     | СОХРАНИТЬ КАК ЧЕРНОВИК  | подписать и отправить             |

Рисунок 99 - Окно создания документа "Формирование АИК", шаг 2

В результате чего откроется окно загрузки кодов для АИК.

| Добавление товара                                  | × |
|----------------------------------------------------|---|
| Загрузка кодов маркировки товара                   |   |
| Перетащите или выберите файл формата *.xls, *.xlsx |   |
|                                                    |   |

Рисунок 100 - Окно загрузки кодов для АИК

К загрузке доступны только файлы формата XLS и XLSX, непустые. Образец наполнения файла представлен ниже.

Листинг 1 - Пример заполнения файла в формате \*.xls для загрузки

|                                                                         | пистині т - пример заполнения файла в формате .xis для загрузки                                              |                                                                                                    |                                                                                                    |  |  |  |  |  |
|-------------------------------------------------------------------------|----------------------------------------------------------------------------------------------------|----------------------------------------------------------------------------------------------------|----------------------------------------------------------------------------------------------------|--|--|--|--|--|
| 04780085110189dSJh)Q=dGVzdHRI                                           |                                                                                                    |                                                                                                    |                                                                                                    |  |  |  |  |  |
| 0478008511018984ez1i2                                                   |                                                                                                    |                                                                                                    |                                                                                                    |  |  |  |  |  |
| После загрузки файла для АИК станет доступна кнопка "Сформировать АИК". |                                                                                                    |                                                                                                    |                                                                                                    |  |  |  |  |  |
| ДОКУМЕНТЫ                                                               | Q. Touce                                                                                                    |                                                                                                    | RU ~ 🛛 BACHIKALOV A. N. ~                                                                                              |  |  |  |  |  |
| нты > Форми                                                             | рование АИК                                                                                                  |                                                                                                    |                                                                                                    |  |  |  |  |  |
|                                                                         | Шаг 1. Общая информация                                                                                      | Шаг 2. Товары                                                                                                |                                                                                                    |  |  |  |  |  |
| АИК                                                                     |                                                                                                    | ЗАГРУЗИТЬ XLS                                                                                                | СФОРМИРОВАТЬ<br>АИК                                                                                                    |  |  |  |  |  |
| Код                                                                     |                                                                                                    |                                                                                                    |                                                                                                    |  |  |  |  |  |
| 047800851101                                                            | 99xczdkzk                                                                                                    |                                                                                                    |                                                                                                    |  |  |  |  |  |
|                                                                         |                                                                                                    |                                                                                                    |                                                                                                    |  |  |  |  |  |
|                                                                         |                                                                                                    |                                                                                                    |                                                                                                    |  |  |  |  |  |
|                                                                         |                                                                                                    |                                                                                                    |                                                                                                    |  |  |  |  |  |
|                                                                         | 35110 <sup>-</sup><br>35110 <sup>-</sup><br>агрузк<br>документы<br>нты > Форми<br>АИК<br>Код<br>047800851101 | 85110189dSJh)Q=dGVzdHRI<br>8511018984ez1i2<br>агрузки файла для АИК станет доступна кнопка "Сформ<br>аккимпи | 85110189dSJh)Q=dGVzdHRI<br>8511018984ez1i2<br>агрузки файла для АИК станет доступна кнопка "Сформировать АИК<br>аккити |  |  |  |  |  |

Рисунок 101 - Окно создания документа "Формирование АИК", шаг 2

СОХРАНИТЬ КАК ЧЕРНОВИК

отменить

При нажатии на данную кнопку открывается окно подтверждения операции АИК:

| еждение                                                                                                    | ×                                                        |  |  |  |  |
|----------------------------------------------------------------------------------------------------|----------------------------------------------------------|--|--|--|--|
| Вы действительно хотите сгенерировать АИК?<br>После генерации АИК редактирование документа будет невозможно |                                                          |  |  |  |  |
| Нет Да                                                                                                    |                                                          |  |  |  |  |
|                                                                                                    | еждение<br>овать АИК?<br>ние документа будет невоз<br>Да |  |  |  |  |

Рисунок 102 - Окно подтверждения операции АИК

После генерации и заполнения поля "АИК" следует нажать на кнопку "Подписать и отправить" пользователю будет предложено выбрать сертификат для формирования ЭЦП. После успешного формирования ЭЦП документ отправляется автоматически.

#### 4.5.3.2.4 3.5.3.2.4 Расформирование АИК

Для создания документа "Расформирование АИК" необходимо перейти в пункт меню "**Маркировка товаров**"→"**Товарная группа**"→"**Документы**" и на вкладке "Документы" в выпадающем списке "Добавить документ" выбрать пункт "Расформирование АИК" (см. ниже):

- в левой панели запустить раздел "Документы" (позиция 1);
- проверить что раскрылась вкладка "Документы" (позиция 2);
- нажать кнопку "Добавить документ" (позиция 3);
- выбрать позицию "Расформирование АИК" (позиция 4).

| $\mathbf{S}$ | III         ADIC/MENTING         RU *         A |                                     |                                           |                   |                 |                     | BACHIKALOV A. N. 👻 |
|--------------|-------------------------------------------------|-------------------------------------|-------------------------------------------|-------------------|-----------------|---------------------|--------------------|
| ର            | Документы Чеки                                  | Черновики                           | Импорт                                    |                   |                 |                     | 🖚 Фильтр           |
| 0            | Регистрационный номер                           | Дата загрузки<br>документа          | Наименование документа                    | Отправитель       | Получатель      | Статус обработки    | Доп.сведения       |
| #            | 3e0a4f                                          | 27.07.2022                          | 🛱 Агрегирование                           | "CRPT TURON" MCHJ |                 | 🔀 Проверяется       |                    |
| Ø            | de8094                                          | 27.07.2022                          | [ <sup>2</sup> ], Агрегирование           | "CRPT TURON" MCHJ |                 | 🔁 Обработан успешно | -                  |
| Ø            | 8a57a4                                          | 27.07.2022                          | [∄ Агрегирование                          | "CRPT TURON" MCHJ | -               | 🕄 Обработан успешно | -                  |
|              | 167cc7                                          | 27.07.2022                          | [ <sup>2</sup> ], Агрегирование           | "CRPT TURON" MCHJ |                 | 🕄 Обработан успешно |                    |
|              | dbca62                                          | 27.07.2022                          | Ēі Агрегирование                          | "CRPT TURON" MCHJ | -               | 🕄 Обработан успешно | -                  |
|              | ba14aa                                          | 27.07.2022                          | [ <sup>2</sup> ] Агрегирование            | "CRPT TURON" MCHJ | -               | 🕄 Обработан успешно |                    |
|              | 45e2ac                                          | 27.07.2022                          | E Arperирование                           | "CRPT TURON" MCHJ | -               | 🔁 Обработан успешно | -                  |
|              | bc990e                                          | 27.07.2022                          | [F] Агрегирование                         | "CRPT TURON" MCHJ | -               | 🔁 Обработан успешно | -                  |
|              | 6bbe70                                          | 27.07.2022                          | Агрегирование                             | "CRPT TURON" MCHJ |                 | 🔁 Обработан успешно |                    |
|              | 79e74f                                          | Формирование АИ                     | цию кодов истидлят<br>К                   | "CRPT TURON" MCHJ | -               | 🕄 Обработан успешно | -                  |
|              | <ol> <li>Загрузить</li> </ol>                   | Расформирование<br>Насбавить докуме | АИК — — — — — — — — — — — — — — — — — — — | < Предыду         | щая Следующая > |                     |                    |

Рисунок 103 - Запуск создания "Расформирование АИК"

Будет запущено окно создания документа, где необходимо заполнить обязательное поле "АИК" соответствующим номером (состоит из 25 цифр) для расформирования кода.

| $\mathbf{S}$ |                     | документы                  | Q. Поихх                               |   |                                                    | RU 👻 🛛 🗚 BACHIKALOV A. N. 👻 |  |  |  |
|--------------|---------------------|----------------------------|----------------------------------------|---|----------------------------------------------------|-----------------------------|--|--|--|
| S            | Докуме              | енты > Расфор              | омирование АИК                         |   |                                                    |                             |  |  |  |
| C            | РАСФОРМИРОВАНИЕ АИК |                            |                                        |   |                                                    |                             |  |  |  |
| F            | 4                   | Красным отме               | ечены обязательные для заполнения поля |   |                                                    |                             |  |  |  |
| Ø            |                     | Общие данные               | 2                                      |   |                                                    |                             |  |  |  |
|              |                     | инн/пинол зая<br>306535627 | вителя                                 |   | Hawaehobahwe sameutens<br>BACHIKALOV ANATOLIY NULL |                             |  |  |  |
|              |                     | АИК                        |                                        | ۵ |                                                    |                             |  |  |  |
|              |                     |                            |                                        |   |                                                    |                             |  |  |  |
|              |                     | отменить                   | СОХРАНИТЬ КАК ЧЕРНОВИК                 |   |                                                    | подписать и отправить       |  |  |  |
|              |                     |                            |                                        |   |                                                    |                             |  |  |  |
|              |                     |                            |                                        |   |                                                    |                             |  |  |  |

Рисунок 104 - Окно создания документа "Расформирование АИК"

| $\mathbf{S}$ | 00    | документы                       | Q. Поиск                                           | RU 🗸 🗚 BACHIKALOV A. N. 🗸                           |  |  |  |  |  |
|--------------|-------|---------------------------------|----------------------------------------------------|-----------------------------------------------------|--|--|--|--|--|
| a            | Докум | Документы > Расформирование АИК |                                                    |                                                     |  |  |  |  |  |
| o            |       | ΡΑ <b>ϹΦΟΡΜ</b> Ι               | РОВАНИЕ АИК                                        |                                                     |  |  |  |  |  |
| E            |       | Зеленым отп                     | ечены обязательные для заполнения заполненные поля |                                                     |  |  |  |  |  |
| Ø            |       | Общие даннь                     | e                                                  |                                                     |  |  |  |  |  |
|              |       | инн/пинол за<br>306535627       | шителя                                             | Hannengebanne sabertean<br>Bachikalov Anatoliy Null |  |  |  |  |  |
|              |       | АИК<br>65567890653              | 5678996322222                                      |                                                     |  |  |  |  |  |
|              |       |                                 |                                                    |                                                     |  |  |  |  |  |
|              |       | отменить                        | СОХРАНИТЬ КАК ЧЕРНОВИК                             | ПОДПИСАТЬ И ОТПРАВИТЬ                               |  |  |  |  |  |
|              |       |                                 |                                                    |                                                     |  |  |  |  |  |
|              |       |                                 |                                                    |                                                     |  |  |  |  |  |

Далее пользователю станет доступна кнопка "Подписать и отправить".

Рисунок 105 - Окно создания документа "Расформирование АИК", кнопка "Подписать и отправить"

Пользователю будет предложено выбрать сертификат для формирования ЭЦП. После успешного формирования ЭЦП документ отправляется автоматически.

### 4.5.4 3.5.4 Раздел "Товары" (УОТ)

Для открытия раздела "Товары" необходимо перейти в пункт меню "**Маркировка товаров**"→"**Товарная группа**"→"**Товары**". В данном разделе отражается список каталога маркированных товаров (национальный каталог).

| $\mathbf{S}$ | 88 ТОВАРЫ Q Поиск    |                |                        |       |                         |            | RU ~ 🛛 BACHIKALOV A. N. ~ |
|--------------|----------------------|----------------|------------------------|-------|-------------------------|------------|---------------------------|
| a            | Всего элементов: 369 |                |                        |       |                         |            | 🗢 Фильтр                  |
| E            | Наименование         | GTIN           | Производитель/Импортер | Марка | Товарная группа         | Код ТНВЭД  | Тип упаковки              |
| 8            | TEST TECH            | 0290000000094  | "CRPT TURON" MCHJ      | _     |                         | 8528491000 | Потребительская упаковка  |
| Ø            | UPC Trade            | 00012086554803 | UPC                    | Trade | 🗄 Питьевая вода         | 2009501000 | Потребительская упаковка  |
|              | wine line            | 04065419803662 | adidas AG              | ddd   | 🗿 Алкогольная продукция | 2204210600 | Потребительская упаковка  |
|              | wine line            | 04065419803648 | adidas AG              | ddd   | 🕅 Алкогольная продукция | 2204210600 | Потребительская упаковка  |
|              | wine line            | 04065419803631 | adidas AG              | ddd   | 🕅 Алкогольная продукция | 2204210600 | Потребительская упаковка  |
|              | wine line            | 04065419803587 | adidas AG              | ddd   | 🗿 Алкогольная продукция | 2204210600 | Потребительская упаковка  |
|              | wine line            | 04065419803655 | adidas AG              | ddd   | 🕅 Алкогольная продукция | 2204210600 | Потребительская упаковка  |
|              | wine line            | 04065419803594 | adidas AG              | ddd   | 🕅 Алкогольная продукция | 2204210600 | Потребительская упаковка  |
| =            | wine line            | 04065419803600 | adidas AG              | ddd   | 🗄 Алкогольная продукция | 2204210600 | Потребительская упаковка  |

Рисунок 106 - Запуск раздела "Товары"

В разделе "Товары" представлен интерактивный список товаров. Для отбора интересующих товаров в списке пользователь может применить фильтр (для запуска следует использовать кнопку "Фильтр").

| $\odot$ | 88 товары Q. Поисс   |                |                        |       |                         |            | RU ~ 🛛 A BACHIKALOV A. N. ~ |
|---------|----------------------|----------------|------------------------|-------|-------------------------|------------|-----------------------------|
| ۵<br>۵  | Всего элементов: 369 |                |                        |       |                         |            | 🖛 Фильтр                    |
| E       | Наименование         | GTIN           | Производитель/Импортер | Марка | Товарная группа         | Код ТНВЭД  | Тип упаковки                |
| Ø       | TEST TECH            | 0290000000094  | "CRPT TURON" MCHJ      | _     |                         | 8528491000 | Потребительская упаковка    |
| Ø       | UPC Trade            | 00012086554803 | UPC                    | Trade | 🗄 Питьевая вода         | 2009501000 | Потребительская упаковка    |
|         | wine line            | 04065419803662 | adidas AG              | ddd   | 🖁 Алкогольная продукция | 2204210600 | Потребительская упаковка    |
|         | wine line            | 04065419803648 | adidas AG              | ddd   | 🕅 Алкогольная продукция | 2204210600 | Потребительская упаковка    |
|         | wine line            | 04065419803631 | adidas AG              | ddd   | 🕅 Алкогольная продукция | 2204210600 | Потребительская упаковка    |
|         | wine line            | 04065419803587 | adidas AG              | ddd   | 🗄 Алкогольная продукция | 2204210600 | Потребительская упаковка    |
|         | wine line            | 04065419803655 | adidas AG              | ddd   | 🕅 Алкогольная продукция | 2204210600 | Потребительская упаковка    |
|         | wine line            | 04065419803594 | adidas AG              | ddd   | 🕅 Алкогольная продукция | 2204210600 | Потребительская упаковка    |
| _       | wine line            | 04065419803600 | adidas AG              | ddd   | 🕼 Алкогольная продукция | 2204210600 | Потребительская упаковка    |

Рисунок 107 - Кнопка запуска фильтра

После нажатия на кнопку "Фильтр" пользователю отображается окно "Фильтр", в котором он может задать параметры фильтрации списка товаров. Для выполнения фильтрации пользователь должен использовать кнопку "Применить". Для отмены фильтрации пользователь должен использовать кнопку "Сбросить".

| Фильтр                       | ×     |
|------------------------------|-------|
| GTIN или наименование товара | Q     |
| Тип упаковки                 | ~     |
| Производитель                | ~     |
| Марка                        | ~     |
| тнвэд                        | ~     |
| Товарная группа              | ~     |
| Сбросить Прим                | енить |

Рисунок 108 - Окно настройки фильтрации списка товаров

Для просмотра подробной информации по интересующему товару пользователь должен в списке товаров нажать на GTIN-номер интересующего товара.

| ۵<br>۵ | ште Фильтр<br>Всего элементов: 370 |                |                        |        |                         |            |                          |  |
|--------|------------------------------------|----------------|------------------------|--------|-------------------------|------------|--------------------------|--|
| P      | Наименование                       | GTIN           | Производитель/Импортер | Марка  | Товарная группа         | Код ТНВЭД  | Тип упаковки             |  |
| Ø      | 277 тест                           | 0290000000125  | "CRPT TURON" MCHJ      | _      | 88 Бытовая техника      | 8528491000 | Потребительская упаковка |  |
| Ø      | 277 тест                           | 0290000000124  | "CRPT TURON" MCHJ      | _      | Бытовая техника         | 8528491000 | Потребительская упаковка |  |
|        | Beer                               | 04640030096909 | KT&G Rus LLC           | Test   | 🔠 Пиво и пивные напитки | 2203000100 | Потребительская упаковка |  |
|        | Burley lite блок                   | 04780002222223 | "CRPT TURON" MCHJ      | Burley | 🖺 Табачная продукция    | 2402209000 | Групповая упаковка       |  |
|        | Burley lite пачка                  | 04780004444449 | "CRPT TURON" MCHJ      | Burley | 🖺 Табачная продукция    | 2402209000 | Потребительская упаковка |  |
|        | Burley пачка                       | 04780003874322 | ООО Царь               | Burley | 🖺 Табачная продукция    | 2402209000 | Потребительская упаковка |  |
|        | Kent lite блок                     | 04780004443442 | ООО Царь               | Kent   | 🖺 Табачная продукция    | 2402209000 | Групповая упаковка       |  |
|        | Kent lite пачка                    | 04780004443435 | ООО Царь               | Kent   | 🗄 Табачная продукция    | 2402209000 | Потребительская упаковка |  |

Рисунок 109 - Запуск просмотра подробной информации о товаре (карточка товара)

Подробная информация о выбранном товаре в общем случае реализована в виде карточки товара, состоящей из вкладки "Общая информация" и "Дополнительная информация".

**Примечание.** Для товаров товарной группы "Табачная продукция", "Вода и прохладительные напитки" вкладка "Дополнительная информация" не предусмотрена.

| $\mathbf{S}$ | 88 ТОВАРЫ (                                  | ), Памос                                   |                          | RU Y R BACHIKALOV A. N. Y |  |  |  |  |  |
|--------------|----------------------------------------------|--------------------------------------------|--------------------------|---------------------------|--|--|--|--|--|
| ର            | Товары 🔸 Пиво свет.                          | noe Krona, 0.5л                            |                          |                           |  |  |  |  |  |
| 0            | Общая информ                                 | Общая информация Дополнительная информация |                          |                           |  |  |  |  |  |
| Ø            | <sub>Товар</sub><br>Пиво светлое Krona, 0.5л |                                            |                          |                           |  |  |  |  |  |
| Ø            | Информаци                                    | я о товаре                                 |                          |                           |  |  |  |  |  |
|              | H                                            | Марка                                      | Товарная группа          |                           |  |  |  |  |  |
|              | A                                            | Krona                                      | Пиво и пивные напитки.   |                           |  |  |  |  |  |
|              |                                              | Полное наяменование                        | Код ТНВЭД                |                           |  |  |  |  |  |
|              |                                              | Пиво светлое Krona, 0.5л                   | 2203000100               |                           |  |  |  |  |  |
|              |                                              |                                            |                          |                           |  |  |  |  |  |
|              |                                              | 05380004560010                             | Потребительская упаковка |                           |  |  |  |  |  |
|              |                                              | Страня поризволства                        |                          |                           |  |  |  |  |  |
|              |                                              | Германия                                   | Бутылка                  |                           |  |  |  |  |  |
|              |                                              | Dourseources                               | Kossiertto s viterose    |                           |  |  |  |  |  |
|              |                                              | Производитель 53                           |                          |                           |  |  |  |  |  |
|              |                                              | Tarreth                                    |                          |                           |  |  |  |  |  |
|              |                                              | Полный тариф<br>История изменений          |                          |                           |  |  |  |  |  |
|              |                                              |                                            |                          |                           |  |  |  |  |  |
| =            |                                              |                                            |                          |                           |  |  |  |  |  |

Рисунок 110 - Карточка выбранного товара, вкладка "Общая информация" (товарная группа "Пиво и пивные напитки")

Пользователь может просмотреть историю изменения тарифной ставки. Для этого нужно нажать на кнопку "История изменений" в карточке товара.

| росмотр истории изменения тарифной ставки товара |                          |                                   |                                   |  |  |
|--------------------------------------------------|--------------------------|-----------------------------------|-----------------------------------|--|--|
| Тариф                                            | Дата установки<br>тарифа | Автор изменений                   | Комментарий к изменению<br>тарифа |  |  |
| Полный тариф                                     | 02.02.2022               | Изменить Пароль<br>После Запуска! | Обновление тарифных ставок        |  |  |
| Нулевая<br>тарифная<br>ставка                    | 02.01.2022               | Изменить Пароль<br>После Запуска! | Обновление тарифных ставок        |  |  |
| Полный тариф                                     |                          | Изменить Пароль<br>После Запуска! | Обновление тарифных ставок        |  |  |
| Нулевая                                          |                          |                                   |                                   |  |  |

Рисунок 111 - Окно просмотра истории изменения тарифа

Ниже представлено окно вкладки "Дополнительная информация".

| $\mathbf{S}$ | E TOBAPM Q. Rowck                                                                                                    | RU ¥ | A BACHIKALOV A. N. 👻 |
|--------------|----------------------------------------------------------------------------------------------------|------|----------------------|
| a            | Товяры > Пиво светлое Кгопа, 0.5л                                                                                                    |      |                      |
| 0            | Общая ниформация Дополнительная информация                                                                                                    |      |                      |
| Ð            | <sup>Товар</sup><br>Пиво светлое Krona, 0.5л                                                                                                    |      |                      |
|              | Объем продукцију в единице попребитељискай упаковок<br>(и. сл. мл. даг, св <sup>1</sup> )<br><b>05 л</b><br>Объемнав дола зликовато стирта (крепость)<br><b>3 % об</b> . |      |                      |
|              |                                                                                                    |      |                      |
| ы            |                                                                                                    |      |                      |

Рисунок 112 - Карточка выбранного товара, вкладка "Дополнительная информация" (товарная группа "Пиво и пивные напитки")

# 4.5.5 3.5.5 Раздел "Отчеты" (УОТ)

Описание работы с отчетами для пользователей с типом "УОТ" приведено отдельно (см. раздел 6).

# 5 4 ДЕЙСТВИЯ ОПЕРАТОРА НИС "ASL BELGISI"

# 5.1 4.1 Работа с главной страницей ЕЛК (Оператор)

Следует отметить, что Оператор НИС "ASL BELGISI" выполняет наблюдение за участниками оборота товаров (УОТ), поэтому пользовательский интерфейс схож с описанным для УОТ, но имеет объективные ограничения в силу того что Оператор не является УОТ.

После авторизации Оператору НИС "ASL BELGISI" (далее - Оператор) будет представлена главная страница ЕЛК.

| $\odot$ |                                                                                                    |                                                |                                     | RU ~ A ИЗМЕНИТЬ П. П. З. ~    |
|---------|----------------------------------------------------------------------------------------------------|------------------------------------------------|-------------------------------------|-------------------------------|
| 6       |                                                                                                    |                                                |                                     |                               |
| 6       |                                                                                                    | Eo                                             |                                     | Õ                             |
| 8       | 01.09.2020<br>ТАБАЧНАЯ ПРОДУКЦИЯ                                                                                | 01.11.2020<br>ЛЕКАРСТВЕННЫЕ СРЕДСТВА           | 01.11.2020<br>ПИВО И ПИВНЫЕ НАПИТКИ | 25.06.2021<br>БЫТОВАЯ ТЕХНИКА |
|         |                                                                                                    |                                                |                                     |                               |
|         | ۲. Charles and the second second second second second second second second second second second second second s | Ê                                              |                                     |                               |
|         | 01.09.2020<br>Алкогольная продукция                                                                             | Октябрь 2020<br>ВОДА И ПРОХЛАДИТЕЛЬНЫЕ НАПИТКИ |                                     |                               |
|         |                                                                                                    |                                                |                                     |                               |
|         |                                                                                                    |                                                |                                     |                               |

Рисунок 113 - Окно выбора товарной группы

В центральной части главной страницы пользователю отображаются товарные группы.

В правом верхнем углу главной страницы представлено выпадающее меню, содержащее

сведения о профиле пользователя , информацию о счетах (см. подраздел 3.2), а также кнопку выхода из системы.

**Примечание**. Работа в меню "Профиль" для Оператора соответствует описанию меню для УОТ (см. подраздел 3.3). При этом Оператору с ролью "Администратор" и "Сотрудник" доступна возможность просмотра списка пользователей УОТ, а также просмотр данных собственного профиля. Подробное описание по доступу к функциональности в зависимости от ролевой модели представлено в таблице 1 (см. раздел 1).

В верхней части главной страницы предусмотрена кнопка для переключения между следующими функциональными блоками:

- маркировка товаров;
- национальный каталог;
- общественный контроль.

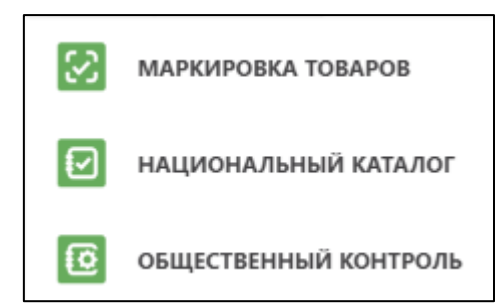

Рисунок 114 - Меню переключения между функциональными блоками ЕЛК

**Примечание**. При переходе через функциональный блок "Общественный контроль" запускается интерфейс системы управления нарушениями, описание которого приводится отдельно.

Настоящее руководство описывает работу только в рамках функционального блока "Маркировка товаров".

В левой части главной страницы представлено меню (раздел "Главная", "Счета", "ОГВ").

Для открытия главного окна в рамках товарной группы необходимо выбрать одну из представленных товарных групп (перейти в пункт меню "**Маркировка** товаров"—"Товарная группа"—"Главная").

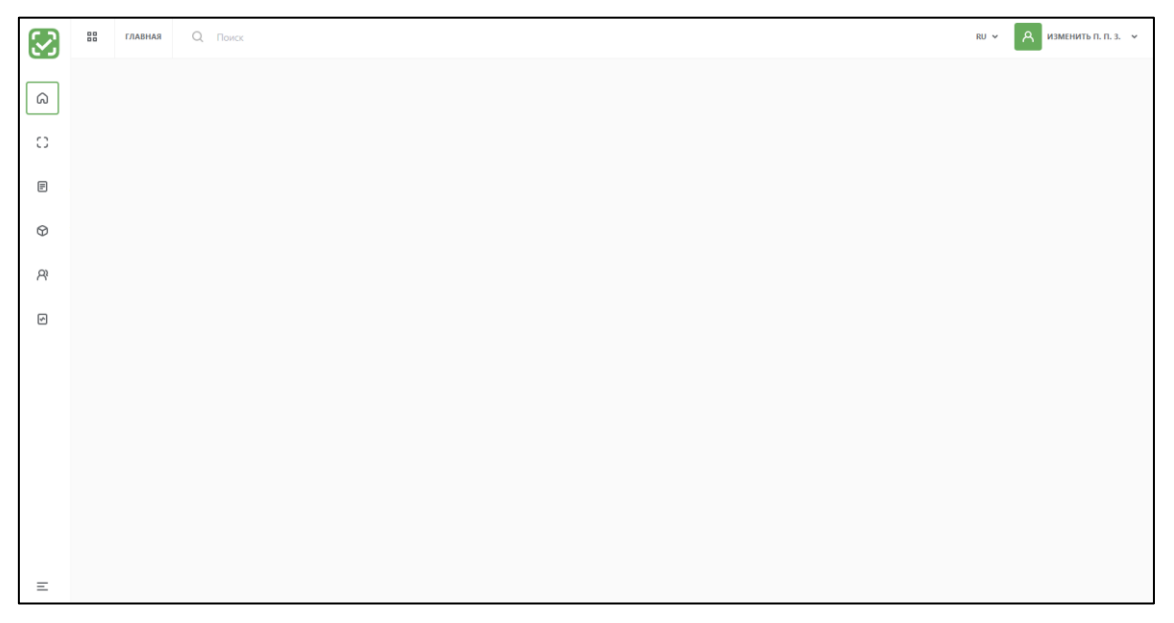

Рисунок 115 - Главное окно (левая панель свернута)

| $\odot$ | ASL (шерово)<br>Belgisi наравоо | × 80 | × | А ИЗМЕНИТЬ П. П. З. 👻 |
|---------|---------------------------------|------|---|-----------------------|
| â       | Главная                         |      |   |                       |
| C       | Коды                            |      |   |                       |
| F       | Документы                       |      |   |                       |
| Ø       | Товары                          |      |   |                       |
| R       | Участники                       |      |   |                       |
|         | Отчёты                          |      |   |                       |
|         |                                 |      |   |                       |
|         |                                 |      |   |                       |
|         |                                 |      |   |                       |
|         |                                 |      |   |                       |
|         |                                 |      |   |                       |
| ×       |                                 |      |   |                       |

Рисунок 116 - Главное окно (левая панель развернута)

Организация главного окна полностью аналогична главному окну, отражаемому УОТ.

Состав разделов левого меню отличается от описанного для УОТ тем, что в меню Оператора доступен раздел "Участники" (пункт меню "Маркировка товаров"—"Товарная группа"—"Участники"), а также раздел ОГВ (пункт меню "Маркировка товаров"—"ОГВ").

### 5.1.1 4.1.2 Раздел "Коды" (Оператор)

Для открытия раздела "Коды" необходимо перейти в пункт меню "**Маркировка** товаров"→"Товарная группа"→"Коды". При выборе данного раздела откроется окно выбора производителя, чьи коды маркировки необходимо просмотреть.

| $\odot$ | ASL (LETTONA<br>BELGISI Antercectoria | Q, Deep                                                                | во 👻 🖳 изменить п. п. т. 👻 |
|---------|---------------------------------------|------------------------------------------------------------------------|----------------------------|
| ର       | Главная                               |                                                                        |                            |
|         | Коды                                  |                                                                        |                            |
| P       | Документы                             |                                                                        |                            |
| Ø       | Товары                                | Нацаво поботы                                                          |                            |
| R       | Участники                             |                                                                        |                            |
| Ø       | 0างยักษ                               | Для того, чтобы создать таблицу.<br>выберите ведущий раздел фильтрации |                            |
|         |                                       | Производитель Текущий владелец                                         |                            |
|         |                                       |                                                                        |                            |
|         |                                       |                                                                        |                            |
|         |                                       |                                                                        |                            |
|         |                                       |                                                                        |                            |
| ×       |                                       |                                                                        |                            |

Рисунок 117 - Запуск раздела "Коды", окно "Начало работы"

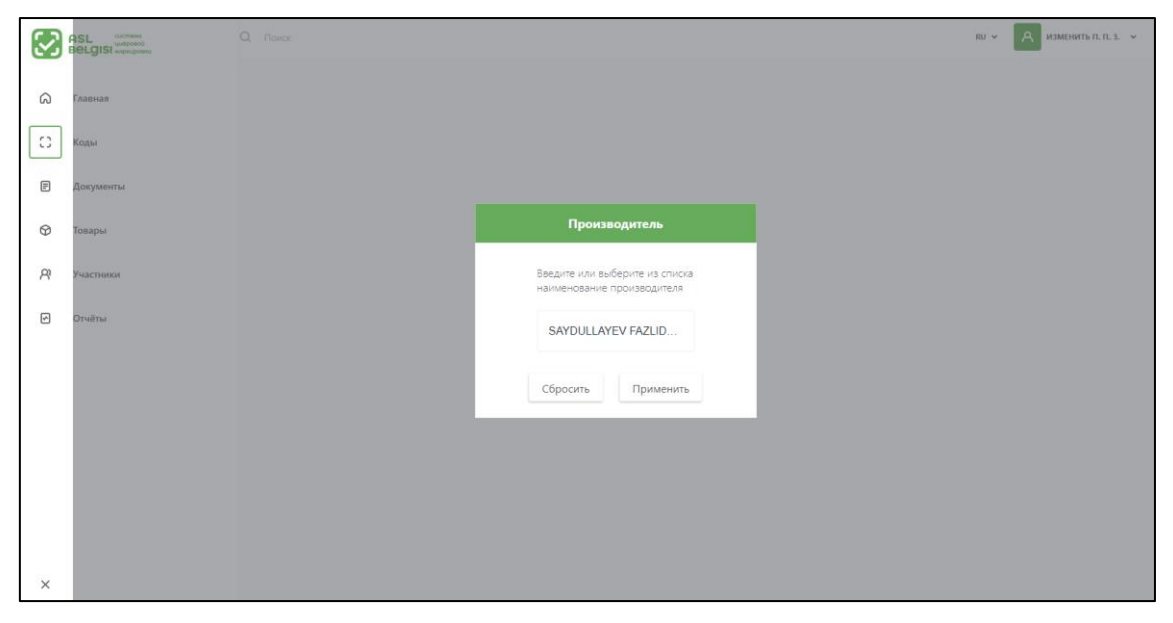

Рисунок 118 - Пример настройки фильтрации по производителю

Результат выводится в виде отфильтрованного по производителю списка кодов маркировки аналогично описанному для УОТ. Работа с данным интерактивным списком кодов маркировки аналогична описанному для УОТ.

# 5.1.2 4.1.3 Раздел "Документы" (Оператор)

Для открытия раздела "Документы" необходимо перейти в пункт меню "**Маркировка товаров**"→"**Товарная группа**"→"**Документы**".

| $\mathbf{S}$ | ва дооменты О, Покск ви ч А изментъл.т.з. ч |                            |                        |                   |            |                     |              |
|--------------|---------------------------------------------|----------------------------|------------------------|-------------------|------------|---------------------|--------------|
| a            | Докуменны Чеки Импорт                       |                            |                        |                   |            |                     |              |
| o            | Регистрационный номер                       | Дата загрузки<br>документа | Наименование документа | Отправитель       | Получатель | Статус обработки    | Доп.сведения |
| E            | 529fb4                                      | 27.07.2022                 | 🔁 Агрегирование        | "CRPT TURON" MCHJ |            | 🔁 Обработан успешно |              |
| Ø            | 662ce4                                      | 27.07.2022                 | 🗒 Агрегирование        | "CRPT TURON" MCHJ |            | 🕃 Обработан успешно |              |
| R            | 4dca39                                      | 27.07.2022                 | Et Агрегирование       | "CRPT TURON" MCHJ |            | 🕄 Обработан успешно | -            |
| Ø            | 45d13d                                      | 27.07.2022                 | Et Агрегирование       | "CRPT TURON" MCHJ |            | 🔁 Обработан успешно | -            |
|              | 168e7e                                      | 27.07.2022                 | 🕅 Агрегирование        | "CRPT TURON" MCHJ |            | 🕄 Обработан успешно |              |
|              | b550ac                                      | 27.07.2022                 | 🕅 Агрегирование        | "CRPT TURON" MCHJ | -          | 🔁 Обработан успешно | -            |
|              | d4b23c                                      | 27.07.2022                 | El Агрегирование       | "CRPT TURON" MCHJ | -          | 🕄 Обработан успешно | -            |
|              | 97ab33                                      | 27.07.2022                 | Е́і Агрегирование      | "CRPT TURON" MCHJ | -          | 🕄 Обработан успешно | -            |
|              | 55ab2f                                      | 27.07.2022                 | Агрегирование          | "CRPT TURON" MCHJ |            | 🔁 Обработан успешно |              |
|              | f05f96                                      | 27.07.2022                 | Ē Агрегирование        | "CRPT TURON" MCHJ | -          | 🕄 Обработан успешно | -            |
|              | < Предмулцая >                              |                            |                        |                   |            |                     |              |

Рисунок 119 - Раздел "Документы"

Интерфейс раздела "Документы" для Оператора аналогичен интерфейсу одноименного раздела для УОТ. Разница заключается в том, что:

• Для Оператора недоступна вкладка "Черновики" и кнопки создания документов.

• Для Оператора доступна фильтрация по ИНН отправителя в отличии от УОТ.

В остальном принцип работы с разделом для Оператора такой же как и для УОТ.

# 5.1.3 4.1.4 Раздел "Товары" (Оператор)

Для открытия раздела "Товары" необходимо перейти в пункт меню "**Маркировка** товаров"→"Товарная группа"→"Товары".

| $\mathbf{\mathbf{S}}$ | B TORAM Q, Rokoc     |                |                            |              |                         |            | ки ∽ 🛛 А изменить п. п. з. → |  |
|-----------------------|----------------------|----------------|----------------------------|--------------|-------------------------|------------|------------------------------|--|
| @<br>                 | Всего элементов: 327 |                |                            |              |                         |            | Загрузить 🗶 荦 Фильтр         |  |
| P                     | Наименование         | GTIN           | Производитель/Импортер     | Марка        | Товарная группа         | Код ТНВЭД  | Тип упаковки                 |  |
|                       | Beer                 | 04640030096909 | KT&G Rus LLC               | Test         | 🗄 Пиво и пивные напитки | 2203000100 | Потребительская упаковка     |  |
| 8                     | Burley lite блок     | 04780002222223 | "CRPT TURON" MCHJ          | Burley       | 🗄 Табачная продукция    | 2402209000 | Групповая упаковка           |  |
| •                     | Burley lite пачка    | 04780004444449 | "CRPT TURON" MCHJ          | Burley       | 🖺 Табачная продукция    | 2402209000 | Потребительская упаковка     |  |
|                       | Burley пачка         | 04780003874322 | ООО Царь                   | Burley       | 🖺 Табачная продукция    | 2402209000 | Потребительская упаковка     |  |
|                       | Kent lite блок       | 04780004443442 | ООО Царь                   | Kent         | 🗂 Табачная продукция    | 2402209000 | Групповая упаковка           |  |
|                       | Kent lite пачка      | 04780004443435 | ООО Царь                   | Kent         | 🛅 Табачная продукция    | 2402209000 | Потребительская упаковка     |  |
|                       | savinion blanc       | 04062053801498 | LES GRANDS CHAIS DE FRANCE | testgoodmark | Алкогольная продукция   | 2204210600 | Потребительская упаковка     |  |
|                       | test 558             | 05900234593987 | Производитель              | test group   | 🗄 Питьевая вода         | 2201101900 | Потребительская упаковка     |  |
|                       | UPC Trade            | 00012086554803 | UPC                        | Trade        | 🗄 Питьевая вода         | 2009501000 | Потребительская упаковка     |  |

Рисунок 120 - Раздел "Товары"

Работа в данном разделе аналогична описанному для УОТ.

В отличие от УОТ, Оператор имеет возможность в карточке товара указать тариф (тарифную ставку): при нажатии кнопки "Изменить", размещенной в карточке товара, раскрывается окно указания (изменения) тарифа, в котором следует:

- выбрать тариф (варианты "Полный тариф" или "Нулевая тарифная ставка");
- указать дату установки тарифа;
- указать комментарий;
- нажать кнопку "Сохранить".

| $\mathbf{S}$ | 88 товары Q                                | Поиск                                                 |                                                                                  | RU ¥ | А изменить п. п. з. 👻 |  |  |  |  |  |  |
|--------------|--------------------------------------------|-------------------------------------------------------|----------------------------------------------------------------------------------|------|-----------------------|--|--|--|--|--|--|
| Q            | Товары > Beer                              |                                                       |                                                                                  |      |                       |  |  |  |  |  |  |
| 0            | Общая информация Дополнительная информация |                                                       |                                                                                  |      |                       |  |  |  |  |  |  |
| F            | <sup>товар</sup><br>Beer                   |                                                       |                                                                                  |      |                       |  |  |  |  |  |  |
| 29           | Информация                                 | а о товаре                                            |                                                                                  |      |                       |  |  |  |  |  |  |
| Ø            |                                            | Mapsa<br>Test<br>Donor Hamselossene<br>Beer<br>GTN    | Товарыя группа<br>Пиво и пивные налитои<br>Код 1193Д<br>2203000100<br>Тигутанови |      |                       |  |  |  |  |  |  |
|              |                                            | 04640030096909                                        | Потребительская упаковка Упакласа                                                |      |                       |  |  |  |  |  |  |
|              |                                            | Россия                                                | Стаканчик                                                                        |      |                       |  |  |  |  |  |  |
|              |                                            | Производитель<br>KT&kG Rus LLC                        | Количество в упаковке<br>—                                                       |      |                       |  |  |  |  |  |  |
|              |                                            | Тариф<br>Понный териф<br>Казановать История изменений |                                                                                  |      |                       |  |  |  |  |  |  |
| Ξ            |                                            |                                                       |                                                                                  |      |                       |  |  |  |  |  |  |
Рисунок 121 - Карточка товара с кнопкой "Изменить"

| Изменение тарифа                         |           |  |  |  |  |
|------------------------------------------|-----------|--|--|--|--|
| <sup>Тариф</sup><br>Полный тариф         | ~         |  |  |  |  |
| Дата установки тари<br><b>31.01.2022</b> | фа        |  |  |  |  |
| Комментарий                              |           |  |  |  |  |
| Отменить                                 | Сохранить |  |  |  |  |

Рисунок 122 - Окно изменения тарифа

| Изменение тарифа        |  |  |  |  |  |
|-------------------------|--|--|--|--|--|
| <sup>Тариф</sup> ^      |  |  |  |  |  |
| Нулевая тарифная ставка |  |  |  |  |  |
| Полный тариф            |  |  |  |  |  |
| Комментарий             |  |  |  |  |  |
| Отменить Сохранить      |  |  |  |  |  |

Рисунок 123 - Окно изменения тарифа (выбор тарифа)

При нажатии кнопки "История изменений" в карточке товара Оператор может просмотреть историю изменения тарифа (тарифной ставки).

| $\mathbf{S}$ | EE TOBAPH Q. Donce                                    |                                                                    | RU 🗸 🔥 ИЗМЕНИТЬ П. П. З. 🤟 |
|--------------|-------------------------------------------------------|--------------------------------------------------------------------|----------------------------|
| ଭ            | Tonapis > Beer                                        |                                                                    |                            |
| 0            | Общая информация Дополнительная информация            |                                                                    |                            |
| 8            | Tosap<br>Beer                                         |                                                                    |                            |
| R            | Информация о товаре                                   |                                                                    |                            |
| 2            | Мака<br>Тея<br>Повер нажинсказала<br>Веег             | Таваения группа<br>Пиво и лияные напитси<br>Кол 1990<br>2203000100 |                            |
|              | GTIN<br>04640030096909                                | Тип улаковои<br>Потребительская упаковка                           |                            |
|              | Страна производства<br>Россия                         | Упосожия<br>Стаканчик                                              |                            |
|              | Tpoinsautinesis<br>KT&/G Rus LLC                      | Количество в упаковке                                              |                            |
|              | Гариф<br>Полный тариф<br>Изменять Полнобата изменяния |                                                                    |                            |
| Ξ            |                                                       |                                                                    |                            |

Рисунок 124 - Карточка товара с кнопкой "История изменений"

| росмотр истории изменения тарифной ставки товара |                          |                                   |                                   |  |  |
|--------------------------------------------------|--------------------------|-----------------------------------|-----------------------------------|--|--|
| Тариф                                            | Дата установки<br>тарифа | Автор изменений                   | Комментарий к изменению<br>тарифа |  |  |
| Полный тариф                                     | 03.10.2022               | Изменить Пароль<br>После Запуска! | полный тариф                      |  |  |
| Нулевая<br>тарифная<br>ставка                    | 03.10.2022               | Изменить Пароль<br>После Запуска! | тест нулевой ставки               |  |  |
| Полный тариф                                     | 03.10.2022               | Изменить Пароль<br>После Запуска! | тест полный 2                     |  |  |
| Полный тариф                                     | 03.10.2022               | Изменить Пароль<br>После Запуска! | тест полный тариф                 |  |  |

Рисунок 125 - Окно просмотра истории изменения тарифа

Пользователь может загрузить список товаров из файла в формате \*.csv. Для этого следует использовать кнопку "Загрузить". Файл должен содержать (пример заполнения файла приведен ниже):

- список GTIN;
- тарифные ставки;
- даты установки новых тарифов.

| $\mathbf{S}$ | ве товары Q Поиск    |                |                            |              |                         |            | RU 👻 🔒 ИЗМЕНИТЬ П. П. З. 👻 |
|--------------|----------------------|----------------|----------------------------|--------------|-------------------------|------------|----------------------------|
| ۵<br>۵       | Всего элементов: 327 |                |                            |              |                         | 3arp       | узить 💁 🏛 Фильтр           |
| P            | Наименование         | GTIN           | Производитель/Импортер     | Марка        | Товарная группа         | Код ТНВЭД  | Тип упаковки               |
| Ø            | Beer                 | 04640030096909 | KT&G Rus LLC               | Test         | 🔠 Пиво и пивные напитки | 2203000100 | Потребительская упаковка   |
| 8            | Burley lite блок     | 04780002222223 | "CRPT TURON" MCHJ          | Burley       | 🗂 Табачная продукция    | 2402209000 | Групповая упаковка         |
| ø            | Burley lite пачка    | 04780004444449 | "CRPT TURON" MCHJ          | Burley       | 🖺 Табачная продукция    | 2402209000 | Потребительская упаковка   |
|              | Burley пачка         | 04780003874322 | ООО Царь                   | Burley       | 🖺 Табачная продукция    | 2402209000 | Потребительская упаковка   |
|              | Kent lite блок       | 04780004443442 | ООО Царь                   | Kent         | 🖺 Табачная продукция    | 2402209000 | Групповая упаковка         |
|              | Kent lite пачка      | 04780004443435 | ООО Царь                   | Kent         | 🖺 Табачная продукция    | 2402209000 | Потребительская упаковка   |
|              | savinion blanc       | 04062053801498 | LES GRANDS CHAIS DE FRANCE | testgoodmark | 🗄 Алкогольная продукция | 2204210600 | Потребительская упаковка   |
|              | test 558             | 05900234593987 | Производитель              | test group   | 🖺 Питьевая вода         | 2201101900 | Потребительская упаковка   |
|              | UPC Trade            | 00012086554803 | UPC                        | Trade        | 🗄 Питьевая вода         | 2009501000 | Потребительская упаковка   |

Рисунок 126 - Кнопка для загрузки списка товаров

К загрузке доступны только файлы формата CSV со списком GTIN, тарифной ставкой и датой установки новых тарифов. Образец наполнения файла представлен ниже, где GTIN, тариф и дата установки тарифа заполняются через запятую.

Листинг 2 - Пример заполнения файла в формате \*.csv для загрузки

04640030096909,0,25.12.2022

04780004444449,1,26.12.2022

#### 5.1.4 4.1.5 Раздел "Участники" (Оператор)

Для открытия раздела "Участники" необходимо перейти в пункт меню "**Маркировка** товаров"→"Товарная группа"→"Участники".

**Внимание!** Раздел "Участники" доступен только для Оператора, в функциональности предоставляемой для УОТ отсутствует.

|   | 88 участники Q. Поиск                         |                                    |                                                                   |                                      | ки 👻 🛛 А ИЗМЕНИТЬ П. П. З. 👻          |
|---|-----------------------------------------------|------------------------------------|-------------------------------------------------------------------|--------------------------------------|---------------------------------------|
| 0 | Зарегистрированные участники Неавторизованные | участники - нарушители регистрации |                                                                   |                                      | 🗓 СБРОСИТЬ ФИЛЬТРЫ                    |
| 0 | компания                                      | инн/пинел 🗑                        | ТОВАРНЫЕ ГРУППЫ УЧАСТНИКА 🛛                                       | статус участника 🛛 🗑                 | РЕГИОН И РАЙОН РЕГИСТРАЦИИ            |
| e | TEST                                          | 306531111                          | -                                                                 | А в процессе регистрации             | -                                     |
| 8 | 1С Интеграция                                 | 306535629                          | Табачные изделия, Пиво и пивные напитки, Алкогольная продукция    | А в процессе регистрации опт/розница | -                                     |
|   | 000 Laps                                      | 273136993                          | Пиво и пивные напитки, Табачные изделия, Алкогольная<br>продукция | А Зарегистрирован                    | -                                     |
| P | ГАНКИНА ЮЛИЯ ЭДУАРДОВНА                       | 810716401076                       | Лекарственные средства, Табачные изделия                          | Варегистрирован                      | -                                     |
|   | "FAROVON" MAS'UUYATI CHEKIANGAN JAMIYAT       | 200564488                          | Табачные изделия                                                  | Варегистрирован                      | Город Ташкент Сиргелийский район      |
|   | ООО Король                                    | 273136990                          | Табачные изделия, Алкогольная продукция                           | Варегистрирован                      | -                                     |
|   | Uklonist Org                                  | 223456781                          | _                                                                 | А в процессе регистрации             | -                                     |
|   | CRPT test 222                                 | 30000000                           | Алкогольная продукция, Табачные изделия                           | А Зарегистрирован                    | Ташкентская область Бекабадский район |
|   | Тестовый участник 123456789                   | 396933627                          | Табачные изделия                                                  | А Зарегистрирован                    | -                                     |
| _ | ГНК                                           | 306533829                          | Пиво и пивные напитои                                             | А Зарегистрирован                    | _                                     |
| - | ← 🔢 2 3 →                                     |                                    |                                                                   |                                      | Всего участников: 24                  |

Рисунок 127 - Раздел "Участники"

После запуска Оператору отражается интерактивный список участников оборота товаров с возможностью фильтрации (фильтры расположены в заголовках колонок таблицы).

Записи списка участников (таблица) являются интерактивными и позволяют просматривать подробную информацию по каждому УОТ.

#### 5.1.4.1 4.1.5.1 Просмотр информации о зарегистрированном УОТ

Для просмотра подробной информации о зарегистрированных участниках необходимо перейти в пункт меню "**Маркировка товаров**"→"**Товарная группа**"→"**Участники**" и нажать на вкладку "Зарегистрированные участники" (см. ниже):

- в левой панели запустить раздел "Участники" (позиция 1);
- нажать на вкладку "Зарегистрированные участники" (позиция 2).

| $\mathbf{S}$ | ВВ участники Q Поиск 2                        |                                    |                                                                |                                      | ки 🗸 🦂 изменить п. п. з. 👻            |
|--------------|-----------------------------------------------|------------------------------------|----------------------------------------------------------------|--------------------------------------|---------------------------------------|
| 6            | Зарегистрированные участники Неавторизованные | участники - нарушители регистрации |                                                                |                                      | 🗑 СБРОСИТЬ ФИЛЬТРЫ                    |
|              | компания                                      | инн/пинел 🕎                        | товарные группы участника                                      | статус участника 🛛 🖓                 | РЕГИОН И РАЙОН РЕГИСТРАЦИИ            |
| P            | TEST                                          | 306531111                          | _                                                              | А в процессе регистрации             | -                                     |
| 0            | 1С Интеграция                                 | 306535629                          | Табачные изделия, Пиво и пивные напитки, Алкогольная продукция | А в процессе регистрации опт/розница |                                       |
|              |                                               | 273136993                          | Пиво и пивные напитки, Табачные изделия, Алкогольная продукция | А Зарегистрирован                    | -                                     |
| •            | ГАНКИНА ЮЛИЯ ЭДУАРДОВНА                       | 810715401076                       | Лекарственные средства, Табачные изделия                       | А Зарегистрирован                    | -                                     |
|              | "FARDVON" MAS'ULIYATI CHEKLANGAN JAMIYAT      | 200564488                          | Табачные изделия                                               | <b>Д</b> Зарегистрирован             | Город Ташкент Сиргелийский район      |
|              | ООО Король                                    | 273136990                          | Табачные изделия, Алкогольная продукция                        | А Зарегистрирован                    | -                                     |
|              | Uklonist Org                                  | 223455781                          | -                                                              | А в процессе регистрации             | -                                     |
|              | CRPT test 222                                 | 300093000                          | Алкогольная продукция, Табачные изделия                        | Д. Зарегистрирован                   | Ташкентская область Бекабадский район |
|              | Тестовый участник 123456789                   | 399935627                          | Табачные изделия                                               | А Зарегистрирован                    | -                                     |
| _            | гнк                                           | 306535829                          | Пиво и пивные напитки                                          | Д Зарегистрирован                    | -                                     |
| -            |                                               |                                    |                                                                |                                      | Romo supresson 24                     |

Рисунок 128 - Запуск вкладки "Зарегистрированные участники"

В результате откроется список зарегистрированных участников УОТ. Данный список представляет собой участников, которые находятся в статусах "Зарегистрирован", "В процессе регистрации производитель", "В процессе регистрации опт/розница", "Заблокирован".

Для просмотра карточки зарегистрированного участника следует нажать левой кнопкой мыши по наименованию участника.

|     | вв участники Q. Поиск                         |                                    |                                                                  |                                    | ки 👻 🛛 А ИЗМЕНИТЬ П. П. З. 👻          |
|-----|-----------------------------------------------|------------------------------------|------------------------------------------------------------------|------------------------------------|---------------------------------------|
|     | Зарегистрированные участники Неавторизованные | участники - нарушители регистрации |                                                                  |                                    | 📴 серосить фильтры                    |
|     | компания                                      | инн/пинел 🖓                        | товарные группы участника 🛛 🏹                                    | статус участника 🛛 🖓               | регион и район регистрации            |
|     | TEST                                          | 306531111                          | -                                                                | А в процессе регистрации           | -                                     |
| 0   | 1С Интеграция                                 | 306535629                          | Табачные изделия, Пиво и пивные напитки, Ажогольная<br>продукция | В процессе регистрации опт/розница |                                       |
| (a) | 000 Llaps                                     | 273136993                          | Пиво и пивные напитки, Табачные изделия, Алкогольная продукция   | Дарегистрирован                    | -                                     |
|     | ГАНКИНА ЮЛИЯ ЭДУАРДОВНА                       | 810716401076                       | Лекарственные средства, Табачные изделия                         | В Зарегистрирован                  | -                                     |
| 0   | "FARDVON" MAS'ULIYATI CHEKLANGAN JAMIYAT      | 200564488                          | Табачные изделия                                                 | Д. Зарегистрирован                 | Город Ташкент Сиргелийский район      |
|     | 000 Kopons                                    | 273136990                          | Табачные изделия, Алкогольная продукция                          | В Зарегистрирован                  | -                                     |
|     | Uklonist Org                                  | 223456781                          | -                                                                | А в процессе регистрации           | -                                     |
|     | CRPT test 222                                 | 309999999                          | Алкогольная продукция, Табачные изделия                          | Д Зарегистрирован                  | Ташкентская область Бекабадский район |
|     | Тестовый участник 123456789                   | 399935627                          | Табачные изделия                                                 | Д. Зарегистрирован                 | -                                     |
| _   | ГНК                                           | 306535829                          | Пиво и пивные напитки                                            | А Зарегистрирован                  | -                                     |
|     | 2 🗖 2 2 3                                     |                                    |                                                                  |                                    | Brann Internation 24                  |

Рисунок 129 - Запуск просмотра карточки зарегистрированного участника

Подробная информация участника разделена на 3 вкладки: "Общая информация", "Документы", "Чеки".

На вкладке "Общая информация" предусмотрена возможность скачать реквизиты УОТ (кнопка "Скачать реквизиты") в формате \*.xls.

| Общая информация Документы Чеки                     |                                                             | Скачать Реквизиты |
|-----------------------------------------------------|-------------------------------------------------------------|-------------------|
| частник                                             |                                                             |                   |
| ✓ 3aper                                             | стрирован                                                   |                   |
| еквизиты                                            |                                                             |                   |
| аименование компании                                | Контактные данные                                           |                   |
| злное                                               | Руководитель                                                |                   |
| artoe                                               | Юридический адиес                                           |                   |
|                                                     | Регион и район регистрации                                  |                   |
| алоговые данные                                     |                                                             |                   |
| HH/IIMHa/I                                          | was investory appel                                         |                   |
| 0710401076                                          | E-mail                                                      |                   |
| алоговый статус<br>е имеющие налоговых обязательств | a decidial materia                                          |                   |
|                                                     | Телифон                                                     |                   |
|                                                     |                                                             |                   |
| оварные группы участника                            |                                                             |                   |
| sapkas rpynna                                       | Тип участника                                               |                   |
| екарственные средства                               | Производитель, Импортер, Участник оборота, Оптовая торговля |                   |
| варная группа                                       | Тип участнока                                               |                   |
| изачные изделии                                     | производитела, зчастник, осорота                            |                   |
|                                                     |                                                             |                   |
| ополнительная информация                            |                                                             |                   |
|                                                     | ID vacmana                                                  |                   |

Рисунок 130 - Форма подробной информации зарегистрированного УОТ (вкладка "Общая информация")

На вкладке "Документы" представлены документы, в которых задействован просматриваемый участник. Пользователь может скачать данную информацию с помощью кнопки "Скачать" в формате \*.xls. С помощью кнопки "Фильтр" пользователь может найти необходимый документ, если на вкладке представлено много документов.

| Участники ><br>Общая<br>Участник | Австникот ><br>Общая информация Документы Чеки<br>Участник<br>• Зарегистрирован |                                         |  |  |  |  |  |
|----------------------------------|---------------------------------------------------------------------------------|-----------------------------------------|--|--|--|--|--|
| Дата                             | Дата Тип документа Номер документа участника                                    |                                         |  |  |  |  |  |
| 11.11.2022                       | 🕅 Агрегирование                                                                 | Ci cddd387e-b733-4578-bd74-d70bcd3f3af0 |  |  |  |  |  |
| 11.11.2022                       | 🛍 Документ списания                                                             | C 2a6a2dbc-9e7f-4f25-9e9f-d59ae0d816a2  |  |  |  |  |  |
| 10.11.2022                       | Arperирование                                                                   | Bb42cc1e-ca41-484e-9e19-23be7be4650c    |  |  |  |  |  |
| 10.11.2022                       | 🖨 Документ списания                                                             | C 91108ebb-df7e-4a31-84de-a2859f22df30  |  |  |  |  |  |
| 19.05.2022                       | 🔁 Агрегирование                                                                 | Ibc44955-cec8-4795-b357-55b4d83e82d8    |  |  |  |  |  |
| 12.02.2021                       | 12.02.2021 💼 Документ списания 🗜 264еа63b-е6аb-411e-9634-в5794c01911b           |                                         |  |  |  |  |  |
|                                  | < Предладущая — Следующая ->                                                    |                                         |  |  |  |  |  |

Рисунок 131 - Форма подробной информации зарегистрированного УОТ (вкладка "Документы")

На вкладке "Чеки" представлены чеки, в которых задействован просматриваемый участник, поступившие от ОФД.

| Общая информация Документы Чеки |                            |                             |  |  |  |  |  |
|---------------------------------|----------------------------|-----------------------------|--|--|--|--|--|
| Участник                        | Участник 🗸 Зарегистрирован |                             |  |  |  |  |  |
| Всего эле                       | Всего элементов: 0         |                             |  |  |  |  |  |
| Дата                            | Тип документа              | Номер документа             |  |  |  |  |  |
| 30.12.2026                      | Э Чек                      | EJ 2149483407               |  |  |  |  |  |
| 30.12.2026                      | 🖆 Чек                      | [ <sup>2</sup> ] 2149483406 |  |  |  |  |  |
| 30.12.2026                      | 🖆 Чек                      | [ <sup>2</sup> ] 2149483405 |  |  |  |  |  |
| 30.12.2026                      | 🖀 Чек                      | 면 2149483404                |  |  |  |  |  |

Рисунок 132 - Форма подробной информации зарегистрированного УОТ (вкладка "Чеки")

#### 5.1.4.2 4.1.5.2 Просмотр информации о незарегистрированном УОТ

Для просмотра подробной информации о незарегистрированных участниках (УОТуклонисты) необходимо перейти в пункт меню "**Маркировка товаров**"—"**Товарная группа**"—"**Участники**" и нажать на вкладку "Неавторизованные участники - нарушители регистрации" (см. ниже):

- в левой панели запустить раздел "Участники" (позиция 1);
- нажать на вкладку "Неавторизованные участники нарушители регистрации" (позиция 2).

| $\mathbf{S}$                                                                                                    | в Q. Понск     |                             |                    |                                    |  | А ИЗМЕНИТЬ П. П. З. 👻 |
|----------------------------------------------------------------------------------------------------|----------------|-----------------------------|--------------------|------------------------------------|--|-----------------------|
| a                                                                                                    | Зарегистрир    | ованные участники           | Неавторизованные   | лчастники - нарушители регистрации |  | 🗑 СБРОСИТЬ ФИЛЬТРЫ    |
| 0                                                                                                    | компания       |                             | Y                  | инн/пинфл                          |  | ¥                     |
| E                                                                                                    | "MUXRIDDIN SHO | KISTA FARANGIZ" MAS'ULIYATI | CHEKLANGAN JAMIYAT | 304290476                          |  |                       |
| Ø                                                                                                    | Уклонист3      |                             |                    | 09876543210988                     |  |                       |
|                                                                                                    | клонист        |                             |                    | 239045679                          |  |                       |
| e de la companya de la companya de l | Уклонист тест  |                             |                    | 302345679                          |  |                       |
|                                                                                                    | Уклонист2      |                             |                    | 09876543210987                     |  |                       |
|                                                                                                    |                |                             |                    |                                    |  |                       |
| Ξ                                                                                                    |                |                             |                    |                                    |  |                       |

Рисунок 133 - Запуск вкладки "Неавторизованные участники - нарушители регистрации"

В результате откроется список незарегистрированных участников УОТ. Данный список представляет собой участников, которые участвуют в обороте маркировки товаров, но при этом не зарегистрированы в системе. Данные УОТ попадают в список участников

только в результате обработки чеков или документов "Электронный счет-фактура", в которых они были задействованы.

Для просмотра карточки незарегистрированного участника следует нажать левой кнопкой мыши по наименованию участника.

| $\mathbf{S}$ | 00     |              | Q Поиск                   |                    |                                   | RL | и у А изменить п. п. з. у |
|--------------|--------|--------------|---------------------------|--------------------|-----------------------------------|----|---------------------------|
| â            | Заре   | егистриров   | ванные участники          | Неавторизованные у | частники - нарушители регистрации |    | 🔟 свросить фильтры        |
| 0            | компа  | ания         |                           | Ŷ                  | инн/пинфл                         |    | Ŷ                         |
| E            | MUXR   | IDDIN SHOXIS | STA FARANGIZ" MAS'ULIYATI | CHEKLANGAN JAMIYAT | 304290476                         |    |                           |
| Ø            | Уклони | ICT3         |                           |                    | 09876543210988                    |    |                           |
| R            | Уклони | ст           |                           |                    | 239045679                         |    |                           |
| Ø            | Уклони | ест тест     |                           |                    | 302345679                         |    |                           |
|              | Уклони | ICT2         |                           |                    | 09876543210987                    |    |                           |
|              |        |              |                           |                    |                                   |    |                           |
| Ξ            |        |              |                           |                    |                                   |    |                           |

Рисунок 134 - Запуск просмотра карточки незарегистрированного участника

Подробная информация участника разделена на 3 вкладки: "Общая информация", "Документы", "Чеки". Просмотр каждой вкладки реализован аналогично одноименным вкладкам зарегистрированного УОТ (см. подпункт 4.1.5.1). Для просмотра доступны незарегистрированные участники в статусе "Зарегистрирован как нарушитель", "Нарушитель, заблокирован", "Нарушитель, проверен".

**Примечание**. Работа в системе НИС "ASL BELGISI" УОТ-уклонистам недоступна, вне зависимости от статуса. Если данный УОТ-уклонист осуществит стандартную процедуру регистрации (см. **Приложение А. Инструкция по регистрации участника оборота товаров (УОТ)**), то станет зарегистрированным УОТ (ЮЛ или ИП), для которого будет доступна вся функциональность системы НИС "ASL BELGISI".

На вкладке "Общая информация" предусмотрена возможность скачать реквизиты УОТ (кнопка "Скачать реквизиты") в формате \*.xls.

| $\mathbb{S}$ | 88 участники Q Пенес                                              |                             | RU 👻 🦰 ИЗМЕНИТЬ П. П. З. 👻 |
|--------------|-------------------------------------------------------------------|-----------------------------|----------------------------|
| ର            | Участники >                                                       |                             |                            |
| о            | Общая информация Документы Чеки                                   |                             | Скачать Реквизиты 😃        |
| iii)         | Участник 🛩 Нар                                                    | ушитель, проверен           |                            |
| •            | Реквизиты                                                         |                             |                            |
|              | Наименование компании                                             | Контактные данные           |                            |
| Ð            | Полное                                                            | Юридический адрес           |                            |
|              | Краткое                                                           | Регион и район регистрации. |                            |
|              | Налоговые данные                                                  |                             |                            |
|              | иннулинил<br>304290476                                            |                             |                            |
|              | Налоговый статус<br>Действующее и имеющее налоговые обязательства |                             |                            |
|              | Лополнительная информация                                         |                             |                            |
|              | дополнительная информация                                         |                             |                            |
| Ξ            | Дата репистреции в системе<br>21.06.2022                          | ID yväettiivka<br>250       |                            |

Рисунок 135 - Форма подробной информации незарегистрированного УОТ (вкладка "Общая информация")

Вкладки "Документы" и "Чеки" отображаются аналогично одноименным вкладкам для зарегистрированных УОТ. При этом у зарегистрированного УОТ информация на данных вкладках может отсутствовать, а у незарегистрированного УОТ (уклониста) будет обязательно заполнена хотя бы одна из представленных вкладок.

#### 5.1.5 4.1.6 Раздел "Отчеты" (Оператор)

Описание работы с отчетами для пользователей с типом "Оператор" приведено отдельно (см. раздел 6).

# 5.2 4.2 Раздел "ОГВ" (Оператор)

Для открытия раздела "ОГВ" необходимо перейти в пункт меню "**Маркировка** товаров"—"ОГВ".

**Внимание!** Раздел "ОГВ" доступен только для Оператора, в функциональности предоставляемой для УОТ отсутствует.

| $\odot$ | 22                                   |                                         |            | RU ~ А ИЗМЕНИТЬ П. П. 3. ~ |
|---------|--------------------------------------|-----------------------------------------|------------|----------------------------|
| ۵       | ОГВ ><br>+ добавить                  |                                         |            |                            |
|         | орган государственной власти         | ИНИ                                     | CTATYC OFB |                            |
|         | Tecroeas OFB 1                       | 306535622                               | Астивен    |                            |
|         | SAYDULLAYEV FAZLIDDIN SADRIDDINOVICH | 30409850160053                          | Активен    |                            |
|         | Tecrossa OFB 2 изм                   | 123456789                               | Активен    |                            |
|         | Тестовий ОГВ 3                       | 123123123                               | Активен    |                            |
|         | OTB 4                                | ,,,,,,,,,,,,,,,,,,,,,,,,,,,,,,,,,,,,,,, | Активен    |                            |
|         | OTB 5                                | 44444444                                | Активен    |                            |
|         | OTB 6                                | 11111111                                | Активен    |                            |
|         | O'B7                                 | 712312312                               | Активен    |                            |
|         | Налоговая                            | 007855445                               | Актирен    |                            |

Рисунок 136 - Раздел "ОГВ"

После запуска Оператору отражается интерактивный список органов государственной власти (далее - ОГВ) с возможностью фильтрации (по ИНН).

**Примечание**. Описание работы с ЕЛК НИС "ASL BELGISI" в части маркировки для ОГВ приводится отдельно (см. инструкцию **НИС "ASL BELGISI". Руководство пользователя ЛК ОГВ**).

## 5.2.1 4.2.1 Добавление нового ОГВ

Для добавления нового органа государственной власти следует воспользоваться кнопкой "+ Добавить".

| $\odot$ | 22                                   |                | RU 🗸 🗛 ИЗМЕНИТЬ П. П. З. 🤟 |
|---------|--------------------------------------|----------------|----------------------------|
| ۵       | ога > + досалить                     |                |                            |
|         | ОРГАН ГОСУДАРСТВЕННОЙ ВЛАСТИ         | инн 🖓          | CTATYC OFB                 |
| =       | Tecroses OfB 1                       | 306535622      | Активен                    |
|         | SAYDULLAYEV FAZLIDDIN SADRIDDINOVICH | 30409850160053 | Астивен                    |
|         | Tecroses OTE 2 изм                   | 123456769      | Астивен                    |
|         | Тестовый ОГВ 3                       | 123123123      | Астивен                    |
|         | OR4                                  | 77777777       | Астивен                    |
|         | ore s                                | 111111111      | Астивен                    |
|         | OFB 6                                |                | Астивен                    |
|         | OR 7                                 | 712312312      | Астивен                    |
|         | Hanoroeae                            | 007655445      | Активен                    |

Рисунок 137 - Кнопка добавления ОГВ

В открывшемся окне следует заполнить все реквизиты.

| Добавить ОГВ         | ×        |
|----------------------|----------|
| Краткое наименование |          |
| Полное наименование  |          |
| ИНН                  |          |
| отменить             | ДОБАВИТЬ |
|                      |          |

Рисунок 138 - Окно добавления нового ОГВ (реквизиты не заполнены)

| Краткое наименование        |  |
|-----------------------------|--|
| 000 "ΦΗΓ"                   |  |
| Полное наименование         |  |
| Федеральный налоговый орган |  |
| ИНН                         |  |
| 573645384                   |  |
|                             |  |
|                             |  |

Рисунок 139 - Окно добавления нового ОГВ (реквизиты заполнены)

После заполнения реквизитов следует нажать кнопку "Добавить". Новый ОГВ отобразится в списке раздела "ОГВ".

| $\mathbf{S}$ | 80                           |           |            | RU 👻 🦰 ИЗМЕНИТЬ П. П. З. 👻 |
|--------------|------------------------------|-----------|------------|----------------------------|
| a            | огв >                        |           |            |                            |
| 6            | + добавить                   |           |            |                            |
|              | ОРГАН ГОСУДАРСТВЕННОЙ ВЛАСТИ | ИНН       | СТАТУС ОГВ |                            |
|              | 000 "ØHI"                    | 573645384 | Активен    |                            |
|              | ← 1 2 3 →                    |           |            | Bcero OFB: 21              |

Рисунок 140 - Отображение нового ОГВ в списке раздела

## 5.2.2 4.2.2 Просмотр информации об ОГВ

5.2.2.1 4.2.2.1 Просмотр общих данных ОГВ

Если навести указатель мыши на интересующего органа государственной власти и нажать левой клавишей мыши по наименованию, откроется окно с подробной информацией о данном пользователе.

| $\mathbf{S}$ | 8                                    |                                         |            | RU ~ А ИЗМЕНИТЬ П. П. З. ~ |
|--------------|--------------------------------------|-----------------------------------------|------------|----------------------------|
| ۵            | ога ><br>+ добавить                  |                                         |            |                            |
| 6            | орган государственной власти         | инн 🖓                                   | CTATIC OFB |                            |
| 8            | Fectowark OFB 1                      | 306535622                               | Активен    |                            |
|              | SAYDULLAYEV FAZLIDDIN SADRIDDINOVICH | 30409850160053                          | Активен    |                            |
|              | Tectoreas OTE 2 ном                  | 123456709                               | Активен    |                            |
|              | Тестовый ОГВ 3                       | 123123123                               | Активен    |                            |
|              | OfB4                                 | ,,,,,,,,,,,,,,,,,,,,,,,,,,,,,,,,,,,,,,, | Астивен    |                            |
|              | orB s                                | 44444444                                | Активен    |                            |
|              | O(B 6                                | 11111111                                | Активен    |                            |
|              | OT87                                 | 712312312                               | Активен    |                            |
|              | Hanorosan                            | 067655445                               | Активен    |                            |

Рисунок 141 - Окно с указанием ссылки для перехода к подробной информации об ОГВ

Подробная информация разделена на вкладки "Данные ОГВ" и "Пользователи". Ниже представлена вкладка "Данные ОГВ".

| $\mathbf{S}$ | 48<br>88                                   | RU Y А ИЗМЕНИТЬ П. П. З. У |
|--------------|--------------------------------------------|----------------------------|
| ର            | DFB > OFB Тестовая OFB 1<br>Данные OFB По/ | льзователи                 |
| 6            | Краткое наименование<br>Тестовая ОГВ 1     |                            |
| 8            | Полное наименование<br>Тестовая ОГВ 1 !ооо |                            |
|              | инн<br>306535622                           |                            |
|              | Участие в системе                          |                            |
|              | Идентификатор ОГВ<br>2                     |                            |
|              | Статус ОГВ<br>Активен                      |                            |
|              | Дата регистрации в системе<br>01.10.2022   |                            |
| E            | сохранить изменения редактировать          |                            |

Рисунок 142 - Подробная информация об ОГВ, вкладка "Данные ОГВ"

Также в подробной информации об ОГВ присутствует вкладка "Пользователи", в которой отображаются все пользователи выбранного ОГВ.

| $\mathbf{S}$ | 00<br>99                           |                           |                           |                      | RU ~ A              | ИЗМЕНИТЬ П. П. З. 👻 |
|--------------|------------------------------------|---------------------------|---------------------------|----------------------|---------------------|---------------------|
| ଜ            | ОГВ → ОГВ Тестовая ОГВ 1           | Данные ОГВ                |                           |                      | Тользователи        |                     |
| 6            | + добавить                         |                           |                           |                      |                     |                     |
|              | ФИО ПОЛЬЗОВАТЕЛЯ                   | СРОК ДЕЙСТВИЯ СЕРТИФИКАТА | <b>ЕМАІL ПОЛЬЗОВАТЕЛЯ</b> | последняя активность | СТАТУС ПОЛЬЗОВАТЕЛЯ | V                   |
|              | 3                                  | -                         | asd@asd.ru                | -                    | Черновик            | i                   |
|              | Galanin Sergey Aleksandrovich Test | _                         | cinside.yusupova@crpt.ru  | -                    | 🚴 Заблокирован      | 1                   |
|              | Ivanov Roman Victorovich           | -                         | asd@asd.rr                | -                    | Чернових            | :                   |
|              | 90000000000000                     | _                         | 0000@00.pp                | -                    | Черновик            | 1                   |
|              | RASULEV DIYOR SARVAR O'G'LI        | _                         | cinside.yusupova@crpt.ru  | -                    | 🚴 Заблокирован      | :                   |
| -            | RASULEV DIYOR SARVAR O'G'LI        | 06.04.2022 - 06.04.2024   | cinside.yusupova@crpt.ru  | 06:12:2022 14:22     | <i>А</i> Активен    | :                   |

Рисунок 143 - Подробная информация об ОГВ, вкладка "Пользователи"

#### 5.2.2.2 4.2.2.2 Просмотр карточки пользователя ОГВ

Для просмотра подробной информации о данных пользователя ОГВ (вкладка "Пользователи") необходимо выбрать интересующую строку и нажать левой клавишей мыши по наименованию пользователя.

| ОГВ > ОГВ Тестовая ОГВ 1           |                           |                          |                      |                     |   |
|------------------------------------|---------------------------|--------------------------|----------------------|---------------------|---|
|                                    | Данные ОГВ                |                          | Пользоват            | гели                |   |
| + добавить                         |                           |                          |                      |                     |   |
| ФИО ПОЛЬЗОВАТЕЛЯ                   | СРОК ДЕЙСТВИЯ СЕРТИФИКАТА | ЕМАІL ПОЛЬЗОВАТЕЛЯ       | последняя активность | СТАТУС ПОЛЬЗОВАТЕЛЯ |   |
| 1                                  | -                         | asd@asd.ru               | -                    | Черновик            | : |
| Galanin Sergey Aleksandrovich Test | _                         | cinside.yusupova@crpt.ru | -                    | 🚴 Заблокирован      | : |
| Ivanov Roman Victorovich           | -                         | asd⊚asd.rr               | -                    | Черновик            | : |
| рррррррррррррр                     | -                         | 0000@00.pp               | -                    | Чернових            | : |
| RASULEV DIVOR SARVAR O'G'LI        | _                         | cinside.yusupova@crpt.ru | -                    | 🕭 Заблокирован      | : |
| RASULEV DIVOR SARVAR O'G'LI        | 06.04.2022 - 06.04.2024   | cinside.yusupova@crpt.ru | 06.12.2022 14:22     | <b>А</b> Активен    | : |

Рисунок 144 - Окно с указанием ссылки для перехода к подробной информации о пользователе ОГВ

Откроется вкладка "Данные пользователя". Здесь отображаются основные данные пользователя, а также информация об участии в системе.

| 3 > Тестовая ОГВ 1 > Пользователи  |                          |
|------------------------------------|--------------------------|
| Данные пользователя                | Доступные регионы/районы |
| ONO                                |                          |
| Galanin Sergey Aleksandrovich Test |                          |
| Должность                          |                          |
| Country manager                    |                          |
| ПИНОЛ<br>12345678987654            |                          |
| email                              |                          |
| cinside.yusupova@ciptru            |                          |
| Телефон<br>+ 998 (79) 732-58-92    |                          |
|                                    |                          |
|                                    |                          |
| Ичастие в системе                  |                          |
| Статус пользователя                | Последняя активность     |
| Заблокирован                       | -                        |
| Срок действия сертификата          |                          |
| -                                  |                          |
|                                    |                          |
|                                    |                          |
| СОХРАНИТЬ ИЗМЕНЕНИЯ РЕДАКТИРОВАТЬ  |                          |
|                                    |                          |

Рисунок 145 - Окно вкладки "Данные пользователя"

Оператор может также просмотреть данные о доступных ОГВ районов/регионов. Для этого необходимо перейти на вкладку "Доступные регионы/районы".

| ОГЕ | ОГВ > Тестовая ОГВ 1 > Пользователи |                         |               |  |                          |   |            |
|-----|-------------------------------------|-------------------------|---------------|--|--------------------------|---|------------|
|     | Данные пользователя                 |                         |               |  | Доступные регионы/районы |   |            |
| -   |                                     | НАИМЕНОВАНИЕ РЕГИОНА    | код региона   |  | НАИМЕНОВАНИЕ РАЙОНА      | ¥ | код района |
|     |                                     | Кашкадарыинская область | 10            |  | Нишанский район          |   | 1011       |
|     |                                     |                         |               |  |                          |   |            |
|     |                                     | СОХРАНИТЬ ИЗМЕНЕНИЯ     | редактировать |  |                          |   |            |

Рисунок 146 - Окно вкладки "Доступные регионы/районы"

При необходимости Оператор может отфильтровать данные по фильтру "Наименование региона" и/или "Наименование района"

### 5.2.3 4.2.3 Редактирование данных ОГВ

5.2.3.1 4.2.3.1 Редактирование информации об ОГВ

Для редактирования информации об интересующем органе государственной власти необходимо перейти на вкладку "Данные ОГВ" и нажать на кнопку "Редактировать".

| $\mathbf{S}$ | 00       |                                        | RU           | изменить п. п. з. 🗸 |
|--------------|----------|----------------------------------------|--------------|---------------------|
| ର            | огв      | ОГВ Тестовая ОГВ 1<br>Данные ОГВ       | Пользователи |                     |
| 5            | Ki<br>Te | аткое наименование<br>стовая ОГВ 1     |              |                     |
| 1            | П<br>Те  | лное наименование<br>стовая OFB 1 !ooo |              |                     |
|              | и<br>3   | H<br>6535622                           |              |                     |
|              | Уча      | тие в системе                          |              |                     |
|              | и<br>2   | ентификатор ОГВ                        |              |                     |
|              | C:<br>A  | пус ОГВ<br>ТИВЕН                       |              |                     |
|              | Д,<br>О  | та регистрации в системе<br>10.2022    |              |                     |
| Ξ            | ~        | кранить изменения                      | ювать        |                     |

Рисунок 147 - Кнопка запуска редактирования информации об ОГВ

Оператор может отредактировать реквизиты "Краткое наименование" и "Полное наименование", представленные на рисунке ниже.

| $\mathbf{S}$ | 88                                         | RU ∨ А ИЗМЕНИТЬ П. П. З. ∨ |
|--------------|--------------------------------------------|----------------------------|
| â            | ОГВ > ОГВ Тестовая ОГВ 1<br>Данные ОГВ     | Пользователи               |
| 6            | Краткое наименование<br>Тестовая ОГВ 1     |                            |
| 8            | Полное наименование<br>Тестовая ОГВ 1 !ооо |                            |
|              | ИНН<br>306535622                           |                            |
|              | Участие в системе                          |                            |
|              | Идентификатор ОГВ<br>2                     |                            |
|              | Сталус ОГВ<br>Активен                      |                            |
|              | Дата регистрации в системе<br>01.10.2022   |                            |
| Ξ            | сохранить изменения                        | отменить                   |

Рисунок 148 - Редактирование реквизитов ОГВ

После изменения реквизитов необходимо нажать на кнопку "Сохранить изменения".

| $\mathbb{S}$ | 58                                                               | RU ~ А ИЗМЕНИТЬ П. П. З. ~ |
|--------------|------------------------------------------------------------------|----------------------------|
| 0            | OFB > OFB Tectobar OFB 1                                         |                            |
|              | Данные ОГВ                                                       | Пользователи               |
| 6            | Краткое наименование<br>Тестовый ОГВ 1                           |                            |
| 8            | Полное наименование<br>Тестовый "Орган государственной власти" 1 |                            |
|              | ИНН<br>306535622                                                 |                            |
|              | Участие в системе                                                |                            |
|              | Идентификатор ОГВ<br>2                                           |                            |
|              | Статус ОГВ<br>Активен                                            |                            |
|              | Дата регистрации в системе<br>01.10.2022                         |                            |
| н            | сохранить изменения                                              | отменить                   |

Рисунок 149 - Редактирование реквизитов ОГВ (доступна кнопка "Сохранить изменения")

Оператор может отменить сохранение веденных данных. Для этого необходимо нажать на кнопку "Отменить".

Обновленное наименование ОГВ будет отображено в списке раздела "ОГВ".

| $\mathbf{S}$ | 90<br>90                     |           | RU ~       | А ИЗМЕНИТЬ П. П. З. 👻 |
|--------------|------------------------------|-----------|------------|-----------------------|
| a            | ОГВ ><br>+ добавить          |           |            |                       |
| 6            | орган государственной власти | инн 🔍     | СТАТУС ОГВ |                       |
|              | Тестовый ОГВ 1               | 306535622 | Активен    |                       |

Рисунок 150 - Отображение обновленного ОГВ в списке раздела

5.2.3.2 4.2.3.2 Редактирование данных пользователя, присвоенных районов/регионов Для редактирования общих данных пользователя органа государственной власти необходимо перейти на вкладку "Пользователи" и нажать на наименование пользователя.

**Примечание**. Для редактирования доступны пользователи, которые находятся в статусе отличном от "Заблокирован".

| $\mathbf{S}$ | 00<br>00                           |                           |                          |                      | RU ~ А ИЗМЕНИТ      | гь п. п. з. |
|--------------|------------------------------------|---------------------------|--------------------------|----------------------|---------------------|-------------|
| ۵            | ОГВ → ОГВ Тестовая ОГВ 1           | Данные ОГВ                |                          | Пользова             | атели               |             |
| 6            | + добавить                         |                           |                          |                      |                     |             |
| =            | ФИО ПОЛЬЗОВАТЕЛЯ                   | СРОК ДЕЙСТВИЯ СЕРТИФИКАТА | EMAIL ПОЛЬЗОВАТЕЛЯ       | последняя активность | СТАТУС ПОЛЬЗОВАТЕЛЯ |             |
|              | 1                                  | _                         | asd@asd.ru               | -                    | Черновик            | :           |
|              | Galanin Sergey Aleksandrovich Test | -                         | cinside.yusupova@crpt.ru | -                    | 🚴 Заблокирован      | :           |
|              | Ivanov Roman Victorovich           | -                         | asd@asd.rr               | -                    | Чернових            | :           |
|              | рарарарарарар                      | -                         | 0000@00.pp               | -                    | Чернових            | :           |
|              | RASULEV DIYOR SARVAR O'G'LI        | _                         | cinside.yusupova@crpt.ru | _                    | 🚴 Заблокирован      | :           |

#### Рисунок 151 - Переход в карточку пользователя ОГВ

| Откроется вкладка "Данные пользователя' | ', где необходимо | нажать на | кнопку |
|-----------------------------------------|-------------------|-----------|--------|
| "Редактировать"                         |                   |           |        |

| ОГВ > Тестовая ОГВ 1 > Пользователи |               |                          |  |  |  |  |
|-------------------------------------|---------------|--------------------------|--|--|--|--|
| Данные поль                         | зователя      | Доступные регионы/районы |  |  |  |  |
| оио<br>Ivanov Roman Victorovich     |               | -                        |  |  |  |  |
| Должность<br>sasda                  |               |                          |  |  |  |  |
| ПИНФЛ<br>12312313123132             |               |                          |  |  |  |  |
| email<br>asd@asd.rr                 |               |                          |  |  |  |  |
| Телефон<br>+998 (73) 333-33-33      |               |                          |  |  |  |  |
| Участие в системе                   |               |                          |  |  |  |  |
| Статус пользователя<br>Черновик     |               | Последняя активность     |  |  |  |  |
| Срок действия сертификата<br>—      |               |                          |  |  |  |  |
|                                     |               |                          |  |  |  |  |
| сохранить изменения                 | редактировать |                          |  |  |  |  |

Рисунок 152 - Окно вкладки "Данные пользователя"

Оператор может отредактировать реквизиты "Должность", "email", "Телефон", представленные на рисунке ниже.

| ОГВ → Тестовая ОГВ 1 → Пользователи |                          |  |  |  |  |  |  |  |  |
|-------------------------------------|--------------------------|--|--|--|--|--|--|--|--|
| Данные пользователя                 | Доступные регионы/районы |  |  |  |  |  |  |  |  |
| 940<br>Ivanov Roman Victorovich     |                          |  |  |  |  |  |  |  |  |
| Должность<br>sasda                  |                          |  |  |  |  |  |  |  |  |
| Пинол<br>12312313123132             |                          |  |  |  |  |  |  |  |  |
| email<br>asd@asd.rr                 |                          |  |  |  |  |  |  |  |  |
| Толлфон<br>+ 998 (73) 333-33-33     |                          |  |  |  |  |  |  |  |  |
| Участие в системе                   |                          |  |  |  |  |  |  |  |  |
| Статус пользователя<br>Черновик     | Последняя активность     |  |  |  |  |  |  |  |  |
| Срок добствия сортификата           |                          |  |  |  |  |  |  |  |  |
|                                     |                          |  |  |  |  |  |  |  |  |
| Сохранить изменения Отменить        |                          |  |  |  |  |  |  |  |  |

Рисунок 153 - Редактирование реквизитов пользователя ОГВ

После изменения реквизитов необходимо нажать на кнопку "Сохранить изменения".

| OFB > Tectosan OFB 1 > Пользователи |                          |  |  |  |  |  |  |  |
|-------------------------------------|--------------------------|--|--|--|--|--|--|--|
| Данные пользователя                 | Доступные регионы/районы |  |  |  |  |  |  |  |
| 6//O<br>Ivanov Roman Victorovich    |                          |  |  |  |  |  |  |  |
| Annasocra<br>sasda                  |                          |  |  |  |  |  |  |  |
| ПИНФЛ<br>12312313123132             |                          |  |  |  |  |  |  |  |
| email<br>asd⊕asd.rr                 |                          |  |  |  |  |  |  |  |
| Телефон<br>+ 998 (73) 333-33-33     |                          |  |  |  |  |  |  |  |
| Участие в системе                   |                          |  |  |  |  |  |  |  |
| Статус пользователя<br>Черновик     | Посмерняя астивность     |  |  |  |  |  |  |  |
| Срокдействии сертификата            |                          |  |  |  |  |  |  |  |
|                                     |                          |  |  |  |  |  |  |  |
| Сохранить изменения Отменить        |                          |  |  |  |  |  |  |  |

Рисунок 154 - Редактирование реквизитов пользователя ОГВ (доступна кнопка "Сохранить изменения")

Далее необходимо перейти на вкладку "Доступные регионы/районы" и нажать на кнопку "Редактировать".

| огв > | Тестовая ОГВ 1   > Пользователи<br>Данные пользов | ателя         | Доступные регионы/районы |            |  |  |  |  |
|-------|---------------------------------------------------|---------------|--------------------------|------------|--|--|--|--|
|       | НАИМЕНОВАНИЕ РЕГИОНА                              | код региона   | наименование района      | код района |  |  |  |  |
|       | Кашкадарьинская область                           | 10            | Город Шахрисабз          | 1002       |  |  |  |  |
|       | Кашкадарьинская область                           | 10            | Дехканабадский район     | 1005       |  |  |  |  |
|       | Кашкадарьинская область                           | 10            | Каршинский район         | 1007       |  |  |  |  |
|       |                                                   |               |                          |            |  |  |  |  |
|       | СОХРАНИТЬ ИЗМЕНЕНИЯ                               | редактировать |                          |            |  |  |  |  |

Рисунок 155 - Окно вкладки "Доступные регионы/районы"

Оператор может отредактировать данные с помощью выбора/отмены выбора строки с наименованием региона. К примеру, на рисунке ниже, пользователю ОГВ были добавлены новые регионы (ранее отсутствовали).

| огв > | КВ > Тестовая ОГВ 1 > Пользователи<br>Данные пользователя Доступные регионы/районы |             |                      |            |  |  |  |
|-------|------------------------------------------------------------------------------------|-------------|----------------------|------------|--|--|--|
| -     |                                                                                    |             |                      |            |  |  |  |
|       | НАИМЕНОВАНИЕ РЕГИОНА                                                               | код региона | НАИМЕНОВАНИЕ РАИОНА  | код раиона |  |  |  |
|       | Кашкадарьинская область                                                            | 10          | Город Карши          | 1001       |  |  |  |
|       | Кашкадарьинская область                                                            | 10          | Город Шахрисабз      | 1002       |  |  |  |
|       | Кашкадарьинская область                                                            | 10          | Гузарский район      | 1004       |  |  |  |
|       | Кашкадарьинская область                                                            | 10          | Дехканабадский район | 1005       |  |  |  |
|       | Кашкадарьинская область                                                            | 10          | Камашинский район    | 1006       |  |  |  |
|       | Кашкадарьинская область                                                            | 10          | Каршинский район     | 1007       |  |  |  |

Рисунок 156 - Редактирование районов/регионов пользователя ОГВ (добавлены новые регионы)

| $\mathbf{S}$ | 88  |                                                           |             |                          | RU ~ А ИЗМЕНИТЬ П. П. 3. ~ |
|--------------|-----|-----------------------------------------------------------|-------------|--------------------------|----------------------------|
| ର            | огв | ГВ → Тестовая ОГВ 1 → Пользователи<br>Данные пользователя |             | Доступные регионы/районы |                            |
| 6            |     | наименование региона                                      | код региона | наименование района 🛛 🖓  | код района                 |
| 8            |     | Кашкадарыинская область                                   | 10          | Город Карши              | 1001                       |
|              |     | Кашкадарыинская область                                   | 10          | Город Шахрисабз          | 1002                       |
|              |     | Кашкадарыинская область                                   | 10          | Гузарский район          | 1004                       |
|              |     | Кашкадарыинская область                                   | 10          | Дехканабадский район     | 1005                       |
|              |     | Кашкадарьинская область                                   | 10          | Камашинский район        | 1006                       |
|              |     | Кашкадарьинская область                                   | 10          | Каршинский район         | 1007                       |
|              |     | Кашкадарьинская область                                   | 10          | Касанский район          | 1008                       |
|              |     | Кашкадарьинская область                                   | 10          | Китабокий район          | 1009                       |
|              |     | Кашкадарьинская область                                   | 10          | Мубарекский район        | 1010                       |
|              |     | Кашкадарыянская область                                   | 10          | Нишанский район          | 1011                       |
|              | ١., | ← 1 2 3 4 5 21 →                                          |             |                          |                            |
| Ξ            |     | СОХРАНИТЬ ИЗМЕНЕНИЯ                                       | отменить    |                          |                            |

После внесения изменений необходимо нажать на кнопку "Сохранить изменения".

Рисунок 157 - Редактирование районов/регионов пользователя ОГВ (доступна кнопка "Сохранить изменения")

Внесенные изменения будут доступны для просмотра (см. пункт 4.2.2).

#### 5.2.4 4.2.4 Добавление и блокировка пользователей ОГВ

Для управления пользователями органа государственной власти необходимо перейти на вкладку "Пользователи" и нажать на кнопку "+ Добавить".

| $\odot$ | 00                         |                           |                    |                      | RU ~ А ИЗМЕНИТЕ     | о П. П. З. → |
|---------|----------------------------|---------------------------|--------------------|----------------------|---------------------|--------------|
| ۵       | ОГВ > ОГВ Тестовая ОГВ 1   | Данные ОГВ                |                    | Пользоват            | ели                 |              |
| 6       | + добавить                 |                           |                    |                      |                     |              |
|         | ФИО ПОЛЬЗОВАТЕЛЯ           | СРОК ДЕЙСТВИЯ СЕРТИФИКАТА | EMAIL ПОЛЬЗОВАТЕЛЯ | последняя активность | СТАТУС ПОЛЬЗОВАТЕЛЯ |              |
|         | asda                       | -                         | asd@asd.rr         | -                    | Черновик            | :            |
|         | RASULEV DIYOR SARVAR O'GLI | -                         | -                  | -                    | Черновик            | :            |

Рисунок 158 - Кнопка добавления нового пользователя для ОГВ

В результате откроется окно добавления нового пользователя для ОГВ.

| $\mathbf{S}$ | 00  | RU ~ A ИЗМЕНИТЬ П. П. З.                                                                       | × |
|--------------|-----|------------------------------------------------------------------------------------------------|---|
| ର            | огв | > Тестовая ОГВ 1 > Пользователи           Динные пользователя         Доступные регионы/районы |   |
| ٦            |     | мо                                                                                             | 1 |
| 8            |     | [опенось                                                                                       |   |
|              |     | инол                                                                                           |   |
|              |     | mail                                                                                           |   |
|              | 1   | елефон                                                                                         |   |
|              |     |                                                                                                |   |
|              |     | следующий шаг                                                                                  |   |

Рисунок 159 - Окно добавления нового пользователя для ОГВ (вкладка "Данные пользователя")

Необходимо заполнить обязательные поля (выделенные красным цветом) и нажать на кнопку "Следующий шаг".

| $\mathbf{S}$ | 00  |                                 | RU ¥                     | А ИЗМЕНИТЬ П. П. З. 👻 |
|--------------|-----|---------------------------------|--------------------------|-----------------------|
| 0            | ОГВ | > Тестовая ОГВ 1 > Пользователи |                          |                       |
| w.           |     | Данные пользователя             | Доступные регионы/районы |                       |
| G            |     | DNO                             |                          |                       |
| =            |     | Иванов Иван Иванович            |                          |                       |
|              | ć   | Должность<br>5 <b>ГВ</b>        |                          |                       |
|              | 1   | инюл<br>56464728364638          |                          |                       |
|              | i   | mail<br>vanov@mail.com          |                          |                       |
|              |     | Гелефон<br>+998 (74) 536-48-48  |                          |                       |
|              |     |                                 |                          |                       |
| Ξ            |     |                                 | СЛЕЛ                     | цующий шаг            |

Рисунок 160 - Окно добавления нового пользователя для ОГВ (вкладка "Данные пользователя"), доступна кнопка "Следующий шаг"

Далее откроется окно вкладки "Доступные регионы/районы", где необходимо выбрать

строку/строки и нажать на кнопку "Сохранить".

| $\mathbf{S}$ | 80 |     |                               |             |                      | RU ~ А ИЗМЕНИТЬ П. П. З. |
|--------------|----|-----|-------------------------------|-------------|----------------------|--------------------------|
| â            |    | 3 > | Тестовая ОГВ 1 > Пользователи |             |                      |                          |
| 6            |    |     | Данные пользова               | ателя       | Доступные ре         | гионы/районы             |
| =<br>=       |    |     | НАИМЕНОВАНИЕ РЕГИОНА          | КОД РЕГИОНА | НАИМЕНОВАНИЕ РАЙОНА  | код района               |
|              |    |     | Кашкадарьинская область       | 10          | Город Карши          | 1001                     |
|              |    |     | Кашкадарьинская область       | 10          | Город Шахрисабз      | 1002                     |
|              |    |     | Кашкадарьинская область       | 10          | Гузарский район      | 1004                     |
|              |    |     | Кашкадарьинская область       | 10          | Дехканабадский район | 1005                     |
|              |    |     | Кашкадарьинская область       | 10          | Камашинский район    | 1006                     |
|              |    |     | Кашкадарыннская область       | 10          | Каршинский район     | 1007                     |
|              |    |     | Кашкадарыннская область       | 10          | Касанский район      | 1008                     |
|              |    |     | Кашкадарьинская область       | 10          | Китабский район      | 1009                     |
|              |    |     | Кашкадарьинская область       | 10          | Мубарекский район    | 1010                     |
|              |    |     | Кашкадарьинская область       | 10          | Нишанский район      | 1011                     |
|              |    |     | ← 1 2 3 4 5 21 →              |             |                      |                          |
|              |    |     |                               |             |                      |                          |
| Ξ            |    |     | ПРЕДЫДУЩИЙ ШАГ                |             |                      | СОХРАНИТЬ                |

Рисунок 161 - Окно добавления нового пользователя для ОГВ (вкладка "Доступные регионы/районы")

После заполнения всех полей и нажатия на кнопку "Добавить" на вкладке "Пользователи" отобразится новый пользователь.

| $\odot$ | 80<br>80                   |                           |                          |                      | RU ~ А ИЗМЕНИТЕ     | ып.п.з. ∨ |
|---------|----------------------------|---------------------------|--------------------------|----------------------|---------------------|-----------|
| â       | ОГВ > ОГВ Тестовая ОГВ 1   | Данные ОГВ                |                          | Пользоват            | тели                |           |
| 5       | + ЛОБАВИТЬ                 |                           |                          |                      |                     |           |
| 8       |                            |                           |                          |                      |                     |           |
|         | ФИО ПОЛЬЗОВАТЕЛЯ           | СРОК ДЕЙСТВИЯ СЕРТИФИКАТА | EMAIL ПОЛЬЗОВАТЕЛЯ       | ПОСЛЕДНЯЯ АКТИВНОСТЬ | СТАТУС ПОЛЬЗОВАТЕЛЯ |           |
|         | asda                       | -                         | asd@asd.rr               | -                    | Черновик            | :         |
|         | RASULEV DIYOR SARVAR O'GLI | -                         | cinside.yusupova@crpt.ru | -                    | Черновик            | :         |
|         | sdasd                      | _                         | das@ASD.rr               | -                    | Черновик            | :         |
|         | test test                  | -                         | test@te.st               | _                    | Черновик            | :         |
|         | Иванов Иван Иванович       | -                         | ivanov87@email.com       | _                    | Черновик            | :         |
| _       | Николаев Иван Сергеевич    | _                         | cinside.hichina@crpt.ru  | -                    | Черновик            | :         |

Рисунок 162 - Просмотр добавленного пользователя

Предусмотрена возможность блокировки пользователя. Для этого необходимо нажать на

кнопку 🗀 в строке интересующего пользователя и выбрать позицию "Заблокировать".

**Примечание**. К блокировке доступны пользователи, находящиеся в статусе отличном от "Заблокирован".

# 6 5 ПРИЛОЖЕНИЕ А. ИНСТРУКЦИЯ ПО РЕГИСТРАЦИИ УЧАСТНИКА ОБОРОТА ТОВАРОВ (УОТ)

Требования к программному обеспечению, развернутому на рабочем месте, включают в себя следующее:

- Операционная система Windows 7 или новее / Mac OS X 10.8 или новее;
- Поддерживаемые версии браузеров: Google Chrome 70, Mozilla Firefox 60, Safari 12, Internet explorer 11;
- Криптографическое программное обеспечение E-IMZO (<u>https://e-imzo.uz/main/downloads/?lang=ru</u>).

Аппаратные средства рабочего места должны обеспечивать корректную работу, указанного выше, программного обеспечения.

# 6.1 5.1 Подача заявки на регистрацию УОТ

Запустить браузер, перейти на страницу входа в Единый личный кабинет (ЕЛК) по адресу: <u>https://aslbelgisi.uz/login-kep</u>. Выбрать опцию "Перейти к регистрации".

| ССС ASL система<br>цифровой<br>маркировки<br>ВХОД В ЕДИНЫЙ ЛИЧНЫЙ КАБИНЕТ     |  |
|-------------------------------------------------------------------------------|--|
| Выберите электронную подпись 🗸                                                |  |
| Впервые в системе?<br>Перейти к регистрации<br>Проверка регистрации в системе |  |

Рисунок А.1 - Запуск регистрации УОТ

В окне проверки готовности рабочего места следует нажать кнопку "Проверить".

| СС ASL<br>Весс                                                                                                    | система<br>цифровой<br>ОІЅІ маркировки<br>вности БРАУЗЕРА                                                      |
|----------------------------------------------------------------------------------------------------|----------------------------------------------------------------------------------------------------|
| Для работы в личном кабинете Вам понад<br>обеспечивающие :                                                                                                    | обится электронная подпись и программы,<br>защиту информации                                                   |
| ОС Windows 7 или новее / Mac OS X 10.8 или новее                                                                                                    | EPAY3EP  Поддерживанные версии браузеров Google Chrome 70, Mozilla Firefox 60, Safari 12, Internet explorer 11 |
| КРИПТОГРАФИЧЕСКОЕ ПО<br>На вашем компьютере должно быть установлено ПО<br>Е-IMZO.<br>Данное ПО необходимо осачать по ссылке<br>Инструкция по установке доступна по ссылке |                                                                                                    |
| проверить<br>Уже зарегистриј                                                                                                    | рованы? Войдите                                                                                                |

Рисунок А.2 - Запуск проверки готовности рабочего места УОТ

| ССС АЗЦ<br>Вессо<br>Проверка готов                                                                                                    | система<br>цифровой<br>ISI маркировки<br>НОСТИ БРАУЗЕРА                                                                |
|----------------------------------------------------------------------------------------------------|----------------------------------------------------------------------------------------------------|
| Для работы в личном кабинете Вам понадо<br>обеспечивающие за                                                                                                    | бится электронная подпись и программы,<br>щиту информации                                                              |
| ОПЕРАЦИОННАЯ СИСТЕМА<br>OC Windows 7 или новее / Mac OS X 10.8 или новее                                                                                                    | БРАУЗЕР<br>Поддерживаемые версии браузеров<br>Google Chrome 70, Mozilla Firefox 60, Safari 12,<br>Internet explorer 11 |
| КРИПТОГРАФИЧЕСКОЕ ПО     На вашем компьютере должно быть установлено ПО     с-ІМZО.     Данное ПО необходимо скачать по ссылке     Инструкция по установке доступна по ссылке |                                                                                                    |
| продолжить<br>Уже зарегистриро                                                                                                    | ованы? Войдите                                                                                                    |

Рисунок А.3 - Результат проверки готовности рабочего места (успешный результат проверки)

Нажать кнопку "Продолжить". Выбрать сертификат.

| Вход в единый личный кабинет                            |  |
|---------------------------------------------------------|--|
| Выберите электронную подпись                            |  |
| Впервые в системе?                                      |  |
| Переити к регистрации<br>Проверка регистрации в Системе |  |

Рисунок А.4 - Выбор сертификата

Заполнить обязательные поля (адрес электронной почты и телефон). Нажать кнопку "Отправить заявку".

| <b>Вего</b><br>Вего<br>Заявка на ре   | система<br>цифровой<br>ISI маркировки<br>ЕГИСТРАЦИЮ |
|---------------------------------------|-----------------------------------------------------|
|                                       |                                                     |
| Контактные данные<br>Email<br>Телефон | Все обязательные поля заполнены                     |
| <b>отправит</b><br>Уже зарегистрир    | ь заявку<br>ованы? Войдите                          |

Рисунок А.5 - Заполнение адреса электронной почты и телефона

В появившемся окне следует ввести пароль ключа и нажать кнопку "ОК". После этого заявка на регистрацию будет отправлена автоматически. На почту, указанную при подаче

заявки, должны будут прийти два письма: об успешной регистрации документа, о регистрации нового участника.

| ССС АЗЦИ СИСТВИИ<br>СИСТЕМА<br>ЦИФРОВОЙ<br>МАРКИРОВКИ<br>ЗАЯВКА НА РЕГИСТРАЦИЮ |
|--------------------------------------------------------------------------------|
| ОТПРАВИТЬ ЗАЯВКУ<br>Уже зарегистрированы? Войдите                              |

Рисунок А.6 - Ввод пароля

# 6.2 5.2 Проверка статуса заявки и ввод дополнительных сведений об УОТ

Запустить браузер, перейти на страницу входа в Единый личный кабинет (ЕЛК) по адресу: <u>https://aslbelgisi.uz/login-kep</u>. Выбрать опцию "Проверка регистрации в системе".

| ASL система<br>цифровой<br>BELGISI маркировки                                 |
|-------------------------------------------------------------------------------|
| ВХОД В ЕДИНЫЙ ЛИЧНЫЙ КАБИНЕТ                                                  |
| Выберите электронную подпись 🗸                                                |
| Впервые в системе?<br>Перейти к регистрации<br>Проверка регистрации в Системе |

Рисунок А.7 - Запуск проверки регистрации

| CONTRACTOR OF CONTRACTOR CONTRACTOR CONTRAC |  |
|----------------------------------------------------------------------------------------------------|--|
| ← назад Проверьте статус вашей заявки                                                                                                    |  |
| Номер вашей заявки<br>51                                                                                                    |  |
| Подтверждена<br>войти в личный клбинет                                                                                                    |  |

Следует ввести номер заявки и нажать кнопку "Проверить".

Рисунок А.8 - Проверка статуса заявки на регистрацию

Для подтвержденных заявок доступен вход в личный кабинет (ЕЛК), в котором при первом входе следует ввести дополнительные данные об УОТ. Для входа нажать кнопку "Войти в личный кабинет" и выбрать сертификат, указанный при регистрации. Затем нажать кнопку "Войти".

| ASL система<br>цифровой<br>Belgisi маркировки |  |
|-----------------------------------------------|--|
| ВХОД В ЕДИНЫЙ ЛИЧНЫЙ КАБИНЕТ                  |  |
|                                               |  |
| Выберите электронную подпись<br>• ДИРЕКТОР    |  |
| войти                                         |  |
| Впервые в системе?<br>Перейти к регистрации   |  |

Рисунок А.9 - Вход в личный кабинет

После входа в личный кабинет пользователю необходимо заполнить дополнительные данные. На первом шаге пользователю следует указать: является ли он производителем или импортером товара.

| ASL система<br>цифровой<br>BELGISI маркировки          |
|--------------------------------------------------------|
| ДОПОЛНИТЕЛЬНАЯ ИНФОРМАЦИЯ                              |
| 1 / 2 Вы производитель или импортер товаров?<br>дл нет |

Рисунок А.10 - Шаг 1

На втором шаге пользователю следует указать товарные группы, с которыми он будет работать. После этого необходимо нажать кнопку "Продолжить".

| дополнит                        | ASL си<br>Belgisi ма<br>Ельная инс | истема<br>ифровой<br>аркировки<br>ФОРМАЦИЯ |  |
|---------------------------------|------------------------------------|--------------------------------------------|--|
| 2 / 2 Ук                        | ажите свою товарную                | р группу                                   |  |
| Табачная продукция х<br>← НАЗАД |                                    | продолжить                                 |  |
|                                 |                                    |                                            |  |

Рисунок А.11 - Пример выбора товарных групп

После этого пользователю будет выведено окно редактирования профиля участника, в котором необходимо указать все обязательные для заполнения поля. Заполнение разделено на несколько шагов и после заполнения всех необходимых полей, а именно на последнем шаге, станет доступна кнопка "Завершить". После нажатия кнопки "Завершить" пользователю будет выведено окно с сообщением, представленным ниже.

|    | ר                              |                            | ASL                               | cuci<br>uuq                          | тема<br>ровой                              |                       |
|----|--------------------------------|----------------------------|-----------------------------------|--------------------------------------|--------------------------------------------|-----------------------|
|    | Ľ                              | 5                          | Belç                              |                                      | кировки                                    |                       |
|    |                                |                            |                                   |                                      |                                            |                       |
|    |                                | <mark>Данны</mark> е       | сформирова                        | ны и обрабать                        | ываются                                    |                       |
| F  | а основании у                  | казанных да                | анных осуществля                  | ется обновление                      | регистрационных с                          | ведений               |
| то | астника оборо<br>варов. Обрабо | ота товаров<br>отка данных | в информационн<br>займет некоторо | юи системе марки<br>е время. Пожалуй | провки и прослежие<br>ста, авторизуйтесь в | заемости<br>з системе |
|    | повт                           | горно. При н               | необходимости, о                  | бращайтесь в слу                     | жбу поддержки.                             |                       |
|    |                                |                            |                                   |                                      |                                            |                       |
|    |                                |                            |                                   |                                      |                                            |                       |

Рисунок А.12 - Сообщение об обновлении регистрационных сведений УОТ

После обновления данных пользователь получит возможность авторизоваться в ЕЛК (см. раздел 2) и осуществлять свою непосредственную работу (см. раздел 3).

# 7 6 ПРИЛОЖЕНИЕ Б. ОПИСАНИЕ РАБОТЫ С ОТЧЕТАМИ

# 7.1 6.1 Общие сведения

Доступ к разделу "Отчеты" для пользователей типа "УОТ" и "Оператор" осуществляется через пункт меню "**Маркировка товаров**"—"**Товарная группа**"—"**Отчеты**".

Пользователь типа "УОТ" может работать с отчетами только под ролью "Производитель" и/или "Импортер товаров". Состав доступных отчетов для пользователей типа "УОТ" и "Оператор" отличается.

Ниже представлен список доступных отчетов для пользователей типа "УОТ":

- Общие объемы производства и импорта.
- Статус кодов маркировки.
- Аналитическая отчетность для фабрик.
- Отчет по начислениям за коды маркировки.

Ниже представлен список доступных отчетов для пользователя типа "Оператор":

- Общие объемы производства и импорта.
- Статус кодов маркировки.
- Аналитическая отчетность для фабрик.
- Отчет по обороту участников оборота товаров.
- Отчет по начислениям за коды маркировки.
- Сверочный отчет по биллинговым документам.
- Справочник участников системы.
- Отчет по документам оборота товаров.

Отчеты не отличаются по внешнему виду и функциональности. В зависимости от ролевой модели пользователя:

- "УОТ" отображаются сведения только по его КМ.
- "Оператору" отображаются данные по всем пользователям.

Описание данных отчетов приводится в подразделе 6.2.

#### Навигация по отчетам

Функционал работы с отчетами организован в виде интерактивного построителя отчетов и содержит следующие элементы управления (см. рисунок ниже):

|   | Начало периода 2                                                                                                    | Data refreshed 2022-11-21 at 10:39:46 🖉 😩                                                                                                    | 7 0 5<br>search report Q ◀ ▶ & CKaчaть                   |
|---|----------------------------------------------------------------------------------------------------|----------------------------------------------------------------------------------------------------|----------------------------------------------------------|
| a | 2020-10-01                                                                                                    | Общие объёмы производства и импорта                                                                                                    |                                                          |
| 0 | Окончание периода 2022-11-21                                                                                                    | Дата построения отчёта: 21.11.2022<br>Период отчёта: 01.10.2020 - 21.11.2022<br>Отрасль: Алкогольные товары, Пиво и пивные напитки, Табачная продукция, Бытовая техні | ника, Вода и прохладительные напитки, Лекарственн        |
|   | * Тип агрегации                                                                                                    | GTIN Товарная группа Наименование товара Производитель                                                                                                    | Объём произведённого и<br>Страна импортированного товара |
| 0 | <ul> <li>По GTIN</li> <li>По производственным<br/>линиям</li> </ul>                                                                                                    | n po                                                                                                    | в пачках                                                 |
| R |                                                                                                    | Итого                                                                                                    |                                                          |
|   | Наименование<br>товара і GTIN<br>Available: 367 Selected<br>Search list Q<br>277 тест   029000000125<br>277 тест   029000000124<br>Вест   0464033096909<br>Вифа Ibh cel 012900333 | Для запуска отчёта, уточните значения в фильтрах и нажмите кно                                                                                                    | опку "Применить"                                         |

Рисунок Б.1 - Окно построителя отчета

Примечание. Нумерация элемента управления на рисунке соответствует нумерации списка.

Элементы управления отчетом представляют собой следующее:

1) Область данных отчета. Область предназначена для отображения данных выводимых в отчет.

2) Область фильтрации данных отчета. Область предназначена для фильтрации данных, по которым будет формироваться отчет. Описание типов фильтрации приведено ниже.

3) *Кнопка "Apply"*. Кнопка предназначена для построения отчета. При нажатии на кнопку применяются выставленные фильтры и результат фильтрации данных отображается в области данных отчета.

4) *Кнопка "Reset"*. Кнопка предназначена для сброса условий построения отчета. Осуществляет сброс выставленных фильтров в значениях по умолчанию.

5) *Кнопка "Скачать"*. Кнопка предназначена для скачивания сформированного отчета в виде файла. Предусмотрены следующие форматы экспорта: pdf, excel, csv, docx, rtf, odt, ods, xlsx, pptx.

6) Кнопки переключения. Кнопка предназначена для переключения между страницами отчета.

7) Поле поиска. Поле предназначено для контекстного поиска информации в сформированном отчете.

8) Кнопка обновления. Кнопка предназначена для обновления отчета.

В области фильтрации данных располагаются фильтры следующих типов:

 Дата, которую можно прописать вручную или выбрать с помощью нажатия на календарь, в результате чего выведется окно-навигация по датам, месяцам, годам:

|                | Ŷ  |       | Окт | ~  | 2020 | ) ~  | ⇔   | - |
|----------------|----|-------|-----|----|------|------|-----|---|
|                |    |       |     | 1  | 2    | 3    | 4   |   |
|                | 5  | 6     | 7   | 8  | 9    | 10   | 11  |   |
|                | 12 | 13    | 14  | 15 | 16   | 17   | 18  |   |
|                | 19 | 20    | 21  | 22 | 23   | 24   | 25  |   |
| Начало периода | 26 | 27    | 28  | 29 | 30   | 31   |     |   |
| 2020-10-01     |    | Сегод | цня |    | 3    | акрь | ІТЬ |   |

Рисунок Б.2 - Пример фильтра с датой

• Переключатель позволяет выбрать только одно значение из представленного списка:

| * Тип агрегации                                                 |   |  |  |  |  |  |
|-----------------------------------------------------------------|---|--|--|--|--|--|
| <ul> <li>По GTIN</li> <li>По производственным линиям</li> </ul> | • |  |  |  |  |  |
|                                                                 |   |  |  |  |  |  |

Рисунок Б.3 - Пример фильтра переключателя

• Выпадающий список позволяет выбрать только одно значение из выпадающего списка:

| * Месяц         |   |
|-----------------|---|
| Ноябрь 2022 г.  | • |
| 110,000 2022 1. | Ŧ |

Рисунок Б.4 - Пример фильтра выпадающий список

• *"Флаг (чек-бокс)"* позволяет выбрать только одно значение или отменить его:

| Документы от эмитентов |
|------------------------|

Рисунок Б.5 - Пример фильтра "Флаг (чек-бокс)"

**Примечание**. Тип фильтрации *"Флаг (чек-бокс)"* встречается только в отчете "Сверочный отчет по биллинговым документам" и "Отчет по документам оборота товаров".

• Список позволяет выбрать все, несколько или ни одного значения (подробное описание представлено ниже):

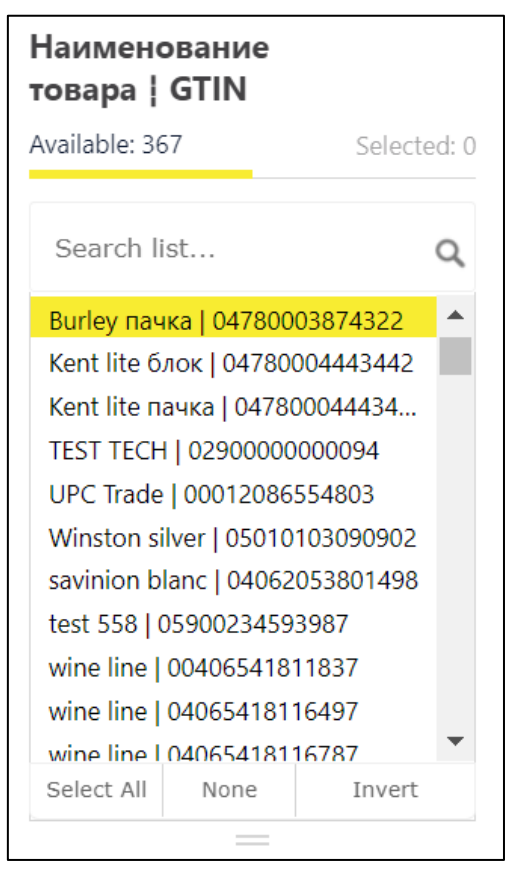

Рисунок Б.6 - Пример фильтра списка

Фильтр типа *список* встречается чаще всех остальных фильтров в отчетах, поэтому для понимания принципов работы с данным фильтром необходимо знать все его элементы управления (см. рисунок ниже):

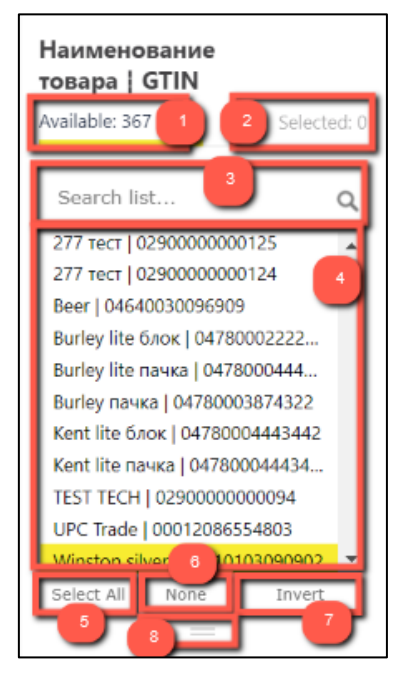

Рисунок Б.7 - Элементы управления фильтра списка

Примечание. Нумерация элемента управления на рисунке соответствует нумерации списка.

К элементам управления фильтра список относятся следующие:

1) Вкладка "Available" содержит всевозможные значения и их количество. На данной вкладке пользователь может выбрать необходимое ему количество значений (см. пункт 4). Для этого нужно нажать левой кнопкой мыши на нужное значение (или несколько значений). После окончательного выбора на вкладке "Selected" появится количество выбранных пользователем значений:

| Наименование<br>товара   GTIN              |                           |       |  |  |  |  |
|--------------------------------------------|---------------------------|-------|--|--|--|--|
| Available: 367                             | Selecte                   | ed: 2 |  |  |  |  |
| Search list                                |                           | ۹     |  |  |  |  |
| 277 тест   02900000<br>277 тест   02900000 | 000125                    | *     |  |  |  |  |
| Beer   04640030096                         | 909                       |       |  |  |  |  |
| Burley lite блок   04                      | 780002222                 |       |  |  |  |  |
| Burley lite пачка   0-                     | 478000444                 |       |  |  |  |  |
| Burley пачка   0478                        | 0003874322                |       |  |  |  |  |
| Kent lite блок   0478                      | 30004443442               |       |  |  |  |  |
| Kent lite пачка   047                      | 7800044434                |       |  |  |  |  |
| TEST TECH   029000                         | TEST TECH   0290000000094 |       |  |  |  |  |
| UPC Trade   00012086554803                 |                           |       |  |  |  |  |
| Winston silver L050                        | 10103090902               | *     |  |  |  |  |
| Select All None                            | Invert                    |       |  |  |  |  |
|                                            |                           |       |  |  |  |  |

Рисунок Б.8 - Выбранные значения в фильтре списке (вкладка "Available")

2) Вкладка "Selected" отображает список выбранных пользователем значений. Если пользователь, к примеру, ошибся, то может удалить ненужные значения с помощью кнопки "х":

| Наименование<br>товара   GTIN                  |                |  |  |  |
|------------------------------------------------|----------------|--|--|--|
| Available: 367                                 | Selected: 2    |  |  |  |
| 277 тест   0290000000<br>277 тест   0290000000 | 124 ×<br>125 × |  |  |  |
|                                                |                |  |  |  |

Рисунок Б.9 - Выбранные значения в фильтре списке (вкладка "Selected")

**Примечание**. Следует отметить, что при переходе на какую-либо из вкладок появляется **желтая полоска** под наименованием вкладки, которая означает ее активность.

С помощью данных вкладок пользователь может просматривать выбранные или необходимые для выбора значения из списка фильтра, переходя от одной вкладки к другой.

3) Поле поиска (строка с наименованием "Search list..." в фильтре), которая позволяет осуществлять поиск конкретного значения. При вводе неполного слова выводятся предполагаемые значения, упрощая таким образом поиск пользователю.

4) *Таблица значений*. Располагается на вкладке "Available" и "Selected", на которой отображаются значения фильтра. Предназначена для выбора значений на первой вкладке и для удаления или просмотра значений на второй вкладке соответственно.

5) Кнопка "Select All" предназначена для выбора всех значений в фильтре.

6) Кнопка "None" предназначена для очистки выбранных значений в фильтре.

7) *Кнопка "Invert"* предназначена для выбора всех тех значений, кроме выбранных сейчас (т.е. исключает ранее выбранные и выбирает те, которые не были выбраны до этого).

8) Символ "=" предназначен для изменения размера области фильтрации (уменьшения или увеличения). Чтобы задать нужный размер области фильтрации необходимо навести указателем мыши на данный символ. Так указатель превратится в двустороннюю стрелку, которой можно будет управлять вверх или вниз, чтобы уменьшить или увеличить, соответственно, область фильтрации.

Установленные фильтры не ограничивают данные в других фильтрах области фильтрации данных отчета, а применяются исключительно к данным в отчете после нажатия кнопки "Apply" (к примеру, выбрав в отчете "Общие объемы производства и импорта" фильтр "Товарная группа" со значением "Алкоголь", в фильтре "Наименование товара | GTIN" будут отображаться продукты всех товарных групп на панели фильтрации).

# 7.2 6.2. Описание отчетов

В разделе пользователю доступны следующие виды отчетов:

 Статус кодов маркировки (отчет отображает количество кодов маркировки в статусах "Эмитирован", "Нанесен", "Отгружен", "Вывод из оборота", "Повторные продажи" в разрезе Производитель/GTIN/Тип упаковки);

| Производство / оборот / движение товара Налоги / финансы Справочники / Документы                                                                                                    |                          |  |  |  |  |
|----------------------------------------------------------------------------------------------------|--------------------------|--|--|--|--|
| С<br>В<br>Статус кодов маркировки<br>Р<br>Статус кодов маркировки<br>Р<br>Статус кодов маркировки<br>Р<br>Статус кодов маркированных<br>Панные по объёму змитированных<br>Панные по производства и импорта<br>Панные по производства и импорта<br>Панные по производства и импорту<br>марсированный продукции.<br>В<br>Статус кодов маркировки<br>Панные по производства и импорту<br>марсированный продукции.<br>В<br>Статус кодов маркировки<br>Панные по производства и импорту<br>марсированный продукции. | Г <b>а</b><br>и остатках |  |  |  |  |

Рисунок Б.10 - Запуск отчета "Статус кодов маркировки"

 Общие объемы производства и импорта (отчет показывает количество произведенных/импортированных индивидуальных упаковок товара участника оборота за период в разрезе кодов товаров или производственных линий);

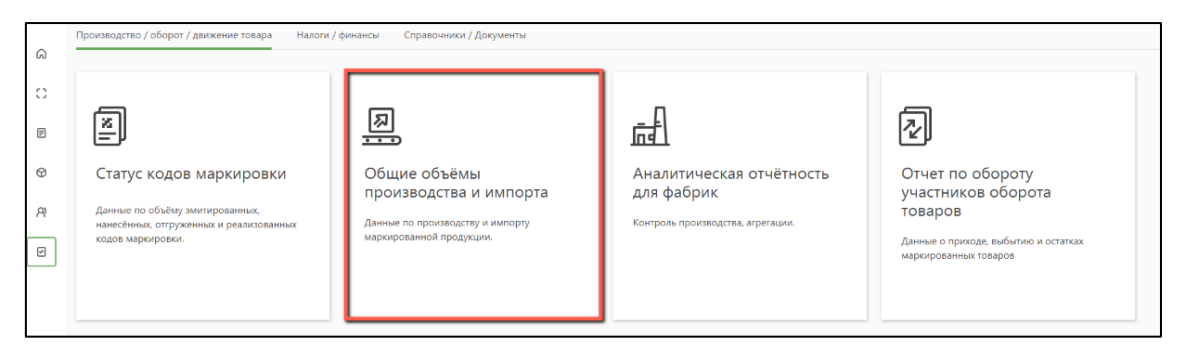

Рисунок Б.11 - Запуск отчета "Общие объемы производства и импорта"

• Аналитическая отчетность для фабрик (отчет отображает статистику по производству и агрегации за выбранный период времени);

|    | роизводство / оборот / движение товара Налоги / финансы Справочники / Документы                 |                                                              |                                        |                                                                          |  |
|----|-------------------------------------------------------------------------------------------------|--------------------------------------------------------------|----------------------------------------|--------------------------------------------------------------------------|--|
| G  | a                                                                                               |                                                              |                                        |                                                                          |  |
| 0  |                                                                                                 |                                                              |                                        |                                                                          |  |
| E  | ×                                                                                               | <u></u>                                                      | <u>I∎≣</u>                             | 2                                                                        |  |
| Ø  | Статус кодов маркировки                                                                         | Общие объёмы<br>производства и импорта                       | Аналитическая отчётность<br>для фабрик | Отчет по обороту<br>участников оборота                                   |  |
| A. | данные по объему заитированных,<br>нанесійных, отгруженных и реализованных<br>кодов маркировки. | Данные по производству и импорту<br>маркированной продукции. | Контроль производства, агрегации.      | товаров<br>Данные о приходе, выбытию и остатках<br>маркированных товаров |  |
|    |                                                                                                 |                                                              |                                        |                                                                          |  |

Рисунок Б.12 - Запуск отчета "Аналитическая отчетность для фабрик"

 Отчет по обороту участников оборота товаров (в отчете отражается информация о поступлении и выбытии товаров, относящихся к товарной группе, а также остатки маркированных товаров в разрезе УОТ);

| ~  | Производство / оборот / двяжение товара Налоги / финансы Справонники / Документы                                                                                                    |                                                              |                                        |                                                               |  |  |
|----|----------------------------------------------------------------------------------------------------|--------------------------------------------------------------|----------------------------------------|---------------------------------------------------------------|--|--|
| 60 |                                                                                                    |                                                              |                                        |                                                               |  |  |
| 0  |                                                                                                    |                                                              |                                        |                                                               |  |  |
| E  | A state of the state of the | <u>ه</u>                                                     |                                        | 2                                                             |  |  |
| Ø  | Статус кодов маркировки                                                                                                    | Общие объёмы<br>производства и импорта                       | Аналитическая отчётность<br>для фабрик | Отчет по обороту<br>участников оборота<br>товаров             |  |  |
| Ø  | нанесённых, отгруженных и реализованных<br>кодов маркировки.                                                                                                    | Данные по производству и импорту<br>маркированной продукции. | Контроль производства, агрегации.      | Данные о приходе, выбытию и остатках<br>маркированных товаров |  |  |
|    |                                                                                                    |                                                              |                                        |                                                               |  |  |

Рисунок Б.13 - Запуск отчета "Отчет по обороту участников оборота товаров"

• Отчет по начислениям за коды маркировки (отчет отображает количество кодов по эмиссии и нанесению, также их стоимость по каждому производителю за выбранный период: час/день/месяц/год).
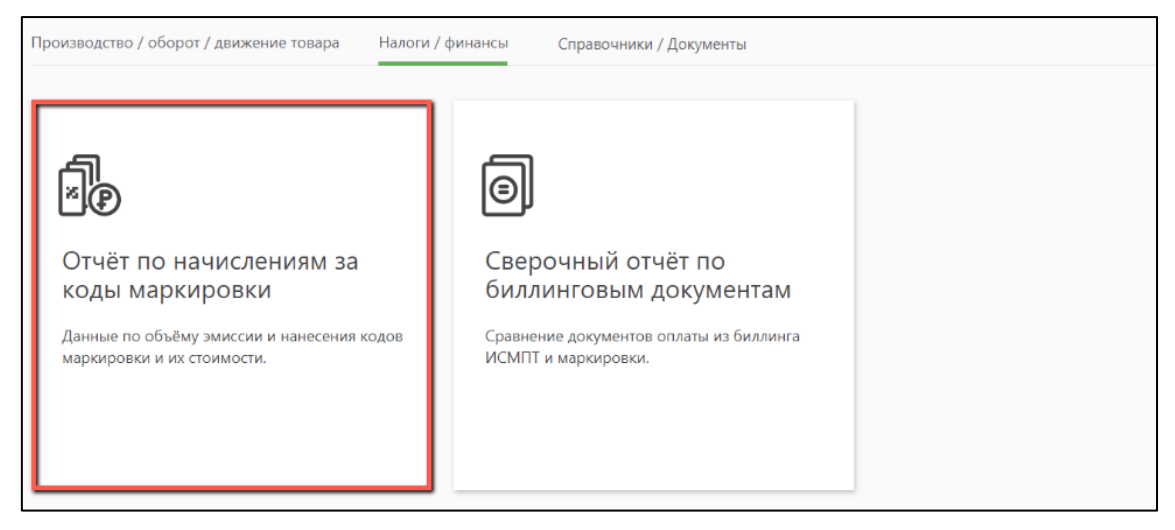

Рисунок Б.14 - Запуск отчета "Отчет по начислениям за коды маркировки"

 Сверочный отчёт по биллинговым документам (отчет показывает расхождения между документами, обработанными биллингом HИC "ASL BELGISI" и отражаемыми УОТ в системе маркировки).

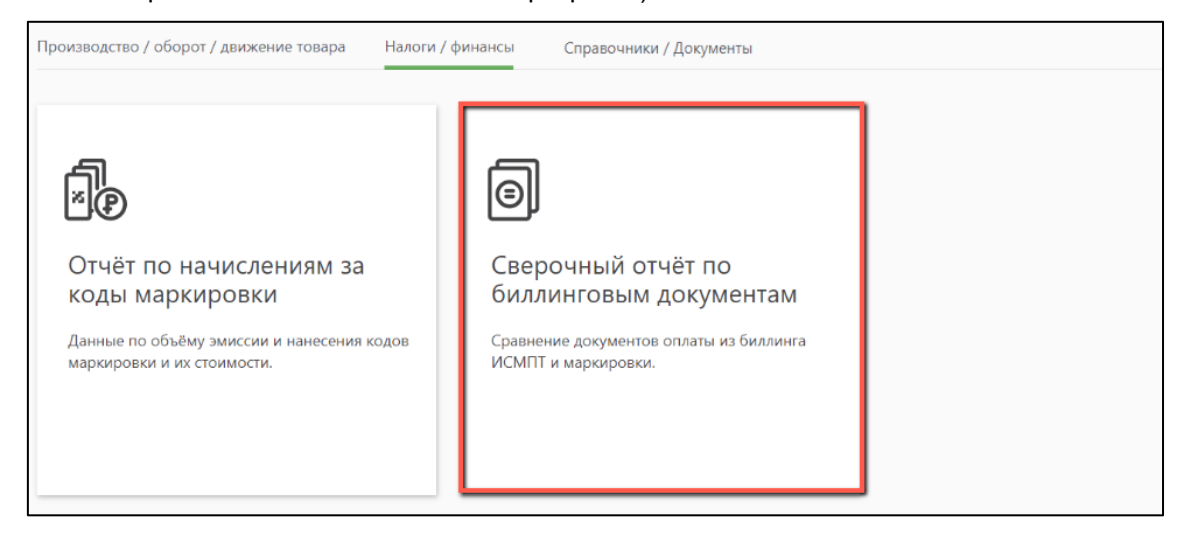

Рисунок Б.15 - Запуск отчета "Сверочный отчёт по биллинговым документам"

• Справочник участников системы (отчет отражает список участников оборота товаров).

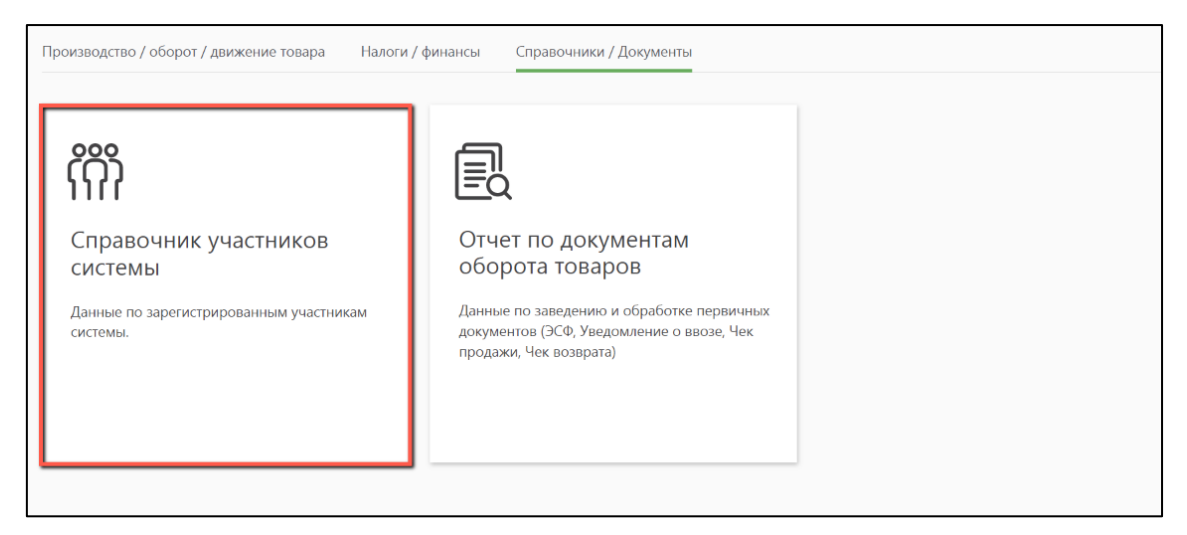

Рисунок Б.16 - Запуск отчета "Справочник участников системы"

• Отчет по документам оборота товаров (отчет содержит информацию о количестве и статусе обработки первичных документов участников оборота товаров).

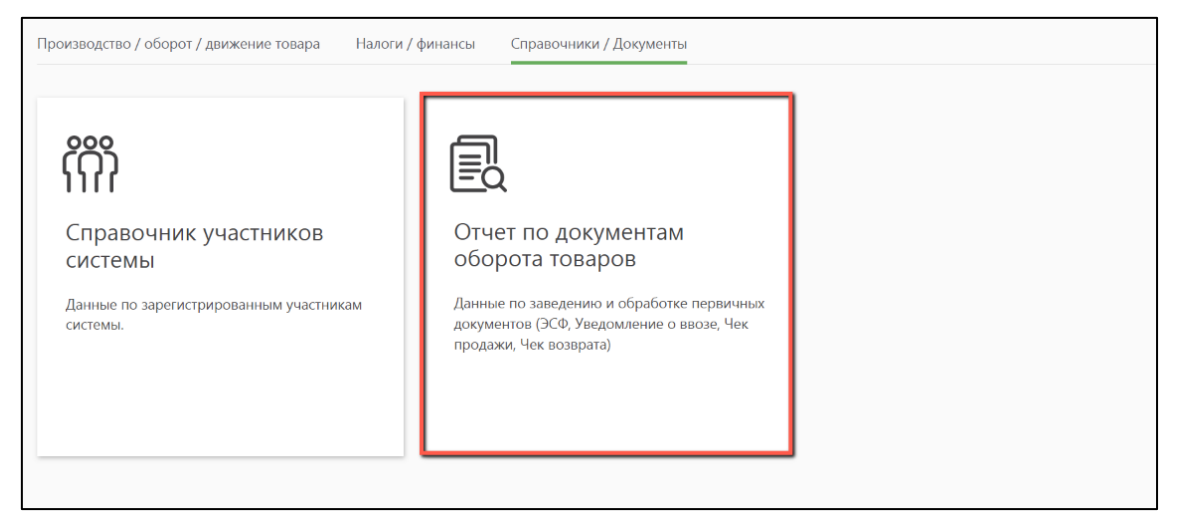

Рисунок Б.17 - Запуск отчета "Отчет по документам оборота товаров"

Методика отражения показателей в отчете "Статус кодов маркировки" представлена в таблице.

Таблица 4 - Методика отражения показателей в отчете "Статус кодов маркировки"

| Тип упаковки                     | "Эмитирова<br>н"                   | "Нанесен"                           | "Отгруже<br>н"                                               | "Вывод<br>из<br>оборота"                      | "Повторн<br>ые<br>продажи" | "Списани<br>е"                                    |
|----------------------------------|------------------------------------|-------------------------------------|--------------------------------------------------------------|-----------------------------------------------|----------------------------|---------------------------------------------------|
| Индивидуальн<br>ая,<br>групповая | Количество<br>эмитированн<br>ых КМ | Количество<br>нанесенных<br>КМ      | Количеств<br>о КМ по<br>операция<br>м смены<br>владельц<br>а | Количест<br>во<br>проданны<br>х по чеку<br>КМ | Не<br>формирует<br>ся      | Количеств<br>о КМ по<br>операция<br>м<br>списания |
| Транспортная<br>1 уровня,        | Не<br>заполняется                  | Количество<br>агрегированн<br>ых КМ | Количеств<br>о КМ по<br>операция                             | Количест<br>во<br>проданны                    | Не<br>формирует<br>ся      | Количеств<br>о КМ по<br>операция                  |

| Тип упаковки             | "Эмитирова<br>н" | "Нанесен" | "Отгруже<br>н"           | "Вывод<br>из<br>оборота" | "Повторн<br>ые<br>продажи" | "Списани<br>е" |
|--------------------------|------------------|-----------|--------------------------|--------------------------|----------------------------|----------------|
| Транспортная<br>2 уровня |                  |           | м смены<br>владельц<br>а | х по чеку<br>КМ          |                            | м<br>списания  |

Для того, чтобы запросить отчет по всем значениям параметров выбора (например по ИНН) не следует выбирать значение "Select All".

Примеры сформированных отчетов представлены ниже.

| 1 | Search list Q                                            | Data refreshed 2021-                                                                                                    | 02-10 at 12:23:43 🗘                                                  |                |                                               |                                               |           | search report | Q 4 🕨 🕹          | Скачать                                         |         |        |   |   |   |  |               |                |                                                 |         |                |                                                 |        |         |   |   |   |
|---|----------------------------------------------------------|----------------------------------------------------------------------------------------------------|----------------------------------------------------------------------|----------------|-----------------------------------------------|-----------------------------------------------|-----------|---------------|------------------|-------------------------------------------------|---------|--------|---|---|---|--|---------------|----------------|-------------------------------------------------|---------|----------------|-------------------------------------------------|--------|---------|---|---|---|
|   | Number Net State and                                     | Статус кодов<br>Отрасль: Табачная<br>Дата построения отчёт<br>Период отчёта: 01.01.                                                                                                    | <b>Маркировки</b><br>продукция<br>а: 10.02.2021<br>2021 - 10.02.2021 |                |                                               |                                               |           | Итог          | о за период      |                                                 |         |        |   |   |   |  |               |                |                                                 |         |                |                                                 |        |         |   |   |   |
|   | In the Parameter State of the                            | Производитель                                                                                                    | Тип упаковки                                                         | GTIN           | Наименование товара                           | Эмитирован                                    | Нахесен   | Отгружен      | Вывод из оборота | ne<br>7                                         |         |        |   |   |   |  |               |                |                                                 |         |                |                                                 |        |         |   |   |   |
|   | Select All None Invert                                   | And Address of the Address of the Ad | Индивидуальная                                                       | 00000047801493 |                                               | 0                                             | 68 829    | 0             | 0                | 0                                               |         |        |   |   |   |  |               |                |                                                 |         |                |                                                 |        |         |   |   |   |
| 1 | Наименование<br>товара ¦ GTIN                            |                                                                                                    |                                                                      | 00000047601486 |                                               | 180 000                                       | 30 000    | 0             | 0                | 0                                               |         |        |   |   |   |  |               |                |                                                 |         |                |                                                 |        |         |   |   |   |
|   | Available: 107 Selected: 0                               |                                                                                                    |                                                                      | 00000047801059 | Сигареты с фильтром КЕNT<br>BLUE 20 шт.       | 180 000                                       | 1 630 970 | 0             | 0                | 0                                               |         |        |   |   |   |  |               |                |                                                 |         |                |                                                 |        |         |   |   |   |
|   | Search list Q                                            |                                                                                                    |                                                                      |                | 00000047801073                                | Сигареты с фильтром KENT<br>MICRO BLUE 20 шт. | 2 520 000 | 8 725 240     | 0                | 0                                               | 0       |        |   |   |   |  |               |                |                                                 |         |                |                                                 |        |         |   |   |   |
|   | Сигареты с фильтром Sobra 🔺<br>Сигареты с фильтром Sobra |                                                                                                    |                                                                      |                |                                               |                                               |           |               | 00000047801974   | Сигареты с фильтром KENT<br>MICRO CHARGE 20 шт. | 360 000 | 98 300 | 0 | 0 | 0 |  |               |                |                                                 |         |                |                                                 |        |         |   |   |   |
|   | Сигареты с фильтром TURO<br>Сигареты с фильтром VICER    |                                                                                                    |                                                                      |                |                                               |                                               |           |               |                  |                                                 |         |        |   |   |   |  | 0000004780108 |                |                                                 | 0000004 | 00000047801080 | Сигареты с фильтром KENT<br>MICRO SILVER 20 шт. | 90 000 | 952 374 | 0 | 0 | 0 |
|   | Сигареты с фильтром VICER<br>Сигареты с фильтром Winsto  |                                                                                                    |                                                                      |                |                                               |                                               |           |               |                  |                                                 |         |        |   |   |   |  |               | 00000047801868 | Сигареты с фильтром КЕNT<br>MICRO TROPIC 20 шт. | 450 000 | 0              | 0                                               | 0      | 0       |   |   |   |
|   | Сигареты с фильтром Winsto<br>Сигареты с фильтром Winsto | 1                                                                                                    |                                                                      | 00000047801103 | Сигареты с фильтром KENT<br>MIX 20 шт.        | 1 260 000                                     | 2 753 467 | 0             | 0                | 0                                               |         |        |   |   |   |  |               |                |                                                 |         |                |                                                 |        |         |   |   |   |
|   | Сигареты с фильтром Winsto<br>Сигареты с фильтром Winsto |                                                                                                    | 0000004780134                                                        |                | Сигареты с фильтром КЕNT<br>MIX 3 IN 1 20 шт. | 0                                             | 52 734    | 0             | 0                | 0                                               |         |        |   |   |   |  |               |                |                                                 |         |                |                                                 |        |         |   |   |   |
|   | Сигареты с фильтром Winsto<br>Select All None Invert     |                                                                                                    |                                                                      | 00000047800939 | Сигареты с фильтром КЕNT<br>MODE 4 20 шт.     | 180 000                                       | 0         | 0             | 0                | 0                                               |         |        |   |   |   |  |               |                |                                                 |         |                |                                                 |        |         |   |   |   |
|   |                                                          |                                                                                                    |                                                                      | 00000047800847 | Carapetol c durationa KENT                    | 0                                             | 358 339   | 0             | 0                | 0                                               |         |        |   |   |   |  |               |                |                                                 |         |                |                                                 |        |         |   |   |   |

Рисунок Б.18 - Пример сформированного отчета "Статус кодов маркировки" (агрегация по производителю и GTIN)

| Окончание периода                                              | Data refreshed 2021-                       | 02-10 at 12:28:42 🗘        |                            |                |          |                  | search               | report Q ୶ |
|----------------------------------------------------------------|--------------------------------------------|----------------------------|----------------------------|----------------|----------|------------------|----------------------|------------|
| 2021-02-10                                                     | Статус кодов                               | маркировки                 |                            |                |          |                  |                      |            |
| * Тип агрегации<br>О Производитель + GTIN                      | Отрасль: Табачная<br>Дата построения отчёт | продукция<br>а. 10.02.2021 |                            |                |          |                  |                      |            |
| <ul> <li>Производитель</li> <li>Производитель + Тип</li> </ul> | Период отчёта: 01.01.                      | 2021 - 10.02.2021          |                            |                | Итог     | о за период      |                      |            |
| Тип упаковки                                                   | Производитель                              | Тип упаковки               | Эмитирован                 | Нанесен        | Отгружен | Вывод из оборота | Повторные<br>продажи | Списание   |
| Available: 4 Selected: 1                                       |                                            | Индивидуальная             | 491 340                    | 150 000        | 0        | 0                | 0                    | 0          |
| Search list Q                                                  |                                            | Итого                      | 491 340                    | 150 000        | 0        | 0                | 0                    | 0          |
| Индивидуальная                                                 |                                            | Индивидуальная             | 0                          | 355 516        | 0        | 0                | 0                    | 0          |
| Групповая                                                      |                                            | Итого                      | 0                          | 355 516        | 0        | 0                | 0                    | 0          |
| Транспортная 1 уровня<br>Транспортная 2 уровня                 | 1004000                                    | Индивидуальная             | 106 000                    | 0              | 0        | 0                | 0                    | 0          |
| Select All None Invert                                         |                                            | Итого                      | 105.000                    | 0              | 0        | 0                | 0                    | 0          |
|                                                                | 10001128                                   | Индивидуальная             | 715 000                    | 330 443        | 0        | 0                | 0                    | 0          |
| Производитель   ИНН                                            |                                            |                            |                            |                |          |                  |                      |            |
| Available: 9 Selected: 0                                       |                                            | Итого                      | 715 000                    | 330 443        | 0        | 0                | 0                    | 0          |
|                                                                |                                            | Индивидуальная             | 389 900                    | 152 083        | 0        | 0                | 0                    | 0          |
| Search list Q                                                  |                                            | Итого                      | 389 900                    | 152 083        | 0        | 0                | 0                    | 0          |
| NAMES AND ADDRESS OF TAXABLE                                   | 10040010                                   | Индивидуальная             | 50 500                     | 0              | 0        | 0                | 0                    | 0          |
| TANK AND ADDRESS OF                                            |                                            |                            |                            |                |          |                  |                      |            |
| CRY TAKING INSTRUCT                                            |                                            | итого                      | 50 500                     | 0              | 0        | 0                | 0                    | 0          |
| CONT ALCOLOMETER<br>TOUR DIFF WITH DOUBLE                      |                                            | Итого                      | <b>50 500</b><br>2 305 000 | 0<br>6 110 676 | 0        | <b>0</b>         | <b>0</b>             | <b>0</b>   |

Рисунок Б.19 - Пример сформированного отчета "Статус кодов маркировки" (агрегация по производителю и типу упаковки)

|                                                                                                    | A                                                                                   |                                                                                            |                                                             |                        |              |                                          |                |
|----------------------------------------------------------------------------------------------------|-------------------------------------------------------------------------------------|--------------------------------------------------------------------------------------------|-------------------------------------------------------------|------------------------|--------------|------------------------------------------|----------------|
| ачало периода                                                                                                    | Data refreshed 2021-07-14 at (                                                      | )8:54:19 <b>O</b>                                                                          |                                                             |                        |              |                                          | search repo    |
| 2020-10-01                                                                                                    | 05                                                                                  |                                                                                            |                                                             |                        |              |                                          |                |
| Тип агрегации<br>© По GTIN<br>По прокиводственным линиям                                                                           | Дата построения от<br>Дата построения от<br>Период отчёта: 01.<br>Отрасль: Алкоголь | ЭМЫ ПРОИЗВОДСТВ<br>чёта: 14.07.2021<br>10.2020 - 14.07.2021<br>5, Пиво и пивные напитки, Т | а и импорта<br>Габачная продукция                           |                        |              |                                          |                |
|                                                                                                    | GTIN                                                                                | Товарная группа                                                                            | Наименование товара                                         | Произволитель          | Страна       | Объём произведённ<br>импортированного то | ого и<br>овара |
|                                                                                                    |                                                                                     | roughing (p) ind                                                                           | Tannensaanne Tobapa                                         |                        | производства | в пачках                                 |                |
| 2021-07-14                                                                                                    | 00000047801271                                                                      | Табачная продукция                                                                         | Сигареты с фильтром<br>PALL MALL VEGAS<br>NIGHTS 20 шт.     | 102017-0-04            | УЗБЕКИСТАН   | 56 301 300                               |                |
| аименование товара į GTIN                                                                                                    | 00000047801073                                                                      | Табачная продукция                                                                         | Сигареты с фильтром<br>KENT MICRO BLUE 20<br>шт.            | "UZBAT" AJ GK          | УЗБЕКИСТАН   | 33 759 367                               |                |
| ailable: 2,723 Selected: 0                                                                                                    | 04780010151805                                                                      | Пиво и пивные напитки                                                                      | Пиво светлое<br>фильтрованное Qibray<br>Iftihor 4% 1.5 л    | A/ WERROWF OK          | УЗБЕКИСТАН   | 20 095 661                               |                |
| earch list Q                                                                                                    | 00000047800274                                                                      | Табачная продукция                                                                         | Сигареты с фильтром<br>PALL MALL Value Line<br>Blue         | 102847° AJ 08          | УЗБЕКИСТАН   | 11 935 810                               |                |
| ренди из яблока ТОЧО2 40% 0.5л   04780061<br>вренди из яблока ТОЧИZ 40% 0.7л   04780061<br>ИНО ОРОЛ-54 белое крепкое вино 18 % 0.5 | 00000047801103                                                                      | Табачная продукция                                                                         | Сигареты с фильтром<br>KENT MIX 20 шт.                      | 12847° AL 6K           | УЗБЕКИСТАН   | 11 505 003                               |                |
| Select All Deselect All Invert                                                                                                    | 00000047800434                                                                      | Табачная продукция                                                                         | Сигареты с фильтром<br>PALL MALL SUPER SLIMS<br>BLUE 20 шт. | 102847° AJ 08          | УЗБЕКИСТАН   | 10 161 943                               |                |
| роизводитель і ИНН                                                                                                    | 04780014240420                                                                      | Табачная продукция                                                                         | Сигареты с фильтром<br>LD Option Club                       | 000 TABHENT<br>10BACC7 | УЗБЕКИСТАН   | 9 049 139                                |                |
| vailable: 196 Selected: 0                                                                                                    | 00000047801080                                                                      | Табачная продукция                                                                         | Сигареты с фильтром<br>KENT MICRO SILVER 20                 | "UZBAT" AJ GK          | УЗБЕКИСТАН   | 8 198 884                                |                |

Рисунок Б.20 - Пример сформированного отчета "Общие объемы производства и импорта" (агрегация по GTIN)

| Начало периода                                                                    | Data refreshed 2021-07-14 at 06               | :45:03 🗘                                |                         |                                                          |                     |              | search report 🛛 🛛 🖉 C                             |
|-----------------------------------------------------------------------------------|-----------------------------------------------|-----------------------------------------|-------------------------|----------------------------------------------------------|---------------------|--------------|---------------------------------------------------|
| 2020-10-01                                                                        | Общие объём                                   | ы производе                             | ства и импорта          |                                                          |                     |              |                                                   |
| Окончание периода                                                                 | Дата построения отчёт                         | a: 14.07.2021                           |                         |                                                          |                     |              |                                                   |
| 2021-07-14                                                                        | Период отчёта: 01.10.<br>Отрасль: Алкоголь, П | 2020 - 14.07.2021<br>иво и пивные напит | тия, Табачная продукция |                                                          |                     |              |                                                   |
| * Тип arperaции                                                                   | Номер<br>производственной                     | GTIN                                    | Товарная группа         | Наименование товара                                      | Производитель       | Страна       | Объём произведённого и<br>импортированного товара |
| O TIO GTIN                                                                        | линии                                         |                                         |                         |                                                          |                     | производства | в пачках                                          |
| По производственным линиям                                                        |                                               | 04780010151805                          | Пиво и пивные напитки   | Пиво светлое<br>фильтрованное Qibray<br>Iftihor 4% 1.5 л | AJ 18/108 ROHNT: UK | УЗБЕКИСТАН   | 20 095 661                                        |
| Наименование товара ; GTIN                                                        | SD10                                          | 00000047801073                          | Табачная продукция      | Сигареты с фильтром<br>KENT MICRO BLUE 20<br>шт.         | 102847 AL GR        | УЗБЕКИСТАН   | 19 611 384                                        |
| Available: 2,723 Selected: 0                                                      | SD07                                          | 00000047801271                          | Табачная продукция      | Сигареты с фильтром<br>PALL MALL VEGAS<br>NIGHTS 20 шт   | 10007-0106          | УЗБЕКИСТАН   | 16 852 122                                        |
| Search list Q                                                                     |                                               | 00000047801271                          | Табачная продукция      | Сигареты с фильтром<br>PALL MALL VEGAS<br>NIGHTS 20 шт   | 100007-0-106        | УЗБЕКИСТАН   | 15 815 969                                        |
| Вино ароматизированное крепленное «МАР<br>Вино ароматизированное крепленное «O'ZB | SD18                                          | 00000047801271                          | Табачная продукция      | Сигареты с фильтром<br>PALL MALL VEGAS<br>NIGHTS 20 шт   | 12047 41-08         | УЗБЕКИСТАН   | 14 437 991                                        |
| Вино ароматизированное крепленное «O'ZB<br>Select All Deselect All Invert         | SD10                                          | 00000047801271                          | Табачкая продукция      | Сигареты с фильтром<br>PALL MALL VEGAS<br>NIGHTS 20 шт   | 122847° AV 68       | УЗБЕКИСТАН   | 9 195 218                                         |
|                                                                                   | MP06                                          | 04780014240420                          | Табачная продукция      | Сигареты с фильтром                                      | 000 TABADAT         | УЗБЕКИСТАН   | 9 049 129                                         |

Рисунок Б.21 - Пример сформированного отчета "Общие объемы производства и импорта" (агрегация по производственным линиям)

| 2021-07-24                                                                               | *                                    |                                                        |                     |                                                                                   |                         |                                    |                                       |                                        |                       |         |  |  |  |  |
|------------------------------------------------------------------------------------------|--------------------------------------|--------------------------------------------------------|---------------------|-----------------------------------------------------------------------------------|-------------------------|------------------------------------|---------------------------------------|----------------------------------------|-----------------------|---------|--|--|--|--|
| Окончание производства                                                                   | Data refreshed 20                    | 21-07-30 at 07:21:31 O                                 |                     |                                                                                   |                         |                                    |                                       | search report                          | Q ∢ ▶                 | Экачаты |  |  |  |  |
| 2021-07-30                                                                               | Аналитичес                           | кая отчётность д                                       | для фабрик          |                                                                                   |                         |                                    |                                       |                                        |                       |         |  |  |  |  |
|                                                                                          | Дата построения от                   | чета: 30.07.2021                                       |                     |                                                                                   |                         |                                    |                                       |                                        |                       |         |  |  |  |  |
| Начало агрегации                                                                         | Отчёт по агрег                       | чёт по arperaции                                       |                     |                                                                                   |                         |                                    |                                       |                                        |                       |         |  |  |  |  |
| 2021-01-01                                                                               | Период производо                     | тва: 24.07.2021 - 30.07.202                            | 1                   |                                                                                   |                         |                                    |                                       |                                        |                       |         |  |  |  |  |
| Окончание агрегации                                                                      | Период агрегации<br>Отрасль: Алкогол | : 01.01.2021 - 30.07.2021<br>», Пиво и пивные напитки, | , Табачная продукци | и, Бытовая техника, Вода и г                                                      | рохладительные напитки, | Лекарственные средст               | rua                                   |                                        |                       |         |  |  |  |  |
| 2021-07-30                                                                               | ИНН<br>производителя                 | Наименование<br>производителя                          | GTIN                | Наименование товара                                                               | Товарная группа         | Объём<br>производства,<br>в пачках | Количество<br>агрегированных<br>пачек | Количество<br>агрегированных<br>блоков | Количество<br>коробов |         |  |  |  |  |
| Производитель і ИНН<br>Available: 196 Selected: 0                                        | 203202202                            | NAUTION AND<br>ULINE ORDUNISM<br>AND IN                | 04780119001483      | Пиво светлое<br>фильтрованное<br>Чешское Злато 4.5%.<br>1.2n                      | Пиво и пивные напитки   | 6 000                              | 0                                     | 0                                      | 0                     |         |  |  |  |  |
| Search list Q                                                                            | 303529529                            | REPORT MON                                             | 04820000190954      | Пиво светлое<br>фильтрованное<br>"OBOLON Svitle" 4.5%<br>0.5n                     | Пиво и пивные напитки   | 4 536                              | 0                                     | 0                                      | 0                     |         |  |  |  |  |
| WICHA SHARE HAD LODD ON AND A                                                            | 202954964                            | PARTS, MARKAN, AMPRO-                                  | 04781035000529      | Ликер-водка "Райхон"<br>альфа 0.25 л 40 %                                         | Алкотоль                | 7 000                              | 0                                     | 0                                      | 0                     |         |  |  |  |  |
| Select All Deselect All Invert                                                           | 206994994                            | COLUMN STO<br>DOMEST                                   | 03262151099754      | RESERVE MOUTON<br>CADET MEDOC A O.C.<br>Medoc 0.75 n 13.5%<br>Краснов сухов вино. | Ankoranı                | 98                                 | 0                                     | 0                                      | 0                     |         |  |  |  |  |
| Наименование товара   GTIN<br>Available: 2,751 Selected: 0                               | 206994994                            | COLUMN ATTA                                            | 04600511708448      | TAIGA SHTOF 40% 1 n<br>Bogka                                                      | Алкоголь                | 156                                | 0                                     | 0                                      | 0                     |         |  |  |  |  |
| Search list Q                                                                            | 203202202                            | Telephone and<br>telephone and<br>telephone            | 04780119001445      | Пиво светлое<br>фильтрованное<br>ЮНУСОБОД 4.2% 0.5л                               | Пиво и пивные напитки   | 33 000                             | 0                                     | 0                                      | 0                     |         |  |  |  |  |
| ВОДКА "ХЛЕБНАЯ ПОДВОРЬЕ" 40% 0.25 л   0478<br>ВОДКА "ХЛЕБНАЯ ПОДВОРЬЕ" 40% 0.45 л   0478 | 200136136                            | MUTTING AND AND AND AND AND AND AND AND AND AND        | 04780010701178      | Вино виноградное<br>натуральное<br>креплённое<br>"Узбежкотон" 18% 1л              | Алкоголь                | 10 000                             | 0                                     | 0                                      | 0                     |         |  |  |  |  |
| BODKA "X055HA9 DO0BODE" 40% 0.5 / 04/80                                                  | 203627627                            | Common law on                                          | 04780052081108      | Bonza Mumtoz 40% 0.45                                                             | Aprototo                | 30.000                             | 0                                     | 0                                      | 0                     |         |  |  |  |  |

Рисунок Б.22 - Пример сформированного отчета "Аналитическая отчетность для фабрик" (отчет по агрегации)

| ର | Производство / оборот / дв                     | ижение то | вара > Отчет по об                                  | іороту участников оборота товарс                                                              | 98            |                          |                    |               |                                      |         |
|---|------------------------------------------------|-----------|-----------------------------------------------------|-----------------------------------------------------------------------------------------------|---------------|--------------------------|--------------------|---------------|--------------------------------------|---------|
| 0 | Начало периода                                 | _         | Data refreshed 2                                    | 022-11-08 at 12:35:02 🗘                                                                       |               |                          |                    | search rep    | ort Q 🔺 🕨 🛃                          | Скачать |
|   | 2022-01-01                                     |           |                                                     |                                                                                               |               |                          |                    |               |                                      |         |
| F | Окончание периода                              |           | Отчет по<br>Дата построения                         | обороту участников<br>я отчёта: 08.11.2022                                                    | оборота това  | аров                     |                    |               |                                      |         |
| Φ | 2022-11-08                                     |           | Период отчёта<br>Внимание! В отч<br>Количество стро | : 01.01.2022 - 08.11.2022<br>е́т выводятся только первые: 1000<br>к при текущей фильтрации: 6 | строк         |                          |                    |               |                                      |         |
| R | * Тип агрегации                                |           |                                                     |                                                                                               |               |                          |                    |               |                                      | Остаток |
| Ø | <ul> <li>Эчастник</li> <li>GTIN</li> </ul>     |           | ИНН                                                 | Наименование участника                                                                        | Регион        | Район                    | Юридический адрес  | Тип участника | Товарная группа                      | ед.     |
|   |                                                |           | 306535627                                           | "CRPT TURON" MCHJ                                                                             | Город Ташкент | Шайхонтохурский<br>район | улица А.Кодирий 78 | Неизвестно    | Бытовая техника                      | 0       |
|   | Товарная группа                                |           | 306535627                                           | "CRPT TURON" MCHJ                                                                             | Город Ташкент | Шайхонтохурский<br>район | улица А.Кодирий 78 | Неизвестно    | Пиво и пивные напитки                | 0       |
|   | Search list                                    | cted: 6   | 306535627                                           | "CRPT TURON" MCHJ                                                                             | Город Ташкент | Шайхонтохурский<br>район | улица А.Кодирий 78 | Неизвестно    | Вода и<br>прохладительные<br>напитки | 0       |
|   | Алкогольные товары                             | ~         | 306535627                                           | "CRPT TURON" MCHJ                                                                             | Город Ташкент | Шайхонтохурский<br>район | улица А.Кодирий 78 | Неизвестно    | Алкогольные товары                   | 0       |
|   | Пиво и пивные напитки<br>Табачная продукция    |           | 306535627                                           | "CRPT TURON" MCHJ                                                                             | Город Ташкент | Шайхонтохурский<br>район | улица А.Кодирий 78 | Неизвестно    | Лекарственные<br>средства            | 0       |
|   | Бытовая техника<br>Вода и прохладительные напи | итки      | 306535627                                           | "CRPT TURON" MCHJ                                                                             | Город Ташкент | Шайхонтохурский<br>район | улица А.Кодирий 78 | Неизвестно    | Табачная продукция                   | 0       |
|   | Лекарственные средства                         |           | Итого                                               | 1                                                                                             |               |                          |                    |               |                                      | 0       |
|   | Select All None Inve                           | rt        |                                                     |                                                                                               |               |                          |                    |               |                                      |         |

Рисунок Б.23 - Пример сформированного отчета "Отчет по обороту участников оборота товаров" (агрегация по участнику)

| Начало период                              |                  | Data refreshed 2022-11-                                                   | 08 at 12:37:36 🗘                                                |                                                            |         |                                 |         |                            | search | report Q 🛛         | ▶ 👲 Скачат         |
|--------------------------------------------|------------------|---------------------------------------------------------------------------|-----------------------------------------------------------------|------------------------------------------------------------|---------|---------------------------------|---------|----------------------------|--------|--------------------|--------------------|
| 2022-01-01                                 | 11               |                                                                           |                                                                 |                                                            |         |                                 |         |                            |        |                    |                    |
|                                            | -                | Отчет по обор                                                             | оту участни                                                     | ков оборота товарс                                         | B       |                                 |         |                            |        |                    |                    |
| Окончание пери                             | юда              | Дата построения отчёт                                                     | a: 08.11.2022                                                   |                                                            |         |                                 |         |                            |        |                    |                    |
| 2022-11-08                                 | Π                | Период отчёта: 01.01<br>Внимание! В отчёт выво<br>Количество строк при те | .2022 - 08.11.2022<br>дятся только первые:<br>жущей фильтрации: | 10000 строк<br>3 строк                                     |         |                                 |         |                            |        |                    |                    |
| * Тип агрегации                            |                  |                                                                           |                                                                 |                                                            | Остаток | на начало                       |         |                            | Приход |                    |                    |
| <ul> <li>Участник</li> <li>GTIN</li> </ul> |                  | Товарная группа                                                           | GTIN                                                            | Наименование товара                                        | ед.     | доля в<br>товарной<br>группе, % | Bcero   | Маркировка<br>производства | Ввоз   | Получение<br>(ЭСФ) | Возврат по<br>чеку |
|                                            |                  | Алкогольные товары                                                        | 04780085113333                                                  | Шампанское розовое Турон.<br>0.7 л                         | 0       | 0,00                            | 433 037 | 431 985                    | 927    | 0                  | 125                |
| Товарная групп<br>Available: 6             | a<br>Selected: 2 | Бытовая техника                                                           | 04780085112176                                                  | пылесос 1                                                  | 0       | 0.00                            | 22 603  | 22 169                     | 422    | 0                  | 12                 |
| discussion in a                            |                  | Бытовая техника                                                           | 04780085112107                                                  | Комбинированная кухонная<br>плита Artel Milagro 10-К Retro | 0       | 0.00                            | 3       | 3                          | 0      | 0                  | 0                  |
| Search list                                | Q                | Итого                                                                     |                                                                 |                                                            | 0       |                                 | 455 643 | 454 157                    | 1 349  | 0                  | 137                |
| Алкогольные товар                          | d .              |                                                                           |                                                                 |                                                            |         |                                 |         |                            |        |                    |                    |
| Пиво и пивные нап<br>Табачная продукци     | тки              |                                                                           |                                                                 |                                                            |         |                                 |         |                            |        |                    |                    |
| Бытовая техника                            |                  |                                                                           |                                                                 |                                                            |         |                                 |         |                            |        |                    |                    |
| Вода и прохладител                         | ьные напитки     |                                                                           |                                                                 |                                                            |         |                                 |         |                            |        |                    |                    |
| Лекарственные сре,                         | цства            |                                                                           |                                                                 |                                                            |         |                                 |         |                            |        |                    |                    |
|                                            |                  |                                                                           |                                                                 |                                                            |         |                                 |         |                            |        |                    |                    |

Рисунок Б.24 - Пример сформированного отчета "Отчет по обороту участников оборота товаров" (агрегация по GTIN)

|                                                                                                    |                                                                                                    | Data refreshed 20. | 11-02-10 at 12:38:24 C | 5         |                                  |                               |                      |                                                                |                                                           |                                           | search repo     |
|----------------------------------------------------------------------------------------------------|----------------------------------------------------------------------------------------------------|--------------------|------------------------|-----------|----------------------------------|-------------------------------|----------------------|----------------------------------------------------------------|-----------------------------------------------------------|-------------------------------------------|-----------------|
| Search list                                                                                                    | Q                                                                                                    |                    |                        |           |                                  |                               |                      |                                                                |                                                           |                                           |                 |
| Automotive Party of                                                                                                    | the second reactions                                                                                                    | Отчёт по на        | числениям за к         | оды марки | ровки                            |                               |                      |                                                                |                                                           |                                           |                 |
| Taking and                                                                                                    | NUMBER OF TAXABLE PARTY.                                                                                                    | Дата построения от | era: 10.02.2021        |           |                                  |                               |                      |                                                                |                                                           |                                           |                 |
| Carlo Carlos A Parties                                                                                                    | 40 <sup>4</sup>                                                                                                    |                    |                        |           |                                  |                               | 8                    | оличество кодол                                                |                                                           |                                           |                 |
|                                                                                                    | Courses arears                                                                                                    |                    |                        |           |                                  |                               | Ha                   | несено и оплачено                                              |                                                           |                                           |                 |
| And Service State                                                                                                    |                                                                                                    | производителя      | производителя          | упаковки  | Эмитировано за<br>текущий период | Нанесено за<br>текущий период | За текущий<br>период | Нанесение в предыдущем<br>периоде, оплата в<br>текущем периоде | овлачено и не<br>овлачено на<br>начало периода<br>(всего) | оплачено и не<br>конец периода<br>(всего) | Стоямость кодов |
| Select All                                                                                                    | Deselect All Invert                                                                                                    | 200967070          | 10007-000              | Блок      | 1 000 000                        | 1 178 608                     | 36 242               | 244 912                                                        | 3 051 419                                                 | 1 891 932                                 | 19 118 472,00   |
|                                                                                                    | 10700                                                                                                    | 200967070          |                        | Пачка     | 7 636 000                        | 11 784 324                    | 343 804              | 2 373 686                                                      | 30 277 167                                                | 18 828 067                                | 184 789 320,00  |
| Наименование т<br>Available: 107                                                                                                    | Selected: 0                                                                                                    | 205442020          | The Parameter          | Блок      | 490 000                          | 362 334                       | 36 733               | 4 611                                                          | 27 061                                                    | 1                                         | 2 811 392,00    |
| Search list                                                                                                    | Q                                                                                                    | 205442020          | 10.17                  | Пачка     | 1 830 000                        | 4 232 510                     | 380 991              | 29 595                                                         | 253 576                                                   | 10                                        | 27 919 848,00   |
| Bogka Benyra 0.7x   04<br>Bogka Halikawa   0178                                                                                                    | 780085110028                                                                                                    | 307966796          | 0.25.27                | Пачка     | 0                                | 0                             | 0                    | 0                                                              | 10                                                        | 0                                         | 0.00            |
| Водка Чайхана 40% 0<br>Водка тест I 04780085                                                                                                    | .5x   04780085117416                                                                                                    | Итого              |                        |           | 11 230 000                       | 17 557 776                    | 797 770              | 2 652 804                                                      | 33 609 233                                                | 20 720 010                                | 234 639 032,00  |
| CHITAPETISI C GUILTIST<br>CHITAPETISI C GUILTIST<br>CHITAPETISI C GUILTIST<br>CHITAPETISI C GUILTIST<br>CHITAPETISI C GUILTIST<br>CHITAPETISI MARIDOOT TO<br>CHITAPETISI MARIDOOT TO<br>CHITAPETISI DIDI ILAMENI<br>Sellect All | Hoods         047810410010977           KDM KENT SLVER   04781041001004         COLIF PALL MALL BLUE   0478104100           WH (1470005110109         COLIF PALL           Nuch   00000047801530         COLIF PALL           Nuch   00000047801530         COLIF PALL           Starting Colif Pall         Zment |                    |                        |           |                                  |                               |                      |                                                                |                                                           |                                           |                 |

Рисунок Б.25 - Пример сформированного отчета "Отчет по начислениям за коды маркировки" (сводный отчет)

В сверочном отчете по биллинговым документам расхождения между биллингом и маркировкой отражаются цветом (см. ниже).

| • Тип агрегации                | Data refreshed 2<br>Сверочны                                  | 2021-05-11 at 12:08:06<br>й отчёт по билля                                       | Ф<br>инговым докум | иентам         |                |                              |                       | search report 🛛 🦉 🕷 |
|--------------------------------|---------------------------------------------------------------|----------------------------------------------------------------------------------|--------------------|----------------|----------------|------------------------------|-----------------------|---------------------|
| GTIN<br>Дата   Производитель   | Отрасль:                                                      |                                                                                  |                    |                |                |                              |                       |                     |
|                                | Алагаль, Паке и плани<br>Внимание! В отнё<br>Количество строк | нантти. Табанна проднан<br>т выводятся только первые:<br>при техущей фильтрации: |                    | 10000<br>9     | страк<br>страк |                              |                       |                     |
| О День                         | Биллинг                                                       |                                                                                  |                    |                | Аналитика      | Passaula                     | Particula Evide otver |                     |
| О Период                       | Дата                                                          | Документов, шт                                                                   | Кодов, шт          | Документов, шт | Кодов, шт      | Кодов по билл.<br>отчету, шт | Биллинг - Аналитика   | Аналитика           |
|                                | 01.05.2021                                                    | 393                                                                              | 585 817            | 393            | 585 817        | 585 817                      | 0                     | 0                   |
| Месяц                          | 02.05.2021                                                    | 4                                                                                | 92 663             | 4              | 92 653         | 92 663                       | 0                     | 0                   |
| Mañ 2021 r. 🖤                  | 03.05.2021                                                    | 279                                                                              | 263 857            | 483            | 281 057        | 281 057                      | -17 200               | 0                   |
| Только документы с             | 04.05.2021                                                    | 50 795                                                                           | 1 504 444          | 54.432         | 1 824 444      | 1 824 444                    | -27.000               | 0                   |
| расхождением                   | 04.00.2021                                                    | 00100                                                                            | 1004141            | 01122          | 1001141        | 1001101                      |                       |                     |
| wailable: 3 Selected: 0        | 05.05.2021                                                    | 14 483                                                                           | 1 773 762          | 14 958         | 1 816 862      | 1 816 862                    | -43 100               | 0                   |
|                                | 06 05 2021                                                    | 27 473                                                                           | 1 176 270          | 28 119         | 1 238 870      | 1 238 870                    | -62 600               | 0                   |
| Search list Q                  | 07.05.2021                                                    | 21 362                                                                           | 1 623 110          | 22 273         | 1 716 695      | 1 716 695                    | -93 585               | 0                   |
| Пиво и пивные напитки          | 08.05.2021                                                    | 11 134                                                                           | 432 690            | 11 456         | 467 130        | 467 130                      | -34 450               | 0                   |
| Табачная продукция<br>Аакогорь | 10.05.2021                                                    | 937                                                                              | 1 204 394          | 1 513          | 1 256 451      | 1 256 451                    | -52 057               | 0                   |
|                                |                                                               |                                                                                  |                    |                |                |                              |                       |                     |
|                                | Итого                                                         | 126 860                                                                          | 8 956 694          | 130 321        | 9 286 686      | 9 286 686                    | -329 992              | 0                   |

Рисунок Б.26 - Пример №1 сформированного отчета "Сверочный отчёт по биллинговым документам"

| $\odot$ | * Тип агрегации                                                                       | Data refreshed 20                          | 021-05-11 at 12:09:1                             | sФ                                                                                                    |                |                |                |           | search report                | Q ⊲ » 🕹 Скача       | ять |
|---------|---------------------------------------------------------------------------------------|--------------------------------------------|--------------------------------------------------|----------------------------------------------------------------------------------------------------|----------------|----------------|----------------|-----------|------------------------------|---------------------|-----|
| ର       | <ul> <li>Дата</li> <li>Дата   Производитель</li> </ul>                                | Сверочный                                  | отчёт по бил                                     | линговым доку                                                                                                    | иентам         |                |                |           |                              |                     |     |
| c       | <ul> <li>Дата   Производитель  <br/>GTIN</li> <li>Дата   Производитель   ▼</li> </ul> | Дата построения от<br>Отрасль:<br>Агнетать | нёта: 11.05.2021                                 |                                                                                                    |                |                |                |           |                              |                     |     |
| Ð       |                                                                                       | Внимание! В отчёт<br>Количество строк п    | выводятся только первы<br>ри текущей фильтрации: | e:                                                                                                    | 10000<br>13    | строк<br>строк |                |           |                              |                     |     |
| 0       | О День<br>() Месяц                                                                    | 0.072                                      | инн                                              | Наименование                                                                                                    | Бил            | ллинг          |                | Аналитика |                              | Разница             |     |
|         | 🔿 Период                                                                              | дата                                       | производителя                                    | производителя                                                                                                    | Документов, шт | Кодов, шт      | Документов, шт | Кодов, шт | Кодов по билл.<br>отчету, шт | Биллинг - Аналитика |     |
| R       | * Месяц                                                                               | 01.05.2021                                 | 200564444                                        |                                                                                                    | 56             | 432 917        | 56             | 432 917   | 432 917                      | 0                   | ٥   |
| •       | Maiii 2021 r. 🖤                                                                       | 04.05.2021                                 | 200564444                                        |                                                                                                    | 5              | 50 000         | 5              | 50 000    | 50 000                       | 0                   | ۵   |
|         | Только документы с<br>расхождением                                                    | 04.05.2021                                 | 202557777                                        | 1000                                                                                                    | 5              | 50 000         | 5              | 50 000    | 50 000                       | 0                   | 0   |
|         | Товарная группа<br>Available: 3 Selected: 1                                           | 04.05.2021                                 | 203391818                                        | 100 m                                                                                                    | 11             | 101 300        | 11             | 101 300   | 101 300                      | 0                   | 0   |
|         | Search list Q                                                                         | 05.05.2021                                 | 202159815                                        | 111111                                                                                                    | 5              | 49 998         | 5              | 49 996    | 49 996                       | 0                   | 0   |
|         | Пико и пикные напитки                                                                 | 05.05.2021                                 | 202273327                                        |                                                                                                    | 48             | 366 646        | 48             | 366 646   | 366 646                      | 0                   | 0   |
|         | Табачная продукция<br>Алкоголь                                                        | 06.05.2021                                 | 2009515/95                                       | 10.7% ·····                                                                                                    | 3              | 15 912         | 3              | 15 912    | 15 912                       | 0                   | a   |
|         | Select All None Invert                                                                | 07.05.2021                                 | 200672767                                        | And the second second                                                                                                    | 10             | 09 995         | 10             | 99 995    | 99 995                       | 0                   | 0   |
|         | Производитель і ИНН                                                                   | 07.05.2021                                 | 203303830                                        | 325                                                                                                    | 22             | 54 045         | 22             | 54 045    | 54 045                       | 0                   | 0   |
|         | Analy Darah                                                                           | 07 05 2021                                 | 301554215                                        | 100 C 100 C | 15             | 4.896          | 15             | 4.896     | 4.696                        | 0                   | 0   |

Рисунок Б.27 - Пример №2 сформированного отчета "Сверочный отчёт по биллинговым документам"

| * Тип arperaции                                         | Data refreshed                         | 2021-05-11 at 12:09:3                               | 7 <b>Q</b>    |                |                 |                |           | search report  | Q ∢ ⊧ 🎍   | Скачать          |
|---------------------------------------------------------|----------------------------------------|-----------------------------------------------------|---------------|----------------|-----------------|----------------|-----------|----------------|-----------|------------------|
| Дата<br>Дата   Производитель<br>Фата   Производитель    | Дата построения<br>Отрасль:<br>Алеголь | отчёта: 11.05.2021                                  |               |                |                 |                |           |                |           |                  |
| <ul> <li>Дата   Производитель   ▼</li> </ul>            | Внимание! В отче<br>Количество строк   | т выводятся только первы<br>при токущой фильтрации: | ε.            | 10000<br>62    | строк<br>строк  |                |           |                |           |                  |
|                                                         | Дата                                   | ИНН                                                 | Наименование  | GTIN           | Код цены услуги | Би             | ллинг     |                | Аналитика |                  |
| О День                                                  |                                        | производителя                                       | производителя |                |                 | Документов, шт | Кодов, шт | Документов, шт | Кодов, шт | Кодов п<br>отчет |
| <ul> <li>Месяц</li> <li>Период</li> </ul>               | 01.05.2021                             | 200564444                                           |               | 04780135008008 | 89              | 5              | 49 995    | 5              | 49 995    | 49 995           |
| * Месяц                                                 | 01.05.2021                             | 200564444                                           | 100000        | 04780135006572 | 89              | 1              | 3 960     | 1              | 3 960     | 3 960            |
| Май 2021 г. 🖤                                           | 01.05.2021                             | 200564444                                           | 1000          | 04780135008596 | 89              | 7              | 65 997    | 7              | 65 997    | 65 997           |
| Только документы с<br>васхождением<br>Товарная группа   | 01.05.2021                             | 200564444                                           |               | 04780135009067 | 89              | 7              | 69 984    | 7              | 69 984    | 69 984           |
| Available: 3 Selected: 1                                | 01.05.2021                             | 200564444                                           | 100000        | 04780135009104 | 89              | 1              | 3 960     | 1              | 3 960     | 3 960            |
| Search list Q                                           | 01.05.2021                             | 200564444                                           | 1000          | 04780135009142 | 89              | 20             | 98 389    | 20             | 98 389    | 98 389           |
| Пиво и пивные напитки<br>Табачная продукция<br>Алкоголь | 01.05.2021                             | 200564444                                           |               | 04780135009159 | 89              | 15             | 140 632   | 15             | 140 632   | 140 632          |
| Select All None Invert                                  | 04.05.2021                             | 200564444                                           | 1000          | 04780135009142 | 89              | 5              | 50 000    | 5              | 50 000    | 50 000           |
|                                                         | 04.05.2021                             | 202567777                                           | 1000          | 04780100353126 | 89              | 5              | 50 000    | 5              | 50 000    | 50 000           |
| Производитель   ИНН                                     | 04.05.2021                             | 203391818                                           |               | 04780010932831 | 89              | 5              | 47 000    | 5              | 47 000    | 47 000           |
| Apply Reset                                             |                                        |                                                     |               |                |                 |                |           |                |           |                  |

Рисунок Б.28 - Пример №3 сформированного отчета "Сверочный отчёт по биллинговым документам"

В сверочном отчете по биллинговым документам тип агрегации "Дата | Производитель | GTIN | DID" отражает только документы расхождений (см. ниже).

| * Тип агрегации                                                            | Data refreshed 2021-05 | s 11 at 12:10:23 🗘 |                 |                                          |                |           | search report. | Q ∢ ⊳     | 💩 Скачать |
|----------------------------------------------------------------------------|------------------------|--------------------|-----------------|------------------------------------------|----------------|-----------|----------------|-----------|-----------|
| Дата Алаа Алаа Производитель Дата Г<br>Дата Г<br>Дата Г<br>Производитель Г | ллинговым доку         | ментам             |                 |                                          |                |           |                |           |           |
|                                                                            | 60.<br>X               | 10000<br>3 461     | строк<br>строк  |                                          |                |           |                |           |           |
| О День                                                                     | Наименование           | GTIN               | Код цены услуги | ід Документа                             | Бил            | линг      | Анал           | питика    | Pa        |
| Период                                                                     | производителя          | ·** · · · · ·      |                 |                                          | Документов, шт | Кодов, шт | Документов, шт | Кодов, шт | Биллинг   |
| -                                                                          | 100010-000             | 04/81041001091     | 2               | 2b0a98a5-5611-4d17-9574-56c6c6c6295c     | 9              | a         | 3              | 100       | -100      |
| * Месяц                                                                    | 10000                  | 04781041001091     | 2               | a24c/b18 50e2 4a94 9b9d 1405a3616d20     | 0              | 0         | 1              | 100       | 100       |
| Huð 2021 r. 🖤                                                              |                        | 04781041001091     | 2               | c0b43c4d-ac66-47af-aacd-7c894384b01c     | 0              | 0         | 1              | 100       | -100      |
| Только документы с<br>раскождением<br>Товарная группа                      | 100111-010             | 04781041001091     | 2               | e4013abc-f196-48f1-a410-61560cfe7861     | 0              | 0         | 4              | 100       | -100      |
| Available: 3 Selected: 1                                                   |                        | 04781041001091     | 2               | a5/bc598-a46a-463e-8dc4-2773/6a41a15     | 0              | 0         | 1              | 44        | -44       |
| Табачная продукция                                                         | 100010-010             | 04781041001091     | 2               | 8253b8d8-8678-4145-9391-645dd3c234f4     | 0              | 0         | ٦              | 100       | -100      |
|                                                                            |                        | 04781041001091     | 2               | c6118ad9-4245-4b65-a849-2dd972a8ea73     | 0              | 0         | 1              | 100       | -100      |
|                                                                            |                        | 04781041001091     | 2               | cc9d3f2a-9a16-496a-bc67-3deef7765462     | U.             | 0         | 3              | 50        | -50       |
|                                                                            | 100010-000             | 04781041001091     | 2               | be983b91 d19e 490d a60b 846c75/6311a     | 0              | 0         | 1              | 50        | -50       |
| Производитель   ИНН                                                        | 100010-000             | 04781041001091     | 2               | 2612d370-0178-1d20-bda8-<br>522el59e1054 | 0              | 0         | 1              | 100       | -100      |
|                                                                            |                        | 04781011001085     | 2               | #304138d c3ee 4830 8dec                  | 0              | 0         |                | 100       | 100       |

Рисунок Б.29 - Пример №4 сформированного отчета "Сверочный отчёт по биллинговым документам"

Если необходимо просмотреть только информацию по расхождениям для других типов агрегации, необходимо установить флаг "Только документы с расхождениями" (см. ниже).

| * Тип агрегации                                                                                                    | Data refreshed :                                                                                                    | 2021-05-11 at 12:12:1 | 16 Ø          |                |                 |                | search report | Q ∢ ►          | 🕹 Скачать |  |
|----------------------------------------------------------------------------------------------------|----------------------------------------------------------------------------------------------------|-----------------------|---------------|----------------|-----------------|----------------|---------------|----------------|-----------|--|
| Олга<br>Олга Производитель<br>В Алга Производитель (GTN<br>Алга Производитель (GTN DD<br>——————————————————————————————————— | Сверочный отчёт по биллинговым документам<br>Дита постраения отчёта 11.05.2021<br>Отрасль:<br>Тобичая падация:<br>Викамиев В этче замадятся толька первые: 10000 страс<br>Количаето при пра такуща филография: 19 страс |                       |               |                |                 |                |               |                |           |  |
| <ul> <li>Месяц</li> <li>Период</li> </ul>                                                                                    | Дата                                                                                                    | ИНН                   | Наименование  | GTIN           | Код цены услуги | Биллинг        |               | Анал           |           |  |
| -                                                                                                    |                                                                                                    | производителя         | производителя |                |                 | Документов, шт | Кодов, шт     | Документов, шт | Кодов,    |  |
| * Месяц                                                                                                    | 03.05.2021                                                                                                    | 200987070             | 1.000         | 04781041001091 | 2               | 0              | 0             | 204            | 17 200    |  |
| Maii 2021 r. 👻                                                                                                    | 04.05.2021                                                                                                    | 200967070             |               | 04781041000438 | 2               | 0              | 0             | 33             | 2 150     |  |
| Только документы с расхождением                                                                                              | 04.05.2021                                                                                                    | 200987070             | 1.000         | 04781041001091 | 2               | 0              | 0             | 294            | 24 850    |  |
| Товарная группа                                                                                                    | 05.05.2021                                                                                                    | 200987070             |               | 04781041000278 | 2               | 0              | 0             | 49             | 5 200     |  |
| Available: 3 Selected: 1                                                                                                    | 05.05.2021                                                                                                    | 200987070             |               | 04781041000438 | 2               | 0              | 0             | 11             | 700       |  |
| Табачная продукция 🛛 🗙                                                                                                    | 05.05.2021                                                                                                    | 200987070             |               | 04781041001091 | 2               | 0              | 0             | 415            | 37 200    |  |
|                                                                                                    | 06.05.2021                                                                                                    | 200987070             |               | 04781041000278 | 2               | 0              | 0             | 213            | 24 200    |  |
|                                                                                                    | 06.05.2021                                                                                                    | 200987070             |               | 04781041001091 | 2               | 0              | 0             | 173            | 15 100    |  |
|                                                                                                    | 06.05.2021                                                                                                    | 200987070             |               | 04781041001107 | 2               | 0              | 0             | 260            | 23 300    |  |
|                                                                                                    | 07.05.2021                                                                                                    | 200987070             | 10000         | 04781041000278 | 2               | 0              | 0             | 431            | 53 300    |  |
| Производитель   ИНН                                                                                                    | 07.05.2021                                                                                                    | 200987070             |               | 04781041000438 | 2               | 0              | 0             | 37             | 2 550     |  |
| Available: 195 Selected: 0                                                                                                   | 07.05.2021                                                                                                    | 200987070             |               | 04781041001107 | 2               | 0              | 0             | 443            | 37 735    |  |

Рисунок Б.30 - Пример №5 сформированного отчета "Сверочный отчёт по биллинговым документам"

| SS orvettu O, Novox                                                                                                    |                                 |                                                   |                           |                                  |                                |                                     |                    |                 |
|----------------------------------------------------------------------------------------------------|---------------------------------|---------------------------------------------------|---------------------------|----------------------------------|--------------------------------|-------------------------------------|--------------------|-----------------|
| Справочники / Документы Э Справочник участни                                                                                                    | ков системы                     |                                                   |                           |                                  |                                |                                     |                    |                 |
| Начало периода                                                                                                    | Data refreshed 2021-1           | 07-13 at 08:53:08 🗘                               |                           |                                  |                                |                                     |                    |                 |
| 2020-01-01                                                                                                    | Справоч                         | ник участников систем                             | лы                        |                                  |                                |                                     |                    |                 |
| Окончание периода                                                                                                    | Дата построен                   | ия отчёта: 13.07.2021                             |                           |                                  |                                |                                     |                    |                 |
| 2021-07-13                                                                                                    | Период отчёт                    | ra: 01.01.2020 - 13.07.2021                       |                           |                                  |                                |                                     |                    |                 |
| Tosaphas rpynna<br>Available: 3 Selected: 0                                                                                                    | Отрасль:<br>Алкоголь, Пиво и пи | аные налитси, Табачная продукция, Бытовая техника | а, Вода и прокладительные | напитки, Лекарственные с         | редства                        |                                     |                    |                 |
| Search list Q.<br>Алхотоль<br>Пиво и пиеные напиток<br>Табачная продукция                                                                                                    | ИНН<br>участника                | Наименование участника                            | Тип<br>участника          | Дата<br>регистрации<br>в системе | Юридический адрес компании     | Статус Участника<br>оборота в ИСМПТ | Товарная<br>группа | ID<br>участника |
| Select All Deselect All Invert                                                                                                    | 308501685                       | OT TASTON FUSUR BRENDY                            | Розница                   | 01.06.2021                       | TADHEA, VINIGI SHONOT KOYOMABI | REGISTERED                          | Алкоголь           | 7954            |
| Hauseneosawe yacmuse į VHH<br>Akates 7.17<br>Secne 0<br>Secne 10<br>Secne 10<br>Secne 10<br>Secne 10<br>Ton yacmuse<br>Akates 15<br>Secne 0                                                                     | 304641346                       | VE TABAN MELA TAOP                                | Розница                   | 28.05.2021                       | NAME AND ALCONSTITUTE OF ACT   | REGISTERED                          | Алкоголь           | 7953            |
| Search list Q<br>Инлоргер Поризасритель, Розница Отг<br>Инлоргер Розница<br>Инлоргер Оронца Отг<br>Инлоргер Оронца Отг<br>Инлоргер Оронца Отг<br>Отверства информациона имерисор.<br>Select M Deselect M Invert |                                 |                                                   |                           |                                  |                                |                                     |                    |                 |

Рисунок Б.31 - Пример сформированного отчета "Справочник участников системы"

|                                                                                                    | Начало периода                                                                                                    |          | Data refreshed 2022-10-24 a | at 08:36:09 🗘                 |                        | search re                                             | Количество документов,<br>обработанных успешно       ед.     %       ед.     %       10     100,0       11     91,7       26     96,3       20     100,0       67     97,1       67     97,1 |       |
|----------------------------------------------------------------------------------------------------|----------------------------------------------------------------------------------------------------|----------|-----------------------------|-------------------------------|------------------------|-------------------------------------------------------|----------------------------------------------------------------------------------------------------|-------|
|                                                                                                    | 2022-10-17                                                                                                    |          | Отчёт по докум              | ентам оборота тов             | аров                   |                                                       |                                                                                                    |       |
| Окончание периода         Окончание периода         Окончание периода         Окончание периода         Дата построения отчёта: 24.10.2022           Ф         2022-10-24         17.10.2022 - 24.10.2022         Период отчёта: 17.10.2022 - 24.10.2022           Окончание периода         *Тип агрегации         Регион         Тип документа         Количество документов, обработанных с ошибкой обработанных успешное         Количество документов, обработанных успешное         Количество документов, обработанных успешное         Количество доку                                                                                                    |                                                                                                    |          |                             |                               |                        |                                                       |                                                                                                    |       |
| Справочники / Документы > Отчет по документам оборота товаров<br>Начало периода<br>2022-10-17<br>Сокончание периода<br>2022-10-24<br>Ф 2022-10-24<br>Ф 202-10-24<br>Ф 202-10-24<br>Ф 20 |                                                                                                    |          |                             |                               |                        |                                                       |                                                                                                    |       |
| * Тип агрегации<br>Регион   Тип документа<br>Регион   ИНН   Тип                                                                                                    | 1 Регион                                                                                                    |          | Тип документа               | Количество до<br>обработанных | кументов,<br>с ошибкой | нтов, Количество документ<br>ибкой обработанных успеш |                                                                                                    |       |
|                                                                                                    | 2022-10-24     * Тип агрегации     @ Регион   Тип документа     Регион   ИНН   Тип документа     # Товарная группа     Тебечная продукция     Документы от эмитентов                                                                   | <u>^</u> |                             |                               | ед.                    | %                                                     | ед.                                                                                                    | %     |
|                                                                                                    |                                                                                                    | ¥        | Город Ташкент               | Корректировочный ЭСФ          | 0                      | 0,0                                                   | 10                                                                                                    | 100,0 |
|                                                                                                    |                                                                                                    |          |                             | Чек возврата                  | 1                      | 8,3                                                   | 11                                                                                                    | 91,7  |
|                                                                                                    | * Товарная группа                                                                                                    |          |                             | Чек продажи                   | 1                      | 3,7                                                   | 26                                                                                                    | 96,3  |
|                                                                                                    | Справочники / Документы > С<br>Начало периода<br>2022-10-17<br>Окончание периода<br>2022-10-24<br>* Тип агрегации<br>@ Регион   Тип документа<br>@ Регион   ИНН   Тип<br>документа<br>#<br>* Товарная группа<br>Тебечная продукция<br> |          |                             | ЭСФ                           | 0                      | 0,0                                                   | 20                                                                                                    | 100,0 |
|                                                                                                    |                                                                                                    | •        |                             | Итого                         | 2                      | 2,9                                                   | 67                                                                                                    | 97,1  |
|                                                                                                    | 2022-10-17<br>Окончание периода<br>2022-10-24<br>• Тип агрегации<br>• Регион   Тип документа<br>• Регион   ИНН   Тип<br>документа<br>• Тобазная продукция<br>• Тобазная продукция<br>• Документы от эмитентов<br>Тип документа         | ИТОГО    |                             | 2                             | 2,9                    | 67                                                    | 97,1                                                                                                    |       |
|                                                                                                    |                                                                                                    |          |                             |                               |                        |                                                       |                                                                                                    |       |

Рисунок Б.32 - Пример сформированного отчета "Отчет по документам оборота товаров" (с типом агрегации "Регион | Тип документа")

| ачало периода                    | Data refreshed 2022-10-24 at 0                    | B:40:10 Q                           |                          |                      |                               |                         | search report                                  | Q∢⊳   | 2 |
|----------------------------------|---------------------------------------------------|-------------------------------------|--------------------------|----------------------|-------------------------------|-------------------------|------------------------------------------------|-------|---|
| 2022-10-17                       | Отчёт по докум                                    | Отчёт по документам оборота товаров |                          |                      |                               |                         |                                                |       |   |
| кончание периода                 | Дата построения отчёта: 2                         | 4.10.2022                           |                          |                      |                               |                         |                                                |       |   |
| 2022-10-24                       | Период отчёта: 17.10.20<br>Отрасль: Табачная прод | 22 - 24.10.2022<br>укция            |                          |                      |                               |                         |                                                |       |   |
| Тип агрегации                    | Регион                                            | ИНН отправителя                     | Наименование отправителя | Тип документа        | Количество до<br>обработанных | окументов,<br>с ошибкой | Количество документов,<br>обработанных успешно |       |   |
| О Регион   Тип                   |                                                   |                                     |                          |                      | ед.                           | 96                      | ед.                                            | %     |   |
| Регион   ИНН   Тип               | Город Ташкент                                     | 306535627                           | "CRPT TURON" MCHJ        | Корректировочный ЭСФ | 0                             | 0,0                     | 10                                             | 100.0 |   |
|                                  |                                                   |                                     |                          | Чек возврата         | 1                             | 8.3                     | 11                                             | 91.7  |   |
| Товарная группа                  |                                                   |                                     |                          | Чек продажи          | 1                             | 3,7                     | 26                                             | 96,3  |   |
| rooupnum rpynnu                  |                                                   |                                     |                          | ЭСФ                  | 0                             | 0,0                     | 20                                             | 100.0 |   |
| Табачная продукция 🖤             |                                                   | Итого                               |                          |                      | 2                             | 2,9                     | 67                                             | 97,1  |   |
| Документы от эмитентов           | итого                                             |                                     |                          |                      | 2                             | 2,9                     | 67                                             | 97,1  |   |
| ип документа                     |                                                   |                                     |                          |                      |                               |                         |                                                |       |   |
| vailable: 8 Selected: 0          |                                                   |                                     |                          |                      |                               |                         |                                                |       |   |
| Search list Q                    |                                                   |                                     |                          |                      |                               |                         |                                                |       |   |
| ЭСФ                              |                                                   |                                     |                          |                      |                               |                         |                                                |       |   |
| Агрегация                        |                                                   |                                     |                          |                      |                               |                         |                                                |       |   |
| Чек продажи                      |                                                   |                                     |                          |                      |                               |                         |                                                |       |   |
| исправленный ЭСФ<br>Чек возвоата |                                                   |                                     |                          |                      |                               |                         |                                                |       |   |
| Списание (отбраковка) 👻          |                                                   |                                     |                          |                      |                               |                         |                                                |       |   |

Рисунок Б.33 - Пример сформированного отчета "Отчет по документам оборота товаров" (с типом агрегации "Регион | ИНН | Тип документа")